# CHleru

# らくらく授業支援 v2.2 操作ガイド

# はじめに

らくらく授業支援をご導入いただき、ありがとうございます。

らくらく授業支援は、「基礎・基本の習得」の学習活動を ICT で支援し、授業を円滑に進めていただ くためのシステムです。本書をよくお読みのうえ、授業にお役立てください。

## 本書の構成

本書は、らくらく授業支援で利用できる機能およびその操作手順について説明した操作ガイドです。本 書は次の 3 章で構成されており、別冊の「らくらくシリーズ セットアップガイド」に記載した各種 インストールおよび設定が終了していることを前提として書かれています。

1)1章 らくらくメニュー

運用を始める前に必要なクラスの登録および学習者名簿の登録方法を説明します。

2)2章 ロッカー

らくらく先生メニューの「ロッカー」の機能のうち、らくらく授業支援導入時に利用できる 機能について説明します。授業を始める手順と、授業中によく使う機能の基本的な操作につ いて説明します。

3)3章 座席

画面受信および授業支援の各種ツールの機能について説明します。

らくらくシリーズには、らくらく授業支援以外の製品(らくらく教材ナビ,らくらく座席表評価)を導入した場合でも共通で利用できる機能があります。それらについては別冊の「らくらくシリーズ v2.2 (共通機能)操作ガイド」をご参照ください。

# 本製品の概要

らくらく授業支援は、タブレット対応教務支援システム「らくらくシリーズ」を構成するシステムの1 つで、1人1台のタブレット環境において、タブレットを活用した授業を支援します。

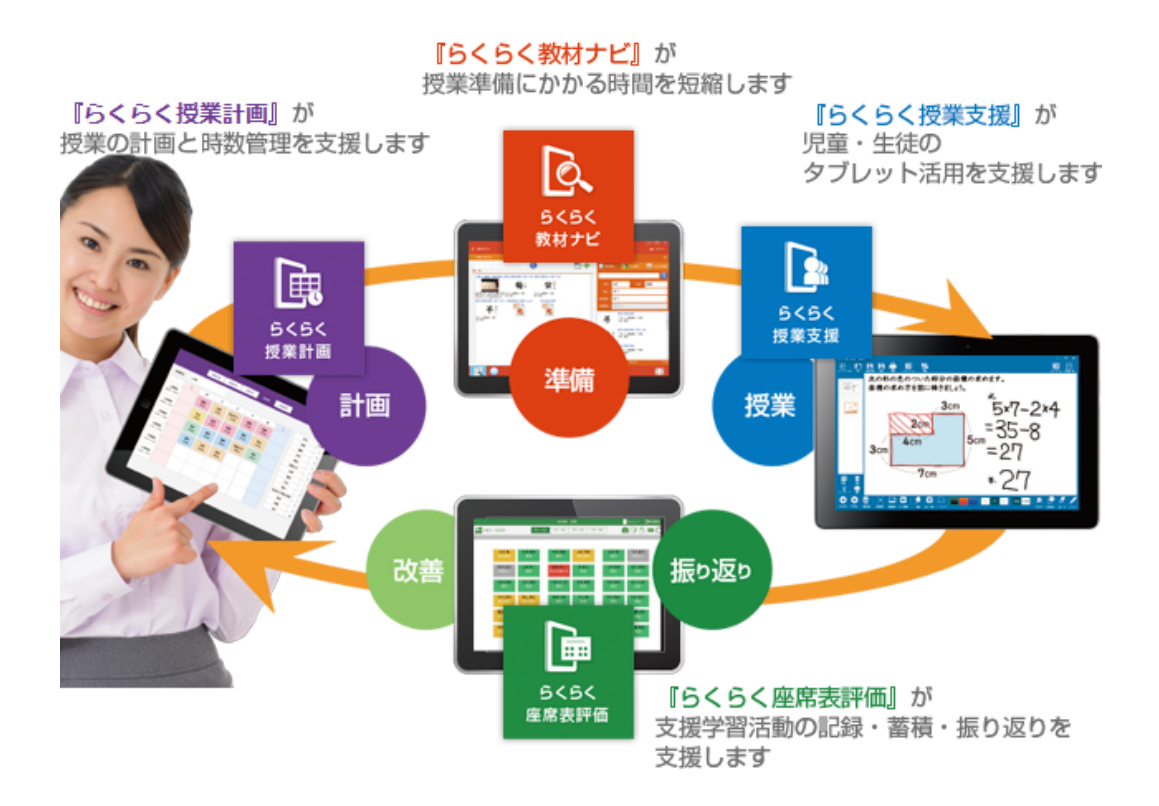

主な機能には、学習者(児童・生徒)がタブレット画面上に図や文字を書き込みながら考えをまとめる、 先生が学習者の画面を電子黒板やプロジェクターに映して説明する、指定した学習者にタブレットや電 子黒板で発表させるなどがあり、普通教室において学習者がタブレットを使い、基礎・基本を習得・習 熟することを支援します。

# 前提条件

らくらく授業支援システムは、下図のように、学習者タブレットが無線 LAN で教室用コンピューター に接続でき、教室用コンピューターの画面を電子黒板またはプロジェクターに表示できる環境で使うこ とが基本となります。電子黒板がある環境では、教室用コンピューターの画面を電子黒板上で操作する ことができます。

教室用コンピューター、学習者タブレットおよび先生タブレットにはそれぞれ、らくらくシリーズがイ ンストールされています。

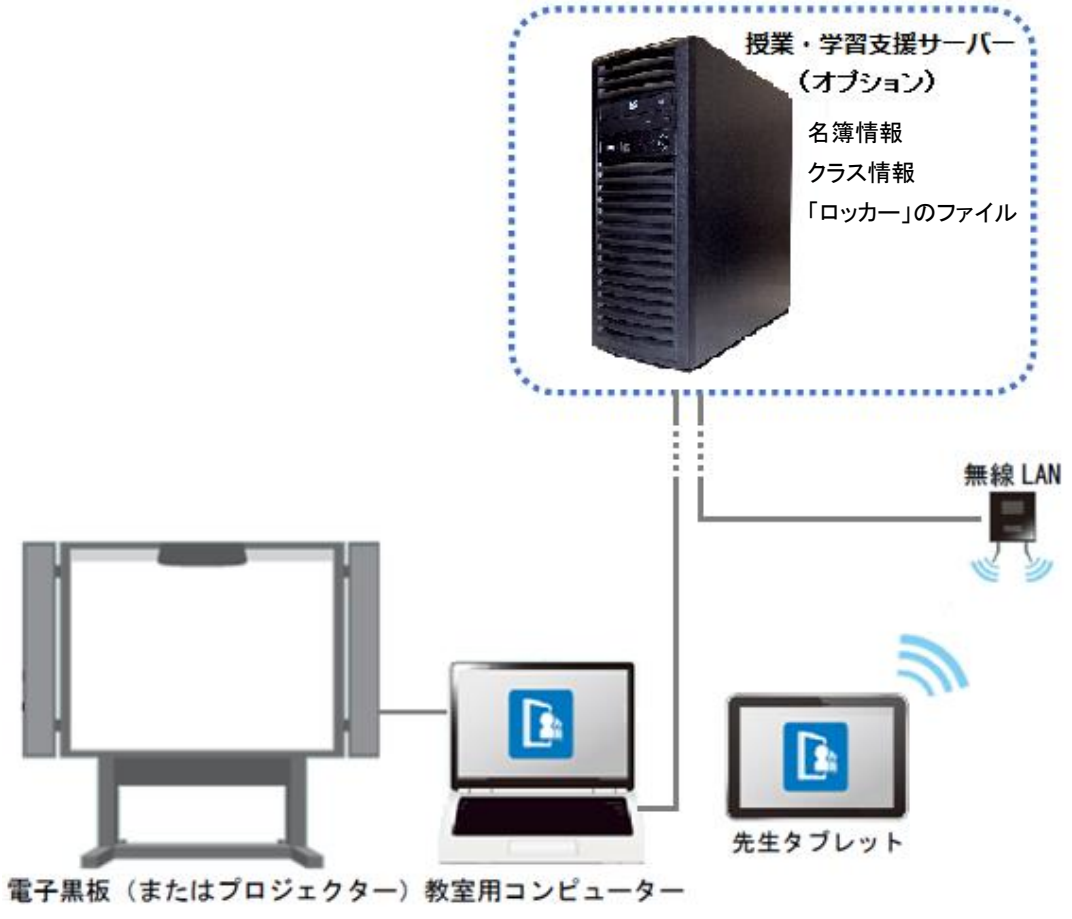

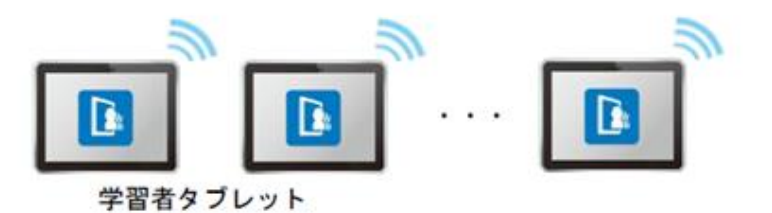

# 目次

| はじめに | 2                             | 3  |
|------|-------------------------------|----|
|      | 本書の構成                         | 3  |
|      | 本製品の概要                        | 4  |
|      | 前提条件                          | 5  |
| らくらく | くメニュー                         | 9  |
| 1.1  | 起動と終了                         | 10 |
|      | 111 らくらくメニューを起動する             | 10 |
|      | 112 授業の開始と終了                  | 12 |
|      | 113 らくらくメニューを終了する             | 15 |
| ロッカー |                               | 17 |
| 2.1  | ロッカーの画面と機能                    | 18 |
| 座席   |                               | 25 |
| 3.1  | 座席の画面と機能                      | 26 |
| 3.2  | 座席メニュー                        |    |
|      | 321 巡回受信表示                    |    |
|      | 322 フリーレイアウト表示                |    |
|      | 323 グループワーク表示                 |    |
|      | 324 比較表示                      |    |
| 3.3  | グループ分け                        | 45 |
|      | 33.1 グループ管理機能を利用する            | 45 |
|      | 332 グループタブを利用する               |    |
|      | 333 フリーレイアウト表示のグルーピング         | 47 |
|      | 334 アナライザーの回答結果でグループ分けする      | 47 |
| 3.4  | を席ツールの機能                      |    |
| 3.5  | ──操作ロック                       | 50 |
| 3.6  | ) Web 禁止                      | 51 |
| 3.7  | プリンター制御                       |    |
| 3.8  | メッセージ送信                       | 53 |
| 3.9  | ・ プログラム起動                     | 54 |
|      | 391 よく使うプログラムをリストに登録する        | 54 |
|      | 392 学習者のプログラムを一斉に起動する         | 55 |
| 3.1  | 0 アナライザー                      | 58 |
|      | 3.10.1 アナライザーの設問形式と画面         | 58 |
|      | 3.102 アナライザーを実行する             | 63 |
| 3.1  | 1 小テスト                        | 67 |
|      | 3.11.1 小テストの構成                | 67 |
|      | 3.112 小テストの問題形式               | 68 |
|      | 3.11.3 小テストを作成する              | 71 |
|      | 3.11.4 テキストファイルを用意して小テストを作成する | 75 |
|      | 3.115 小テスト実行時の設定              | 79 |
|      | 3116 小テストを実行する                |    |

| 3.11.7 小テストの採点結果を表示する | ·· 84 |
|-----------------------|-------|
| 3.118 小テストの採点結果を確認する  | ·· 85 |
| 3.12 早押しクイズ           | ·· 86 |
| 3.13 自動抽選             | 89    |
| 3.14 一斉印刷             | 91    |
| 3.15 電源管理             | 92    |
| CHIeru サポートについて       | 93    |
|                       |       |

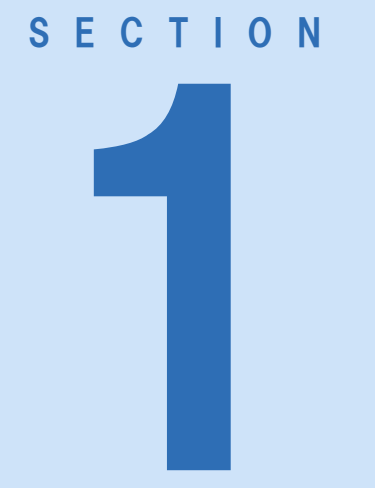

らくらく メニュー

この章では、 らくらくシリーズを起動し、授業を始める手順を 説明します。

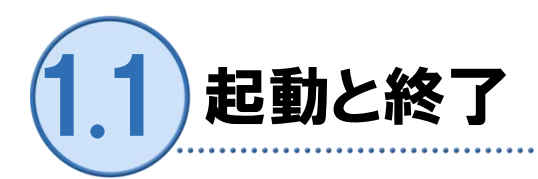

らくらくシリーズを利用するには、先生 PC(または先生タブレット)でらくらく先生メニューを起動 します。また、学習者が利用する場合には学習者タブレットでらくらくメニューを起動します。 終了する場合には、先生 PC やタブレットの電源を OFF する前に、らくらく先生メニュー・らくらく メニューを終了します。

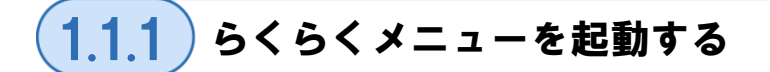

●操作手順(先生の場合)

先生 PC(または先生タブレット)の電源を ON し、Windows にログオンします。

\_\_\_\_\_

 デスクトップの「らくらく 先生」アイコンをダブルク リックします。

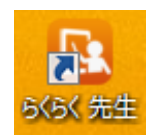

「ログイン」画面が表示されま す。

 「ログイン」画面でユーザー ID, パスワードを入力し、「ロ グイン」ボタンをクリックし ます。
 (補足)

力は不要です。

授業・学習支援サーバーを利 用しない場合、パスワード入

#### 【授業・学習支援サーバーを利用する場合】

| ログイン - らくらく先生スイート _ X |                 |  |  |  |
|-----------------------|-----------------|--|--|--|
| ユーザーID :              | ユーザーIDを入力してください |  |  |  |
| パスワード :               | パスワードを入力してください  |  |  |  |
|                       | 071>            |  |  |  |

#### 【授業・学習支援サーバーを利用しない場合】

| ログイン - らくらく先生スイート - × |                 |  |  |  |
|-----------------------|-----------------|--|--|--|
| ユーザーID :              | ユーザーIDを入力してください |  |  |  |
| パスワード :               |                 |  |  |  |
|                       | ログイン            |  |  |  |

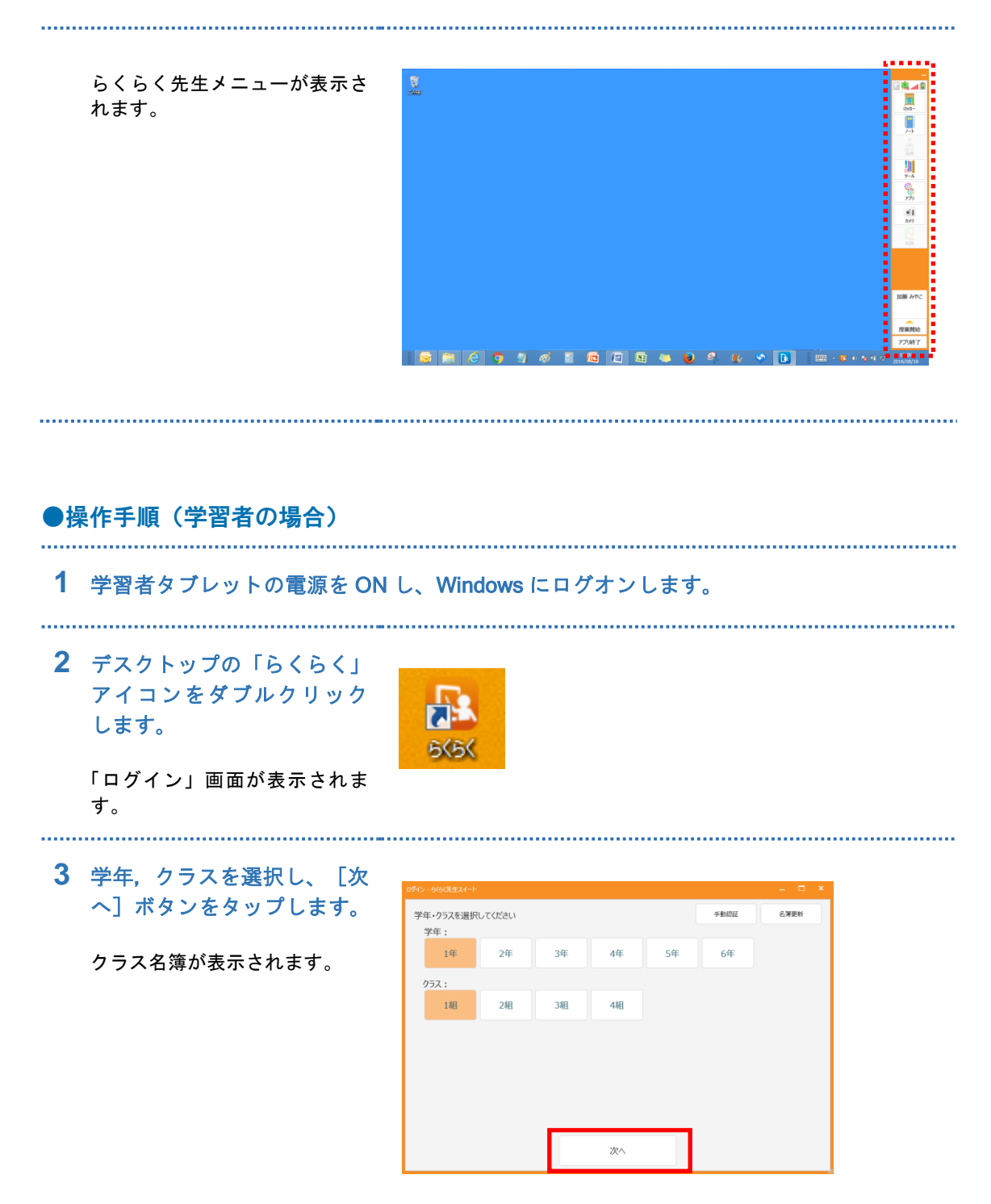

11

**4** 名前を選択し、 [ログイン] ボタンをタップします。

| げイン - らくらく先生スイート |        |       |        |        | -      | □ × |
|------------------|--------|-------|--------|--------|--------|-----|
| 1年 1組            |        |       |        |        |        |     |
| 自分の名前を選択         | してください |       |        |        |        |     |
| 水口 百花            | 亀山 悠   | 曽我 利治 | 佐川 信太郎 | 関本 由美子 | 大貫 竜也  | Î   |
| 沢村 隆夫            | 磯崎 美代子 | 石坂 康治 | 結城 亜紀子 | 栗林 美穂子 | 中村 秀加  |     |
| 村上 隆文            | 小高 圭   | 織田 卓  | 岩永 博信  | 北川 金次  | 神戸 五郎  |     |
| 東海林 俊博           | 沢田 海斗  | 高井 哲美 | 長友 雅史  | 前田 昭二  | 園田 彩乃  |     |
| 中森 龍平            | 神保 弘一  | 村瀬 輝夫 | 石丸 基良  | 杉田 正毅  | 藤崎 國吉  |     |
| 早川 理             | 中塚 美愛  | 大流 茂子 | 瀬尾 折也  | 小俣 葉菜  | 河合 亜由美 | v   |
| 戻る               |        |       | ログイン   |        |        |     |

らくらく学習者メニューが表示 されます。

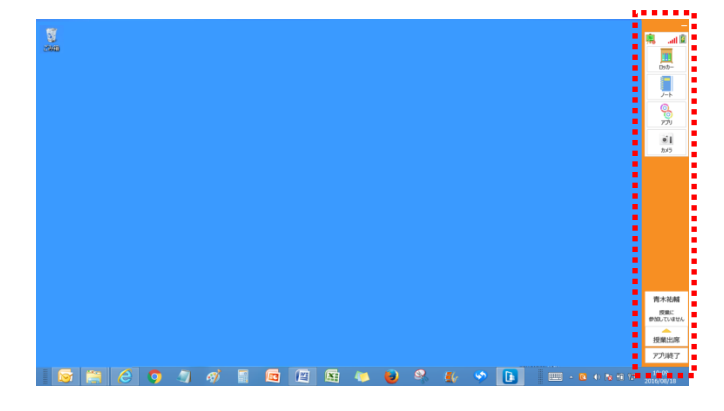

# (1.1.2) 授業の開始と終了

授業支援の機能を利用するには、らくらく先生メニューで授業を開始します。学習者側もらくらくメ ニューで授業に参加します。

●操作手順(先生の場合)

1 先生 PC(または先生タブレット)でらくらく先生メニューを起動します。

らくらく先生メニューで[授業開始]をクリックします。
 「授業選択」画面が表示されます。
 アプル終了

3 「授業選択」画面で時程,ク ラスを選択し、[開始] ボタ ンをクリックします。

【授業・学習支援サーバーを利用する場合】

| 授業選択 - らくらく先生スイート       |                   |              | - 🗆 🗙 |
|-------------------------|-------------------|--------------|-------|
| 開始する授業を選択してください<br>時程 : |                   |              |       |
| 1限目 2限目                 | 3限目 4限目           | 5限目          | 6限目   |
| クラス :                   |                   |              |       |
| 5年1組<br>国語              | 5年1組<br>社会        | 5年1組<br>算数   |       |
| 5年1組<br>理科              | 5年1組<br>音楽        | 5年1組<br>図画工作 |       |
| 5年1組<br>家庭              | 5年1組<br>体育        | 5年1組<br>道徳   |       |
| 5年1組<br>英語              | 5年1組<br>総合的な学習の時間 |              |       |
|                         |                   | 開始           | キャンセル |

授業・学習支援サーバーを利用 する場合で未接続のとき、メッ セージが表示されます。授業は 開始されますが、学習者は授業 に参加できません。

| 6<6<券    | に生えイート                                   | x |
|----------|------------------------------------------|---|
| <u> </u> | 現在、サーバーと通信出来ない状態です。<br>この端末内だけで授業を開始します。 |   |
|          | [注意]<br>サーバーと接続されるまで学習者は授業に参加出来ません。      |   |

授業・学習支援サーバーと未接続の場合

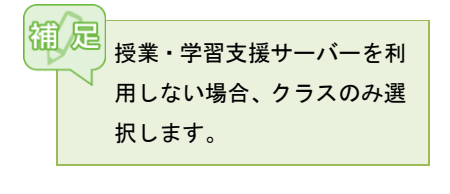

#### 【授業・学習支援サーバーを利用しない場合】

οк

| 開始する授業を選択してください<br>クラス : |    |       |
|--------------------------|----|-------|
| 5年1組<br>国語               |    |       |
|                          |    |       |
|                          |    |       |
|                          |    |       |
|                          | 開始 | キャンセル |
|                          |    |       |

らくらく先生メニューに選択し 授業が表示されます。

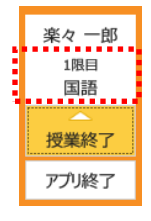

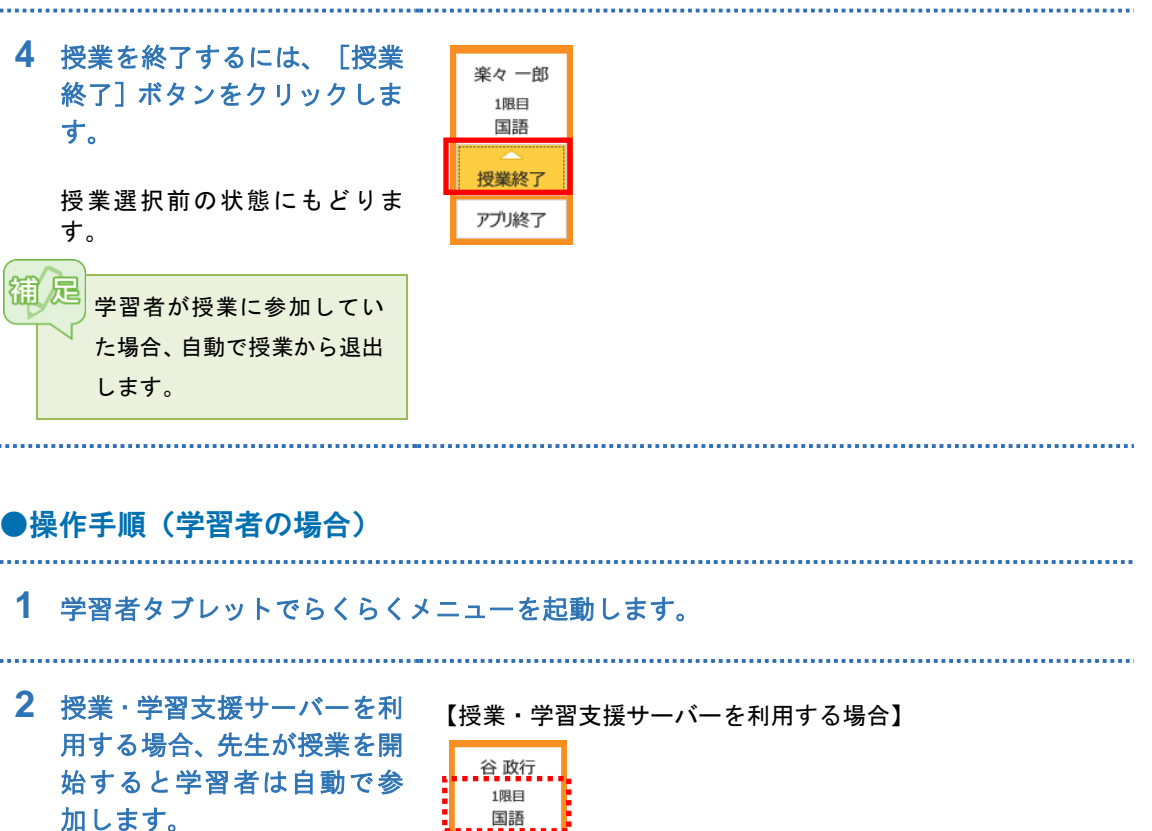

授業支援サーバーを利用し 【授業・学習支援サーバーを利用しない場合】

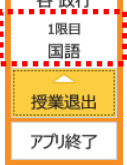

谷 政行

1限目 国語

授業退出

ない場合、 [授業出席] ボタ ンをタップします。

授業に参加します。

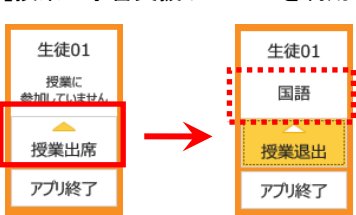

**3** 授業から退出するには、[授 業退出」ボタンをタップしま す。

> 確認画面が表示され、[OK]ボ タンをタップすると授業から退 出します。

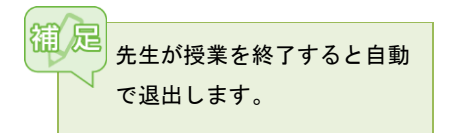

| アプリ終う   | 7            |       |  |  |
|---------|--------------|-------|--|--|
| らくらく先生ン | <b>₹</b> 1−ト |       |  |  |
|         |              |       |  |  |
|         | ок           | キャンセル |  |  |

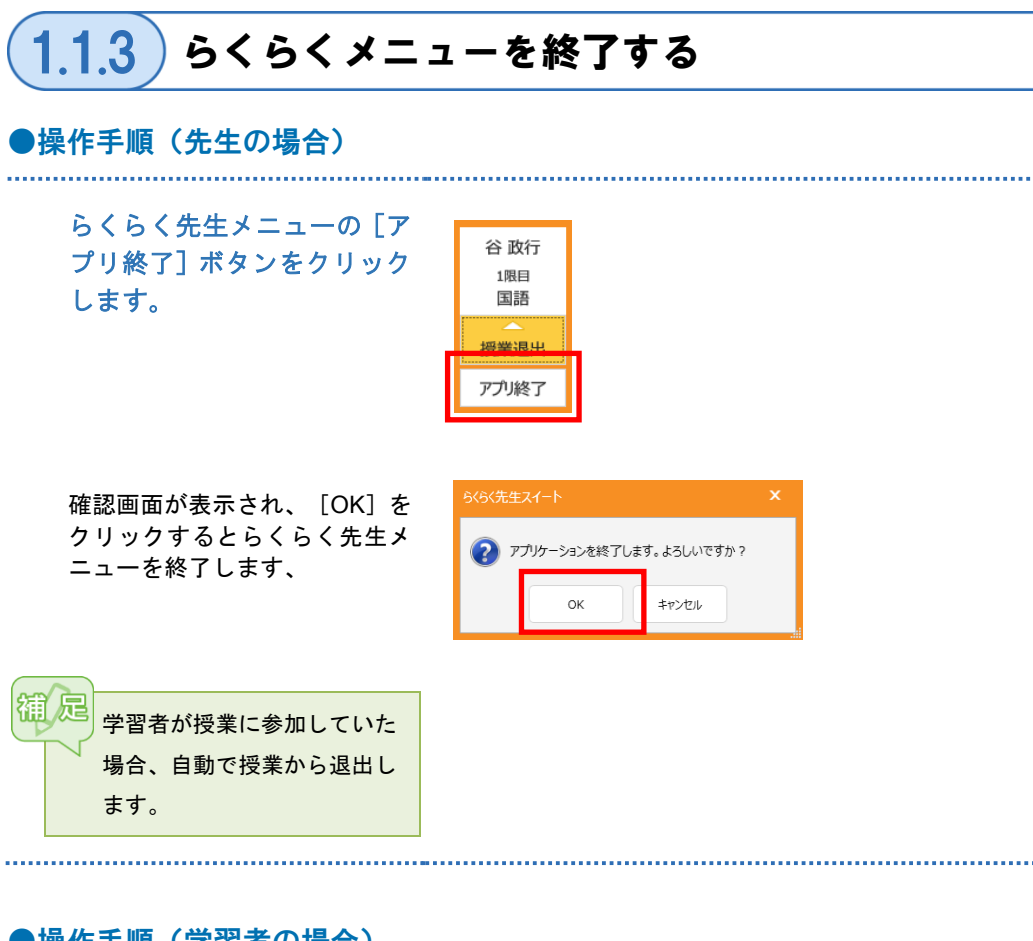

●操作手順(学習者の場合)

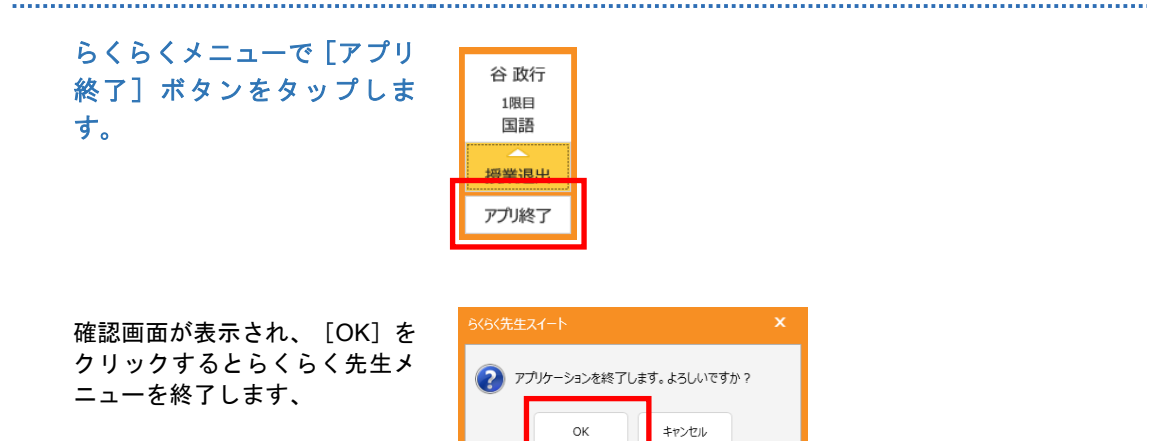

15

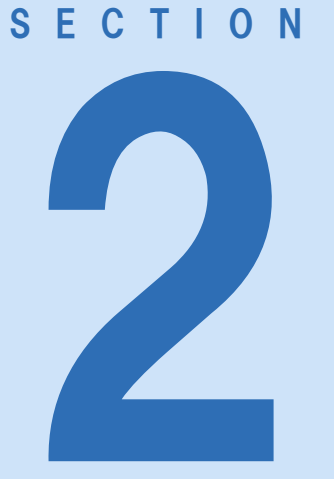

# ロッカー

この章では、 「ロッカー」の機能のうち、らくらく授業支援導 入時に使える機能について説明します。

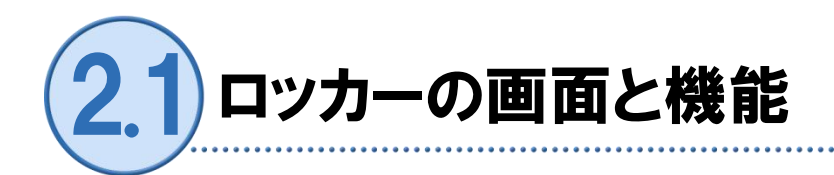

らくらく先生メニューおよびらくらくメニューで [ロッカー] ボタンをクリックすると、らくらくシ リーズで利用するファイルを管理する画面が表示されます。

#### ●画面構成

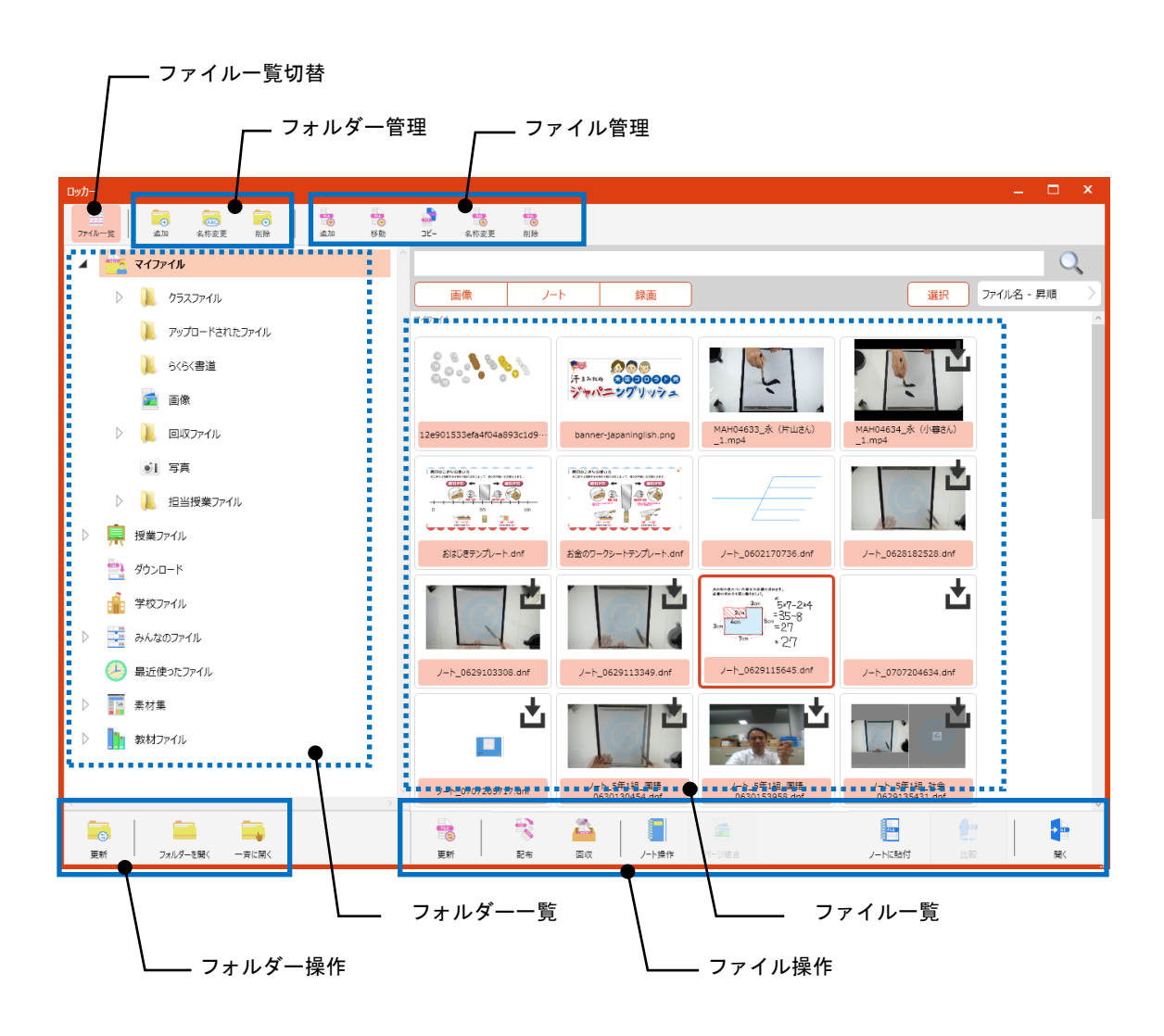

【ファイル一覧の表示】

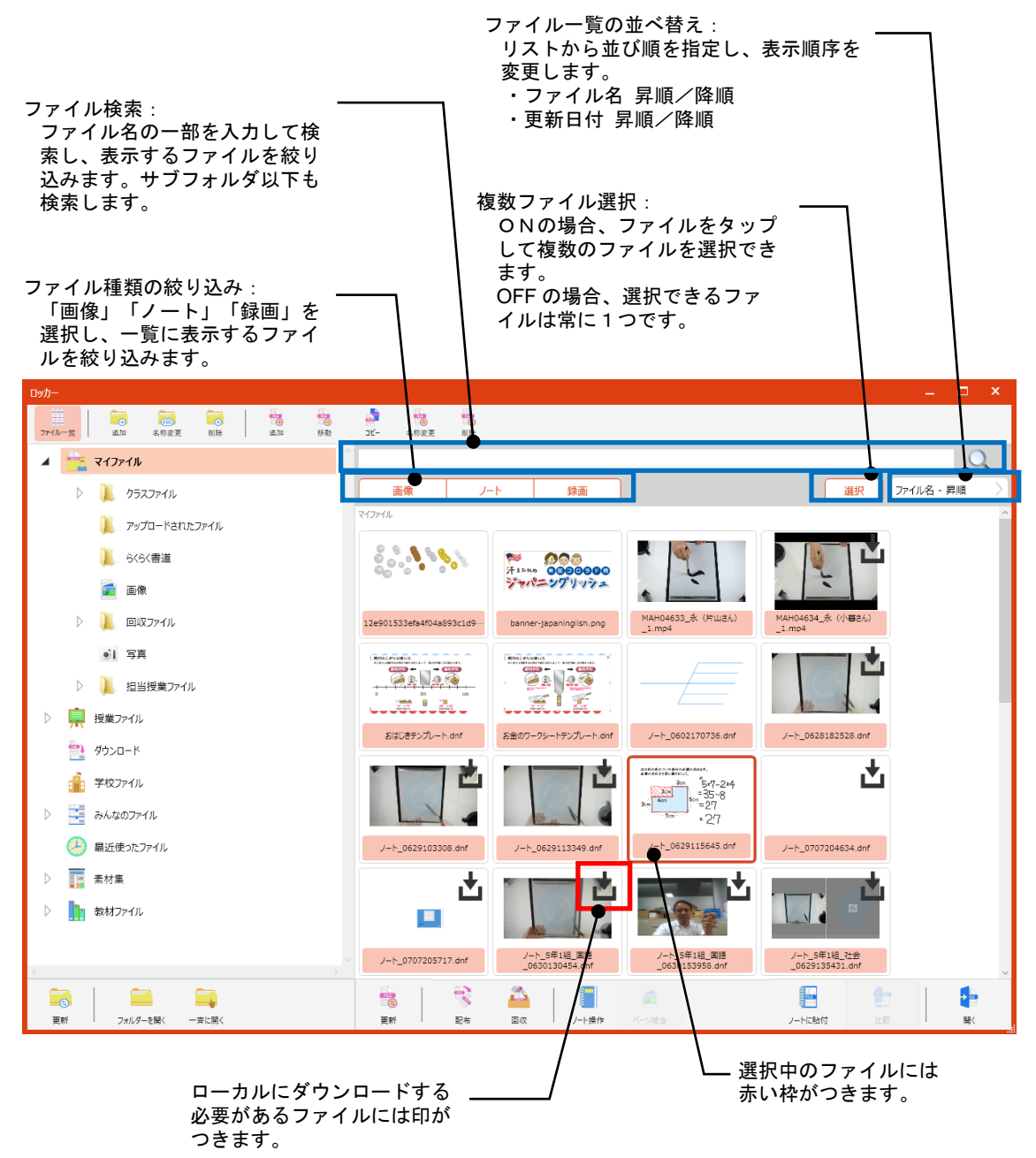

#### ●フォルダー構成

【授業・学習支援サーバー接続時】

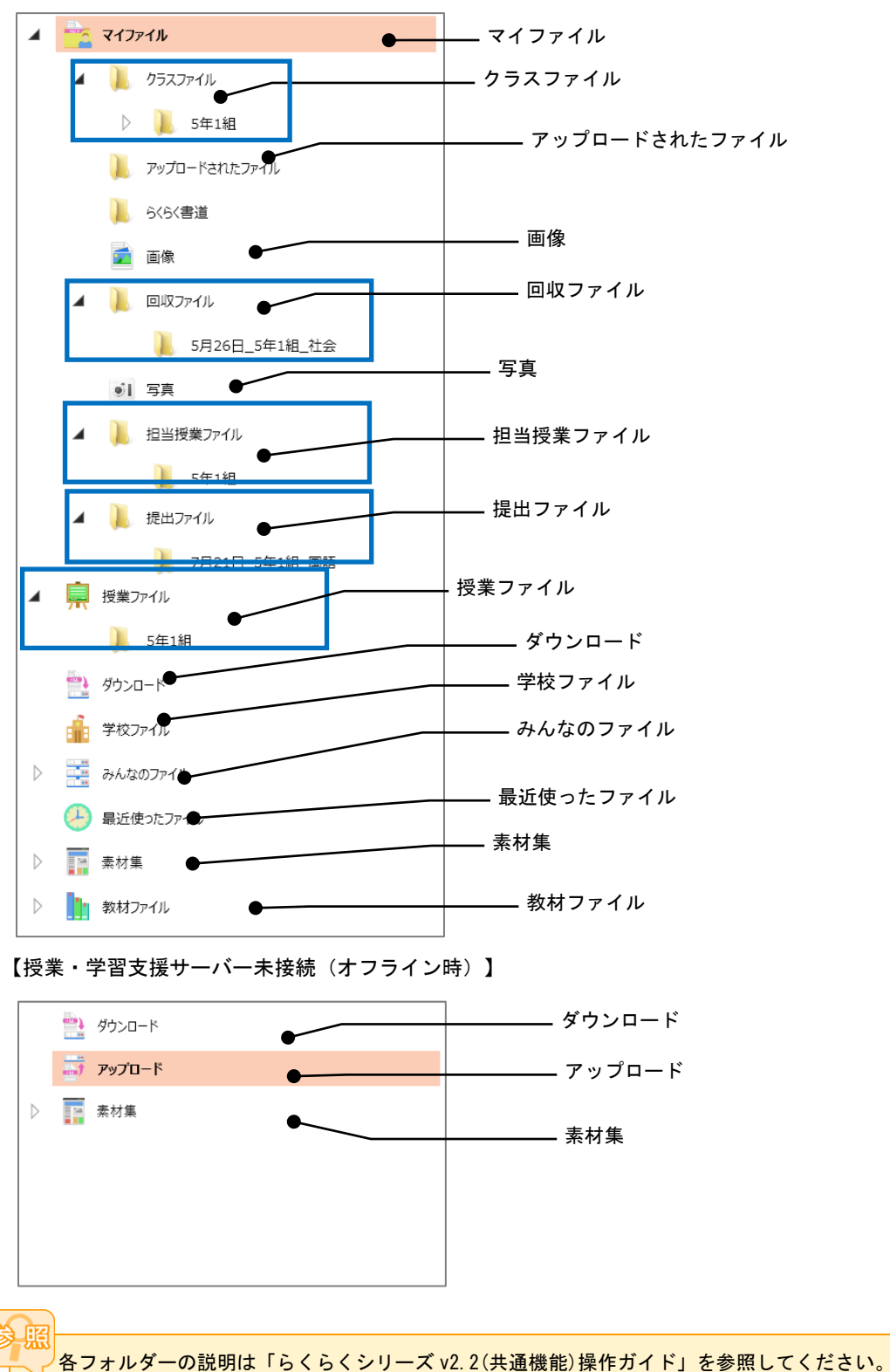

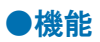

<u> </u>: 先生のみ有効 

:先生のみ有効 :授業を選択している場合のみ有効

| 機能名称 | アイコン | 説明                                                                                                    |
|------|------|----------------------------------------------------------------------------------------------------|
| 配布   | 彩布   | <ul> <li>選択中のファイルを学習者の「マイファイル」フォルダーに配布します。「配布後実行」にチェックを入れると、配布したファイルを学習者側で開きます。</li> <li>※ 授業・学習支援サーバーを利用しない場合は、授業選択時のみ実行することができます。</li> <li>※ ファイル管理のアクセス方法をサーバー経由に設定している場合は、指定したクラスの学習者全員のフォルダーにファイルをコピーします。</li> </ul> |
|      |      | 【授業・学習支援サーバーを利用する場合で、授業を選択している<br>とき】                                                                                                    |
|      |      | 【授業・学習支援サーバーを利用する場合で、授業を選択していな<br>いとき】                                                                                                    |
|      |      | ファイル配布         配布グラス         5年1組         ※配布ファイルは上書きされます。         回配布後に実行する。         OK         キャンセル         【授業・学習支援サーバーを利用しない場合(授業選択時のみ)】                                                                             |
|      |      | 配布先のフォルダーを指定して配布します。          アイル配布       ×         ファイル起記にはす。よろしいですか?         ※配布ファイルは上書さされます。         副布先         ● 学習者のマイファイルへ配布         別の場所へ配布         副の場所へ配布         回配布後に実行する。         OK                         |

| <br>「伊」の中に、両本がまニュ                        |            | 「しの町左岸辺」                                 | いたます |
|------------------------------------------|------------|------------------------------------------|------|
| 1個へ別仏沈」 画面が衣示っ                           | れ、子首有に     | この範囲状況                                   | い唯認で |
| さます。                                     |            |                                          | l    |
| 個人別状況                                    |            | × □                                      |      |
| 5月22日 - ノート_0514154236.dnf               | 1          |                                          |      |
| □ 番号 学習者名                                | 配布状況       | 回収状況                                     |      |
| 1 St01                                   | 完了         | 未回収                                      |      |
| 2 St02                                   | 完了         | 未回収                                      |      |
| □ 3 St03                                 | 完了         | 未回収                                      |      |
| □ 4 St04                                 | 完了         | 未回収                                      |      |
| □ 5 St05                                 | 未配布        | 未回収                                      |      |
|                                          |            |                                          |      |
|                                          |            |                                          |      |
|                                          |            |                                          |      |
|                                          |            |                                          |      |
| ● 全員を表示 ● 未配布のみ                          | ○ 未回収のみ    |                                          |      |
|                                          |            | 再回収 閉じる                                  |      |
|                                          |            |                                          |      |
| <br>学習者を選択し、個別に配                         | 布し直すこと     | もできます。                                   |      |
| 個人別状況                                    |            | □ ×                                      |      |
| 5月22日 - ノート_0514154236.dnf               |            |                                          |      |
| ☐ #号 学習者名                                | 配布状況       | 回収状況                                     |      |
| 🗌 1 St01                                 | 完了         | 未回収                                      |      |
| □ 2 St02                                 | 完了         | 未回収                                      |      |
| □ 3 St03                                 | 完了         | 未回収                                      |      |
| □ 4 St04                                 | 完了         | 未回収                                      |      |
| ₩ 5 St05                                 | 未配布        | 未回収                                      |      |
|                                          |            |                                          |      |
|                                          |            |                                          |      |
|                                          |            |                                          |      |
|                                          |            |                                          |      |
| <ul> <li>全員を表示</li> <li>未配布のみ</li> </ul> | ○ 未回収のみ    |                                          |      |
|                                          | 再配本        |                                          |      |
|                                          | 119 HL 119 | IN IN IN IN IN IN IN IN IN IN IN IN IN I |      |

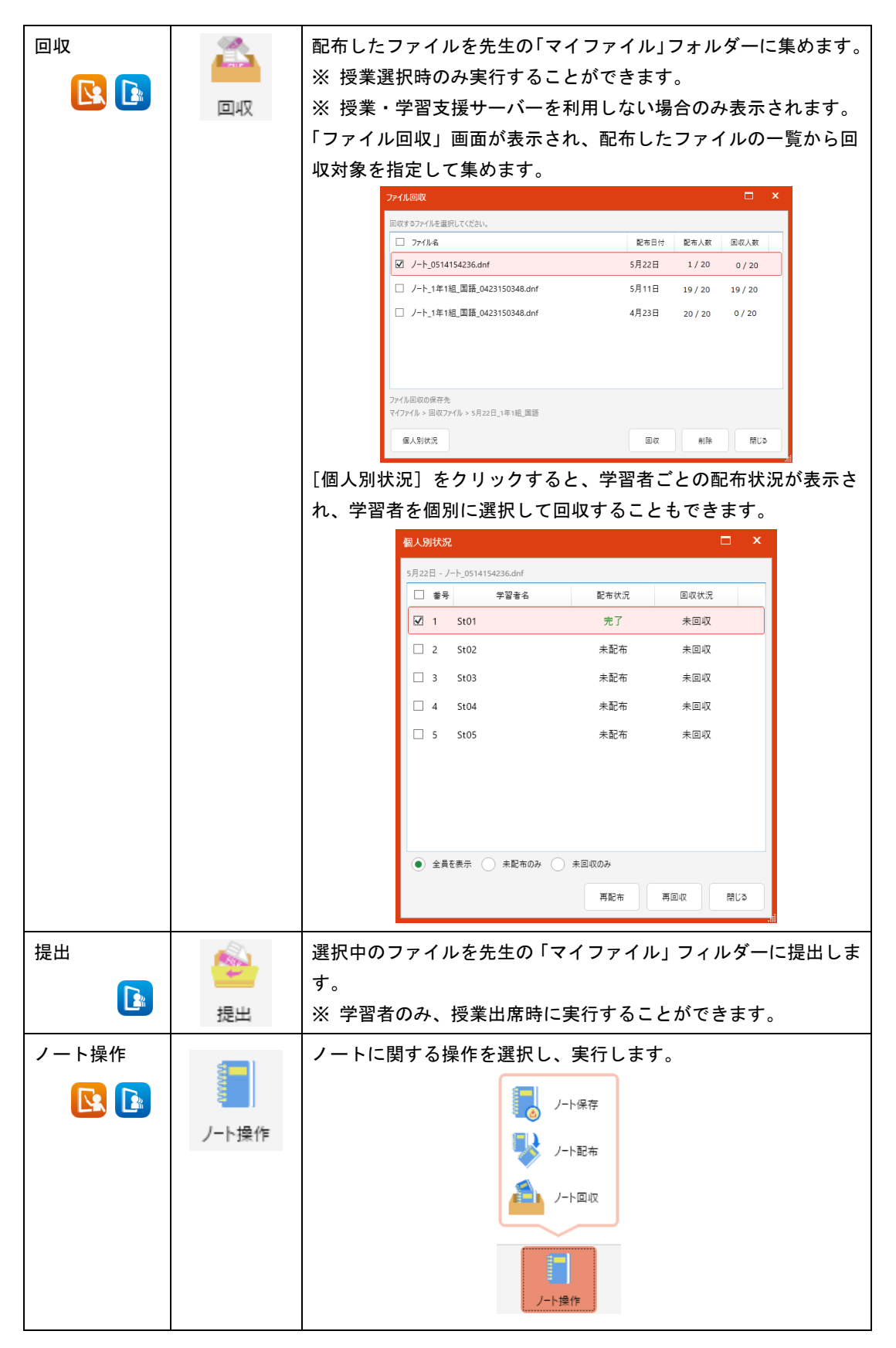

|  | ノート保友・学習者のノートを一斉に保友」ます           |
|--|----------------------------------|
|  |                                  |
|  |                                  |
|  | 学習者のノートを一斉保存します。<br>よろしいですか?     |
|  | □ 現在表示しているノートページのみ保存する           |
|  | ОК <b>+</b> т>tzı                |
|  |                                  |
|  | ると、表示中のページのみ保存します。               |
|  | ※ 授業選択時のみ実行することができます。            |
|  | ※ 既にあるノートを開いて編集している場合、上書き保存します。  |
|  |                                  |
|  | ノート配布:選択したノートを学習者に配布します。         |
|  | ※ 授業選択時のみ実行することができます。            |
|  | ※ 学習者が作業中だったノートが保存され、配布されたノートを   |
|  | 開きます。                            |
|  |                                  |
|  | ノート回収 : 学習者のノートを先生の「マイファイル」フォルダー |
|  | に集めます。                           |
|  |                                  |
|  | 学習者のノートを一斉回収します。<br>よろしいですか 2    |
|  | □ 現在表示しているノートページのみ回収する           |
|  |                                  |
|  | OK #P/U/                         |
|  | 「現在表示しているノートページのみ回収する」にチェックを入れ   |
|  | ると、表示中のページのみ回収します。               |
|  | ※ 授業選択時のみ実行することができます。            |
|  |                                  |
|  |                                  |

ロッカーの他の機能については「らくらくシリーズ v2.2(共通機能)操作ガイド」および「らくら く教材ナビ v2.2 操作ガイド」を参照してください。

# SECTION

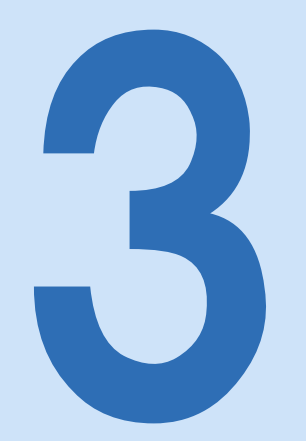

座席

この章では、

座席メニューを実行したときの授業支援の機 能について説明します。

| 座席の画面と機能     |  |
|--------------|--|
| 座席メニュー・・・・・  |  |
| グループ分け       |  |
| 座席ツールの機能     |  |
| 操作ロック ・・・・・・ |  |
| Web 禁止······ |  |
| プリンター制御      |  |
| メッセージ送信      |  |
| プログラム起動      |  |
| アナライザー・・・・・  |  |
| 小テスト         |  |
| 早押しクイズ・・・・・  |  |
| 自動抽選         |  |
| 一斉印刷         |  |
| 電源管理         |  |

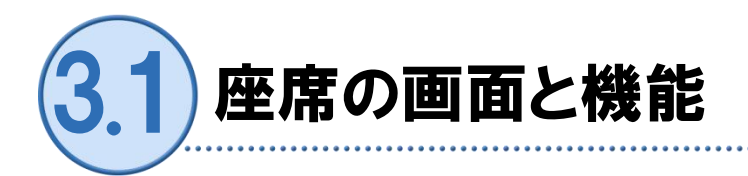

学習者の作業の様子を確認(画面受信)したり、学習者を制御する授業支援の各種ツールを利用し たりすることができます。

御に この機能は先生のみ有効です。授業を選択していないと利用できません。

#### ●画面構成

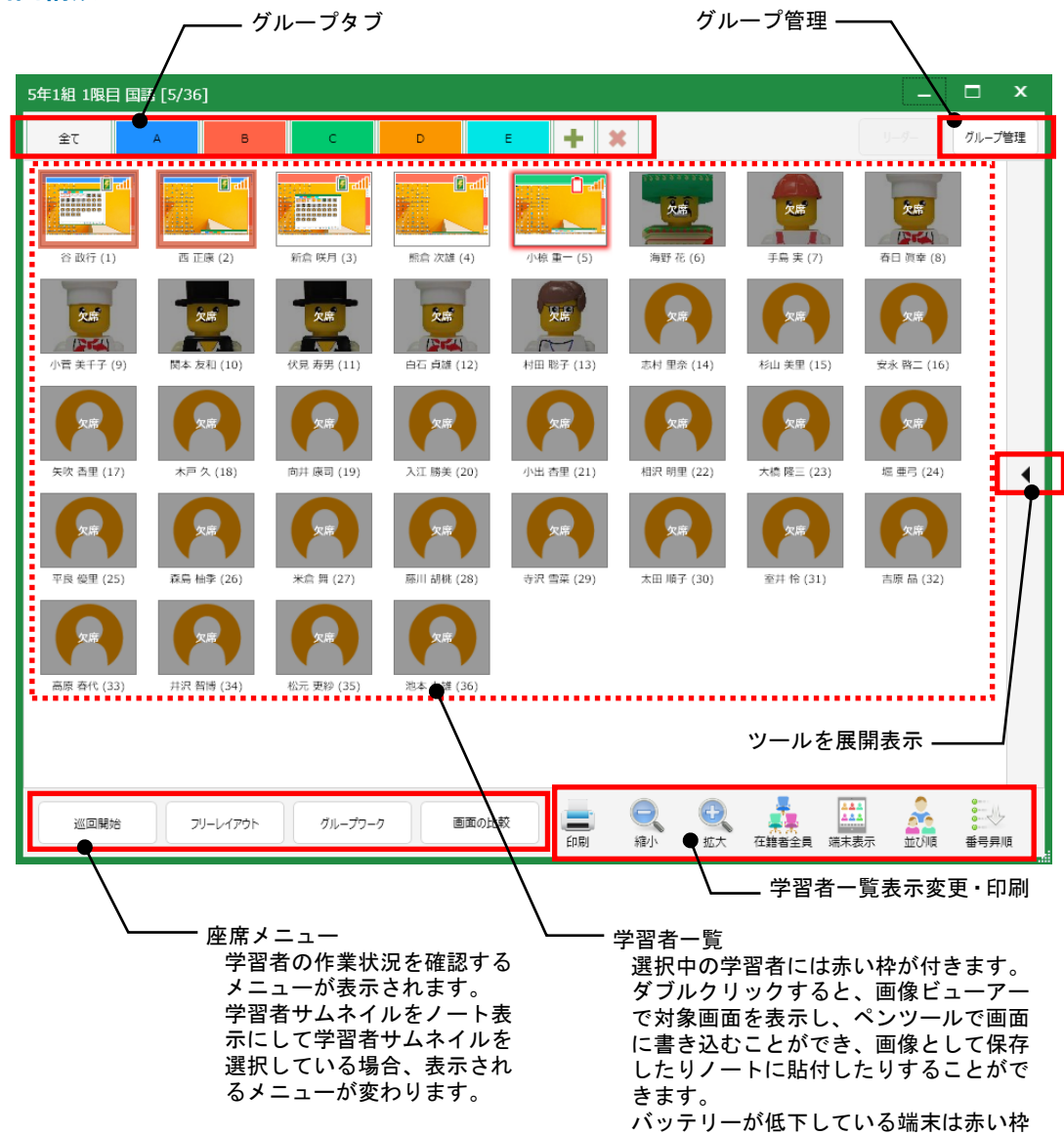

が点滅表示します。

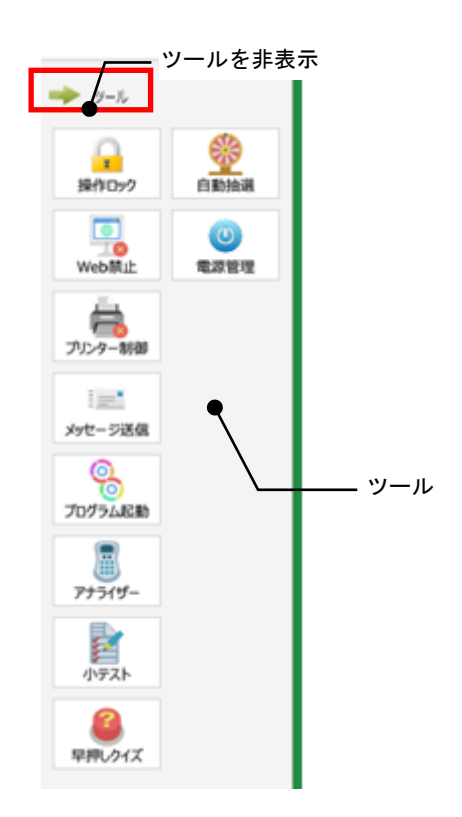

## ●学習者一覧表示変更・印刷

| 機能名称  | アイコン                                   | 説明                                                                                             |
|-------|----------------------------------------|------------------------------------------------------------------------------------------------|
| 印刷    | 印刷                                     | 印刷プレビューを表示し、表示中の学習者一覧を印刷しま<br>す。                                                               |
| 縮小    | 加縮小                                    | 学習者一覧の表示を縮小します。                                                                                |
| 拡大    | 11000000000000000000000000000000000000 | 学習者一覧の表示を拡大します。                                                                                |
| 在籍者全員 | 在語者全員                                  | 表示対象を切り替えます。<br>在籍者全員: 学習者一覧に、クラス名簿の学習者全員を<br>表示します。<br>出席者のみ: 学習者一覧に、授業に参加している学習者<br>のみ表示します。 |

| 端末表示 | 端末表示<br>ノート表示<br>写真表示 | 学習者一覧のサムネイル表示内容を切り替えます。<br>端末表示:サムネイルに学習者端末画面を表示します。<br>ノート表示:サムネイルに学習者のノートを表示します。<br>写真表示:サムネイルにクラス名簿の写真を表示します。<br>(授業・学習支援サーバー利用時のみ)                                                                                                    |
|------|-----------------------|----------------------------------------------------------------------------------------------------|
| 並び順  |                       | <ul> <li>学習者一覧の配置・表示形式を切り替えます。</li> <li>並び順: 学習者一覧を画面左上から横に並べて表示します。表示する順序は次の表示順序切り替え項目で指定します。さらに上記[端末表示]ボタンで何を表示するかを切り替えます。</li> <li>座席表: 登録されている座席表の並びで表示します。</li> <li>※授業・学習支援サーバー連携ありの場合のみリスト: 学習者一覧をリスト形式で表示します。表示する順序は次の表示順序切り替え項目で指定します。</li> <li>※授業・学習支援サーバー連携ありの場合のみ</li> </ul> |
|      |                       | <image/>                                                                                                    |

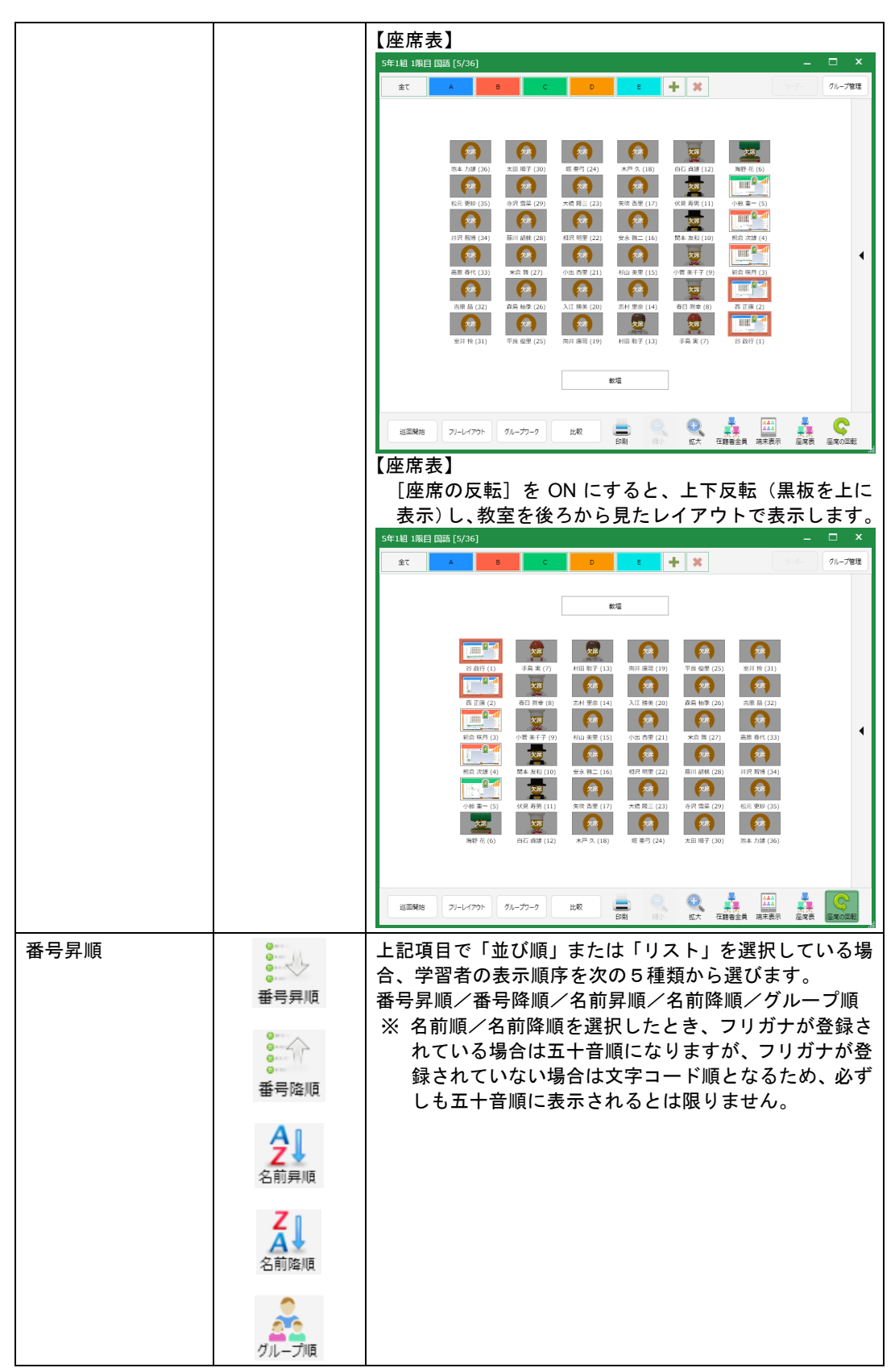

#### ●座席メニュー

| 機能名称     | アイコン     | 説明                                                                                                    |
|----------|----------|----------------------------------------------------------------------------------------------------|
| 巡回開始     | 巡回開始     | 画面を巡回受信表示に切り替えます。<br>一度に表示する学習者画面の数を4種類から指定し、5秒<br>間隔で順番に自動で表示します。                                                                                                    |
|          |          | <ul> <li>※回受信表示については、「3.2.1 ※回受信表示」</li> <li>(→P33)を参照してください。</li> </ul>                                                                                                    |
| フリーレイアウト | フリーレイアウト | 画面をフリーレイアウト表示に切り替えます。<br>学習者サムネイルをドラッグ&ドロップ操作で移動して、<br>自由に配置します。(見た目を実際の座席レイアウトに合<br>わせる、意見が同じ学習者を集めるなど)                                                                                                 |
|          |          | び 照<br>フリーレイアウト表示については、「3.2.2 フリー<br>レイアウト表示」(→P35)を参照してください。                                                                                                    |
| グループワーク  | グループワーク  | 「グループワークの選択」画面を表示し、グループワーク<br>の種類を選択後、画面をグルーワーク表示に切り替えま                                                                                                    |
|          |          | 9。<br>【グループワークの選択画面】                                                                                                    |
|          |          | グループワークの選択 ×                                                                                                    |
|          |          | 開始するグループワークの種類を選択してください                                                                                                    |
|          |          | 学習者の状態はそのままでグループワークを開始する                                                                                                    |
|          |          | 学習者に各自で1ページのデジタルノートを起動する                                                                                                    |
|          |          | ① 「学習者の状態はそのままで」を選択した場合、何も                                                                                                    |
|          |          | せずグループワーク表示に切り替わります。<br>② 「学習者に各自で1ページのデジタルノートを起動す                                                                                                    |
|          |          | る」を選択した場合、学習者側に新たにグループ別の                                                                                                    |
|          |          | テジタルノートを起動し、クルーフワーク表示に切り<br>替わります。学習者側では、グループのデジタルノー                                                                                                    |
|          |          | ト内の1ページを各学習者が所有し、自分のページを<br>編集することができますが、他の学習者のページは参                                                                                                    |
|          |          | 照のみ可能となります。                                                                                                    |
|          |          | グループワーク表示画面では、一度に表示するグループ数<br>を[1×1] [2×2] [3×2] [4×3] から指定し、グループ<br>内の1人の画面を大きく表示します。<br>グループ画面の右側にメンバーのサムネイルが表示され、<br>選択すると表示対象の学習者が切り替わります。<br>※ グループワーク表示は、学習者がグループ分けされて<br>いることが前提で、グループが設定されていないと何 |
|          |          | も茲示されません。                                                                                                    |

#### 3.1 座席の画面と機能

|       |       | グループワーク表示については、「3.2.3 グルー<br>プワーク表示」(→P42)を参照してください。                   |
|-------|-------|------------------------------------------------------------------------|
| 画面の確認 | 画面の路辺 | 学習者サムネイルをクリックして1つ選択すると、「画面                                             |
| 画面の比較 | 回風の推訪 | の確認]ボタンが有効になり、複数(2~6)クリック(ま                                            |
|       | 画面の比較 | たはリストで複数チェック)すると [画面の比較] ボタン                                           |
|       |       | が有効になります。                                                              |
|       |       | [画面の確認] ボタンをクリックすると、画像ビューアー                                            |
|       |       | を起動し、選択した学習者画面を先生画面に表示します。                                             |
|       |       | (学習者サムネイルをダブルクリックしても同様)。画面                                             |
|       |       | 上にペンツールで書き込んで説明することもできます。                                              |
|       |       | ※ 先生が保存すると、ペンツールで書き込んだ内容も含                                             |
|       |       | め、画像ファイルとして先生の「マイファイル」フォ                                               |
|       |       | ルダーに保存されます。                                                            |
|       |       | [画面の比較] ボタンをクリックすると、画像ビューアー                                            |
|       |       | を起動し、デスクトップ画面を並べて比較表示します。[結                                            |
|       |       | 合] ボタンで重ね合わせて表示することもできます。                                              |
|       |       | <ul> <li>画面比較表示については、「3.2.4 比較表示」(→</li> <li>P44)を参照してください。</li> </ul> |

### ●座席メニュー(ノート表示で学習者サムネイルを選択している場合)

| 機能名称             | アイコン   | 説明                                                                                                    |
|------------------|--------|----------------------------------------------------------------------------------------------------|
| ノートの共有           | ノートの共有 | 選択した学習者のノートに、先生がペンツールで書き込む<br>ことができます。                                                                                                    |
|                  |        | 御 @ @ @ @ @ @ @ @ @ @ @ @ @ @ @ @ @ @ @                                                                                                    |
| ノートの発表           | ノートの発表 | 選択した学習者のノートを他の学習者に表示します。発表<br>者と先生がノートに書き込んでいる様子も表示されます。                                                                                                    |
|                  |        | 御足<br>画像や動画の比較画面は先生や発表先に表示さ<br>れません。                                                                                                    |
| ノートの確認<br>ノートの比較 | ノートの確認 | 学習者サムネイルをクリックして1つ選択すると、[ノートの確認]ボタンが有効になり、複数(2~6)クリック(またはリストで複数チェック)すると[ノートの比較]ボタンが有効になります。<br>[ノートの確認]ボタンをクリックすると、画像ビューアーを起動し、選択した学習者のノートを先生画面に表示します。(学習者サムネイルをダブルクリックしても同様)。<br>画面上にペンツールで書き込んで説明することもできます。<br>※先生がペンツールで書き込んだ内容は画面上に書かれるだけで、学習者のノートには反映されません。 |

| ※ 先生が保存すると、ペンツールで書き込んだ内容も含め、画像ファイルとして先生の「マイファイル」フォルダーに保存されます。 [ノートの比較]ボタンをクリックすると、画像ビューアーを起動し、ノート画面を並べて比較表示します。 [結合]ボタンで重ね合わせて表示することもできます。 |
|----------------------------------------------------------------------------------------------------|
| ノートの比較表示については、「3.2.4 比較表示」<br>(→P44)を参照してください。                                                                                             |

## ●グループ管理とグループタブ

| 機能名称   | アイコン   | 説明                                                          |
|--------|--------|-------------------------------------------------------------|
| グループ管理 | グループ管理 | グループ管理画面を表示し、グループ数を指定して学習者<br>をランダムにグループ分けします。              |
|        |        | び<br>「グループ管理」については「3.3.1 グループ管理<br>機能を利用する」(→P45)を参照してください。 |
|        |        |                                                             |
| グループタブ |        | グループ分けやグループを選択するときに使います。                                    |
|        |        | グループタブについては、「3.3.2 グループタブ<br>を利用する」(→P46)を参照してください。         |

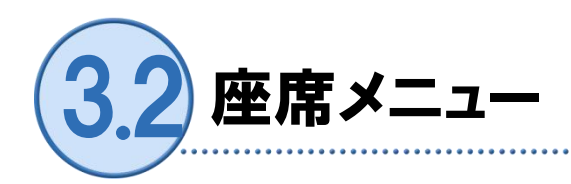

授業内容や活動内容に応じて、学習者端末の表示を切り替え、学習者の学習状況を確認することが できます。「巡回受信表示」「フリーレイアウト表示」「グループワーク表示」「比較表示」の 4 種類があります。

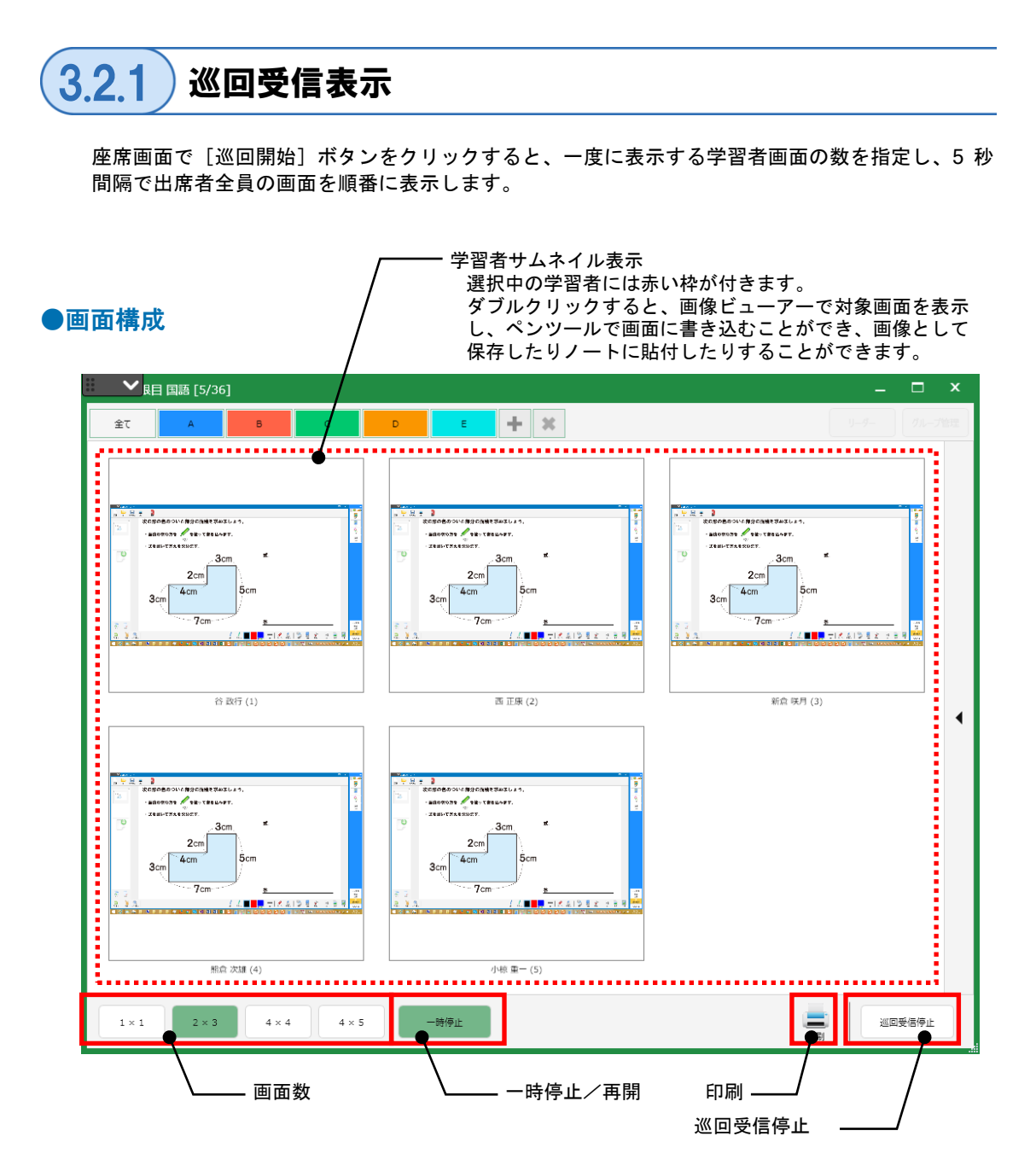

## ●機能

| 機能名称    | アイコン           | 説明                                                                                                    |
|---------|----------------|----------------------------------------------------------------------------------------------------|
| 画面数     | 1 × 1<br>2 × 3 | ー度に表示する学習者画面の数を次の4種類から指定<br>します。<br>[1×1], [2×3], [4×4], [4×5]                                                                                                    |
|         | 4 × 4          |                                                                                                    |
| 一時停止/再開 | 4 × 5          | 現在表示している画面で巡回を一時停止します。<br>[再開]をクリックすると巡回受信を再開します。                                                                                                    |
|         | 再開             | 巡回一時停止中は画面の左右に [前へ] [次へ] が表示<br>され、受信画面対象画面を切り替えることができます。                                                                                                    |
|         |                | ADDE DO D'USERDO DI MERERO DE La D.<br>ARRONADE ENTRE ENDERT.<br>ARRONADE ENTRE ENDERT.<br>ARRONADE SCORE ENTRE ENDERT.<br>ARRONADE SCORE ENTRE ENTRE EN |
| 印刷      | 目前             | 印刷プレビューを表示し、表示中の画面を印刷します。                                                                                                    |
| 巡回受信停止  | 巡回受信停止         | 巡回受信を停止し、元の画面に戻ります。                                                                                                    |

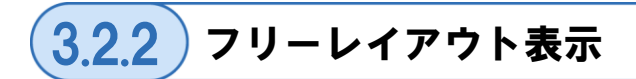

学習者サムネイルをドラッグ&ドロップ操作で任意の位置に配置して表示します。見た目を実際の 座席レイアウトに合わせたり、意見でグループ分けして表示したりするなど、自由に使えます。

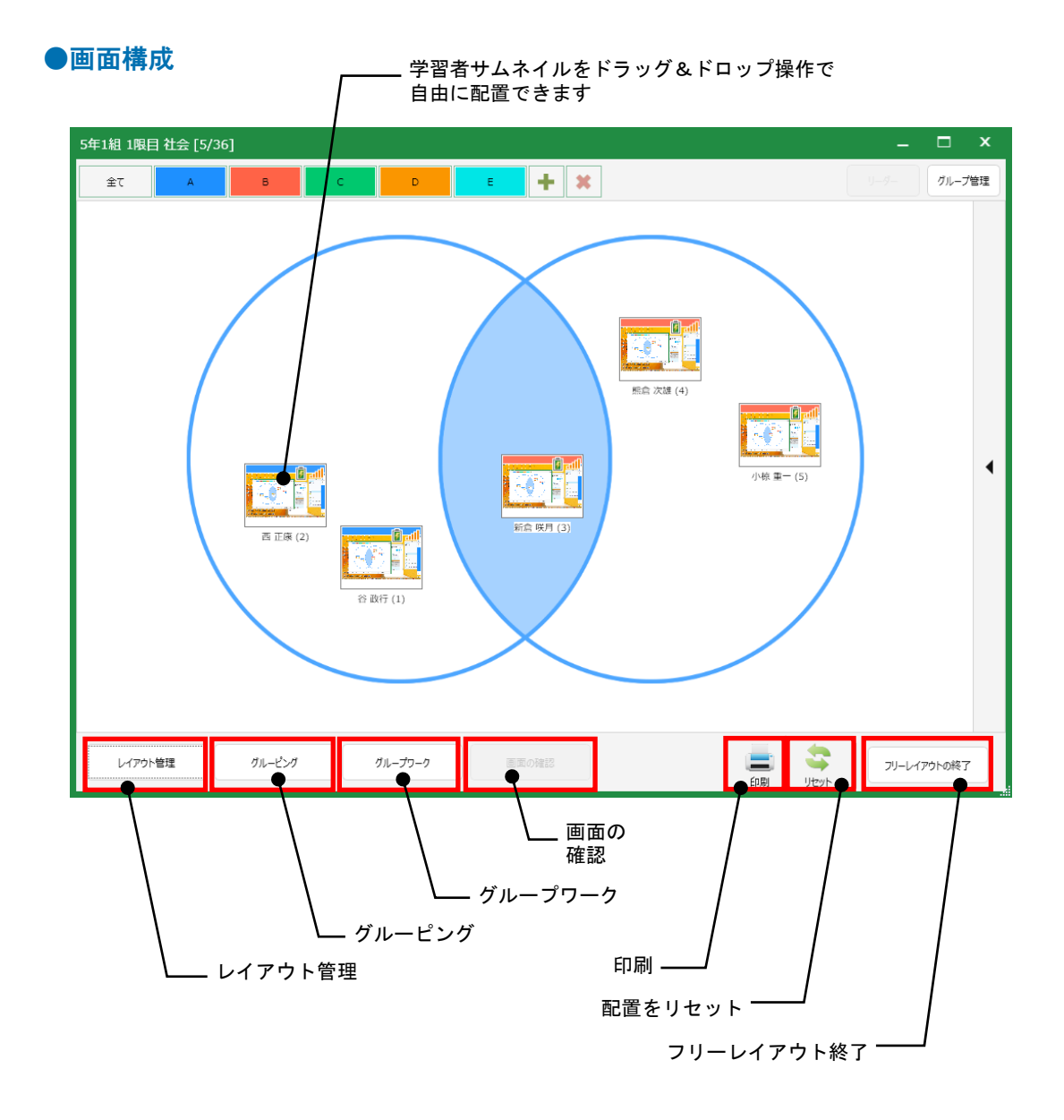

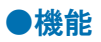

| 機能名称    | アイコン    | 説明                                                                                                    |
|---------|---------|----------------------------------------------------------------------------------------------------|
| レイアウト管理 | レイアウト管理 | 「レイアウト管理」画面を表示し、座席レイアウトの背景に<br>表示する画像を指定したり、座席レイアウトを保存したり、<br>読み込んだりします。                                                                                                    |
|         |         | レ(79)h管理 _ ロ X                                                                                                    |
|         |         | 第二日本 1000 日本 1000 日本 10000 日本 1000010000 |
|         |         | 11年1日<br>11年1日<br>11年1日                                                                                                    |
|         |         | 現在のレイアウトを進加                                                                                                    |
|         |         | レイアウト1<br>追加                                                                                                    |
|         |         |                                                                                                    |
|         |         | 座席レイアウトの保存および読み込みの手順は後<br>述の操作手順を参照してください。                                                                                                    |
|         |         | 背景を設定:ファイル選択画面を表示し、座席レイアウトの<br>背景に表示する画像を指定します。指定後、[閉<br>じる]ボタンで「レイアウト管理」画面を閉じ、<br>学習者サムネイルをレイアウトします。 ※枠線や机の配置図などを読み込み、レイアウト時の目安<br>にすることもできます。また、「素材集」からベン図な<br>どを読み込み、同じ意見の学習者を配置することなども<br>できます。                                                                                                    |
|         |         | 背景を削除:背景に画像を設定している場合、削除します。                                                                                                    |
|         |         | 画像として保存:<br>表示中の画面を画像データとして保存します。                                                                                                    |
|         |         | 閉じる: 「レイアウト管理」画面を閉じます。                                                                                                    |
| グルーピング  | グルービング  | グルーピングモードに移り、学習者をグループ分けします。<br>グルーピングモードではグループの枠を表示し、枠内に学習<br>者サムネイルを配置することによりグループ化します。                                                                                                    |
|         |         | 5年1組 1風目 社会 [5/36]                                                                                                    |
|---------|---------|----------------------------------------------------------------------------------------------------|
|         |         | **       **       **       **         **       **       **       **         **       **       **       **         **       **       **       **         **       **       **       **         **       **       **       **         **       **       **       **         **       **       **       **         **       **       **       **         **       **       **       **         **       **       **       **         **       **       **       **         **       **       **       **         **       **       **       **         **       **       **       **         **       **       **       **         **       **       **       **       **         **       **       **       **       **         **       **       **       **       **       **         **       **       **       **       **       **         **       **       **       **       ** |
| グループワーク | グループワーク | グループワーク表示に切り替えます。                                                                                                    |
|         |         | グループワーク表示については、「3.2.3 グループ<br>ワーク表示」(→P42)を参照してください。                                                                                                    |
| 画面の確認   | 画面の確認   | 学習者サムネイルをクリックして1つ選択すると、「画面                                                                                                    |
| 画面の比較   | mmout   | の確認」ボタンが有効になり、複数(2~6)クリック(ま<br>  たけリストで複数チェック)オスト「画面の比較」ボタンが                                                                                                    |
|         |         | 有効になります。                                                                                                    |
|         |         | <ul> <li>[画面の確認] ボタンをクリックすると、画像ビューアーを<br/>起動し、選択した学習者画面を先生画面に表示します。(学<br/>習者サムネイルをダブルクリックしても同様)。画面上にペ<br/>ンツールで書き込んで説明することもできます。</li> <li>※ 先生が保存すると、ペンツールで書き込んだ内容も含<br/>め、画像ファイルとして先生の「マイファイル」フォル<br/>ダーに保存されます。</li> <li>[画面の比較] ボタンをクリックすると、画像ビューアーを<br/>起動し、デスクトップ画面を並べて比較表示します。[結合]<br/>ボタンで重ね合わせて表示することもできます。</li> <li>         ・・・・・・・・・・・・・・・・・・・・・・・・・・・・・</li></ul>                                                                                                    |
| 印刷      | 一日刷     | 印刷プレビューを表示し、表示中の画面を印刷します。                                                                                                    |
| 配置をリセット | 配置をリセット | 学習者のサムネイルを元の並び順に戻します。                                                                                                    |

### ●操作手順(座席レイアウトの保存)

トの終了

1 フリーレイアウト表示で学習者サムネイルを配置後、[レイアウト管理]ボタンをクリッ クします。

「レイアウト管理」画面が表示されます。 \_\_\_\_\_

2 [現在のレイアウトを追加] をクリッ レイアウト管理 クし、レイアウトの名称を入力しま 1 す。 背景を設定 背景を削除 画像として保存 記録されたレイアウト一覧 インポート 現在のレイアウトを追加 レイアウト1 追加 閉じる . . . . . . . . . . . . . . . . 3 [追加] ボタンをクリックします。 レイアウト管理 -画像として保存 背景を設定 背景を削除 記録されたレイアウト一覧 インポート 1年1组 現在のレイアウトを追加 レイアウト1 追加 閉じる

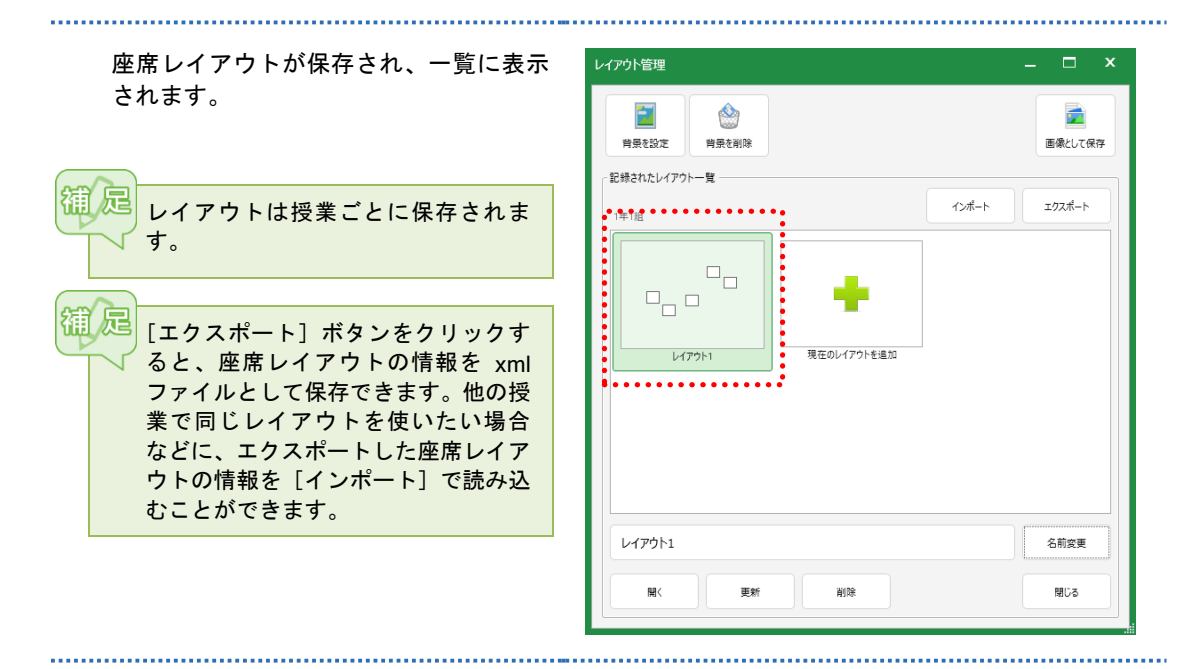

4 [閉じる] ボタンをクリックすると、レイアウト表示にもどります。

●操作手順(座席レイアウトの読み込み)

1 フリーレイアウト表示で [レイアウト管理] ボタンをクリックします。

「レイアウト管理」画面が表示されます。

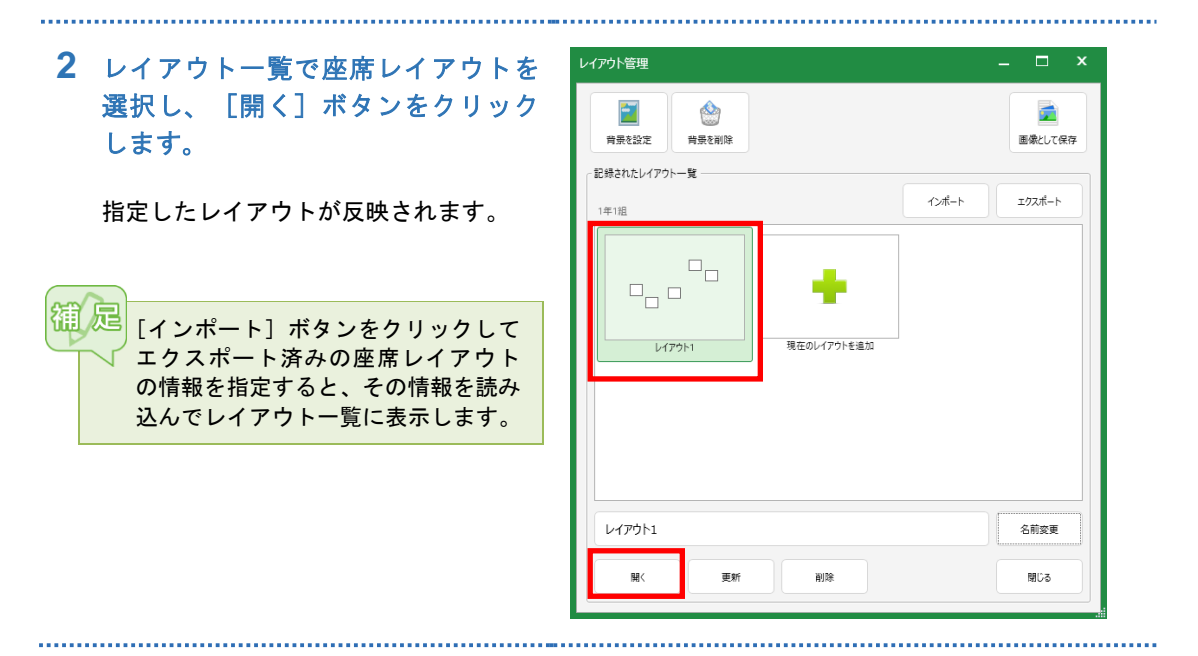

3 [閉じる]ボタンをクリックすると、レイアウト表示にもどります。

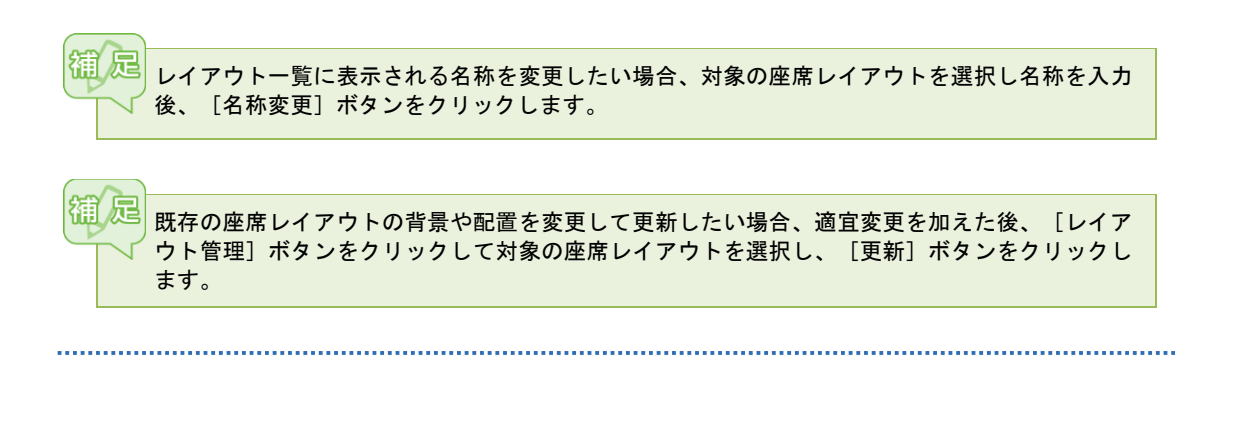

### ●操作手順(グルーピング)

### **1** フリーレイアウト表示で[グルーピング]ボタンをクリックします。

グルーピングモードに切り替わり、授業に参加している学習者のみ表示されます。

**2** [グループ追加] をクリックします。

グループ枠が作成されます。

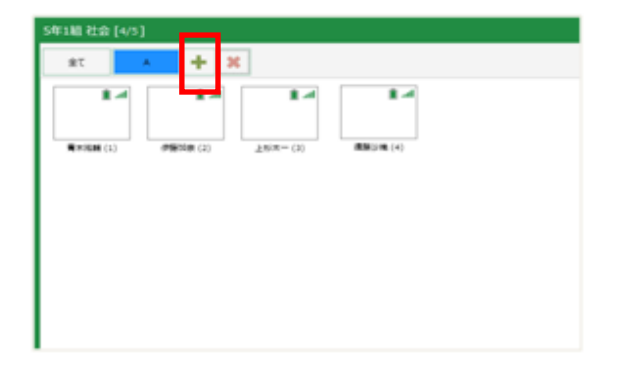

3 必要な数のグループ枠を作成し、適 宜位置や大きさを変更します。

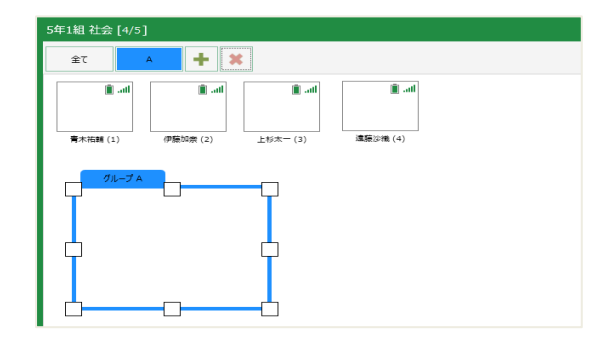

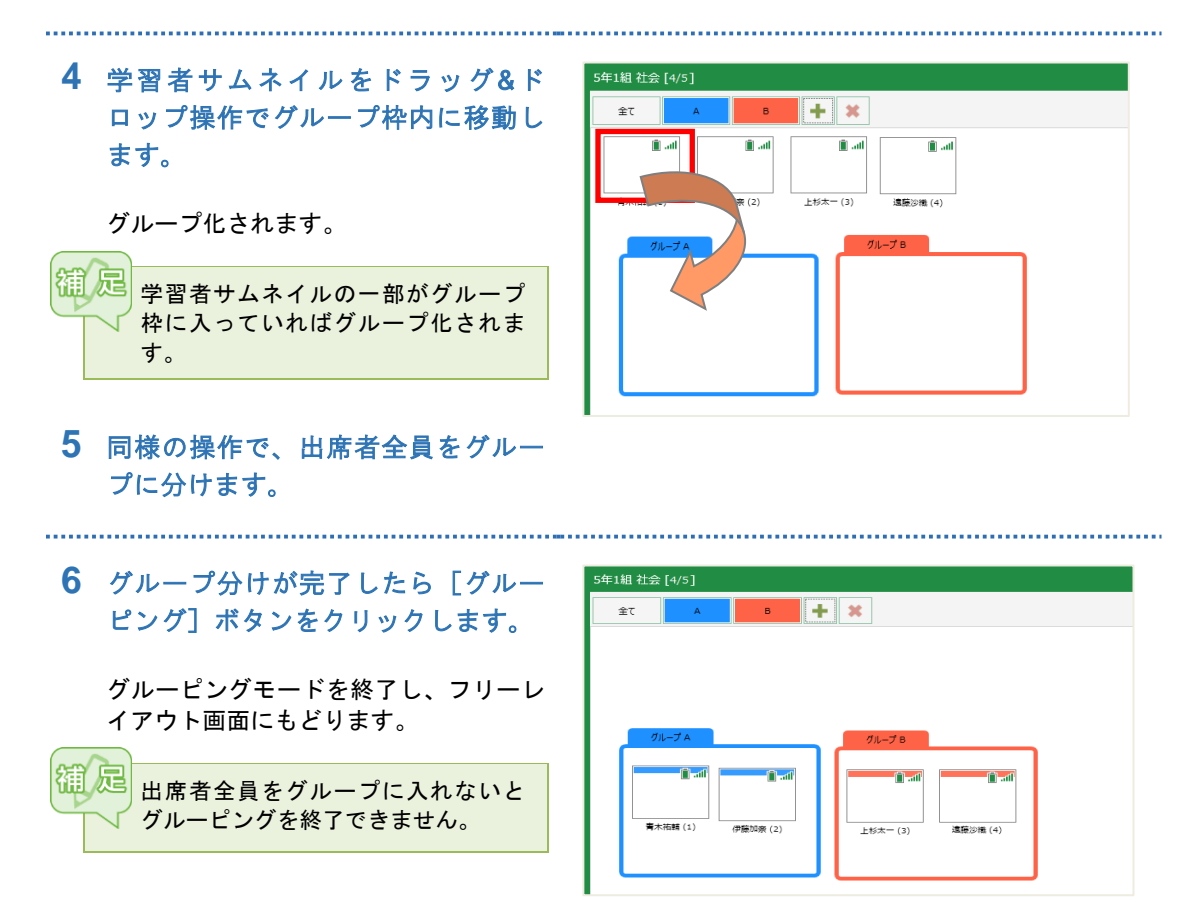

# (3.2.3)グループワーク表示

ー度に表示するグループ数を[1×1] [2×2] [3×2] [4×3] から指定し、グループ内の1人の 画面を大きく表示します。グループ画面の右側にメンバーのサムネイルが表示され、選択すると表 示対象の学習者が切り替わります。

御足 グループワーク表示は、学習者がグループ化されていることが前提で、グループが設定されていな いと何も表示されません。

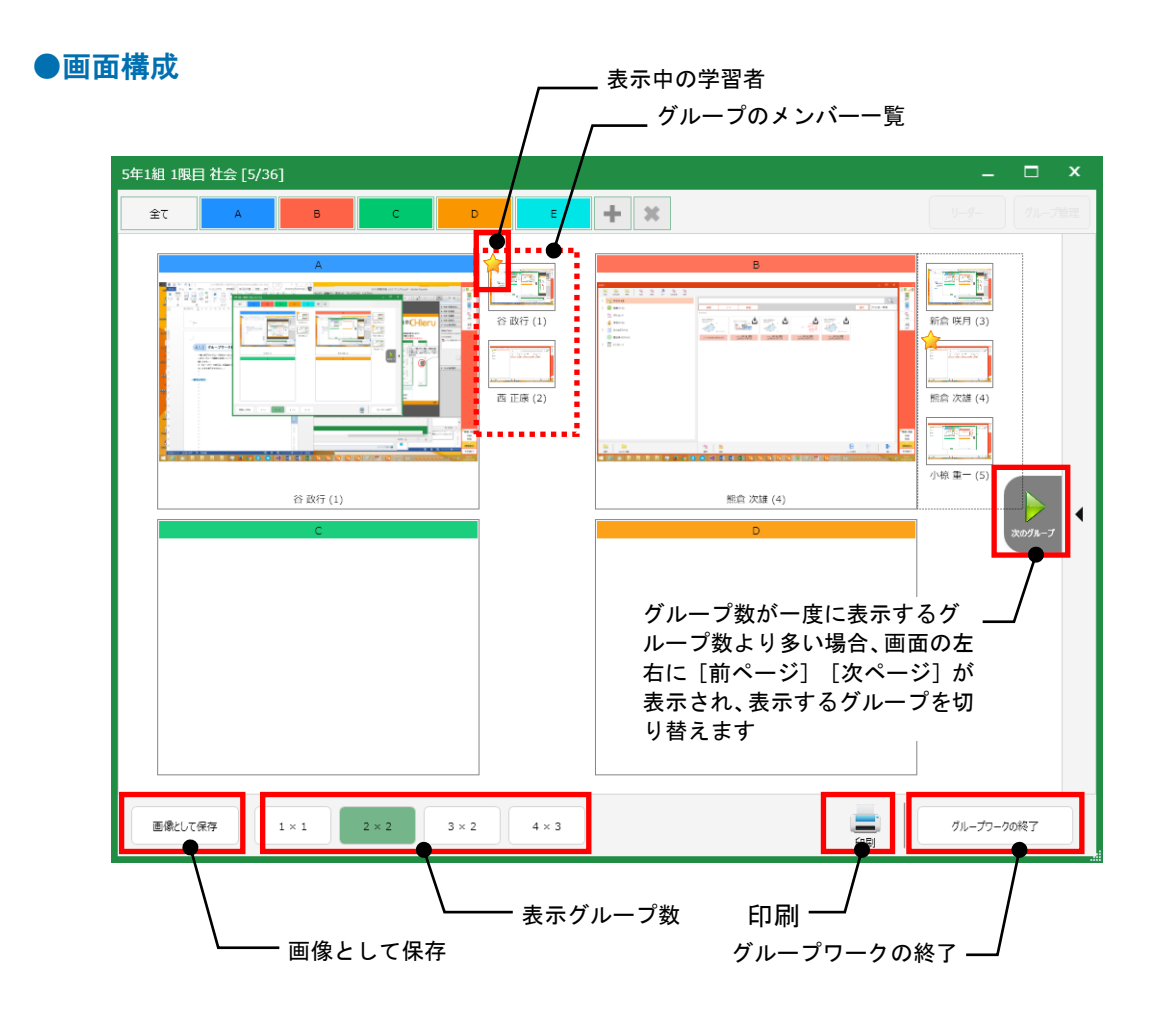

### ●機能

| 機能名称           | アイコン       | 説明                                                            |
|----------------|------------|---------------------------------------------------------------|
| 画像として保存        | 画像として保存    | 表示中の画面を画像データとして保存します。                                         |
| 表示グループ数        | 1 × 1      | ー度に表示するグループの数を次の4種類から指定<br>します。<br>[1×1], [2×2], [3×2], [4×3] |
|                | 2 × 2      |                                                               |
|                | 3 × 2      |                                                               |
|                | 4 × 3      |                                                               |
| 印刷             | 日刷         | 印刷プレビューを表示し、表示中の画面を印刷しま<br>す。                                 |
| グループワークの<br>終了 | グループワークの終了 | グループワーク表示を終了し、元の画面に戻ります。                                      |

# (3.2.4)比較表示

学習者サムネイルを複数選択(6個まで)し、[画面比較]または[ノートの比較]ボタンをクリッ クすると、画像ビューアーを起動し、デスクトップ画面やノート画面を比較表示します。 画像ビューアーでは、ペンツールで書き込んだり、画像として保存・印刷したりすることができま す。また、[結合]ボタンをクリックすると重ね合わせて表示します。

御足 学習者一覧の表示が [端末表示] [写真表示]の場合、デスクトップ画面、 [ノート表示]の場合、 ノート画面を比較表示します。

【学習者ノートの比較表示(2個)】

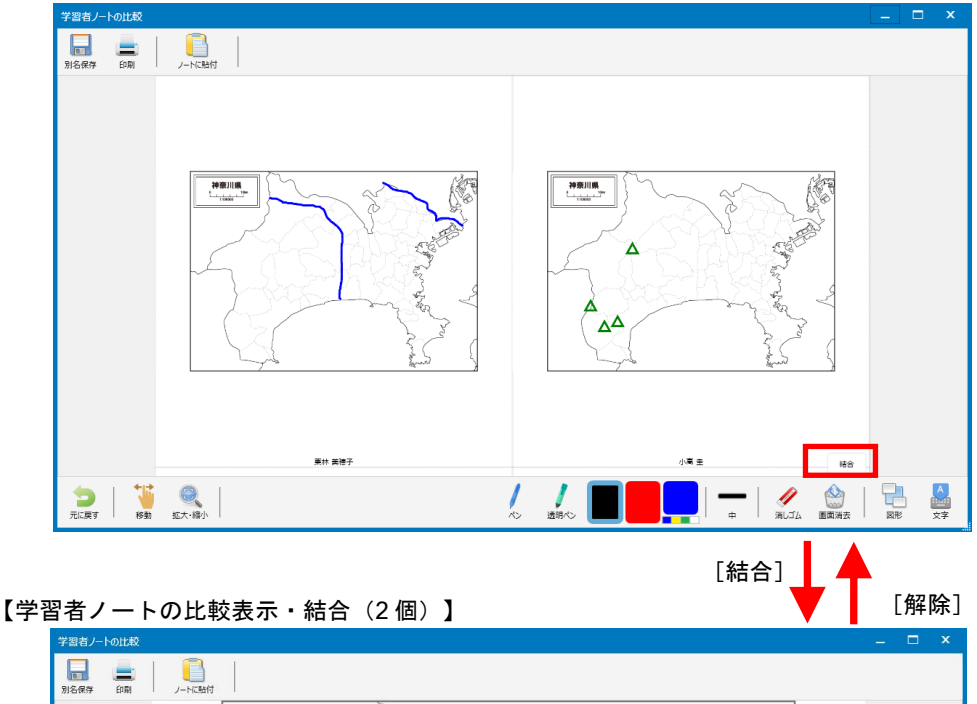

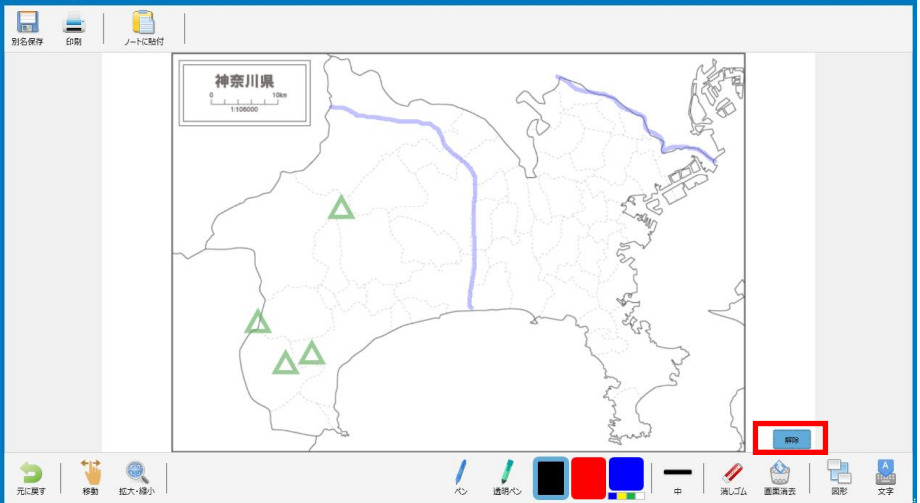

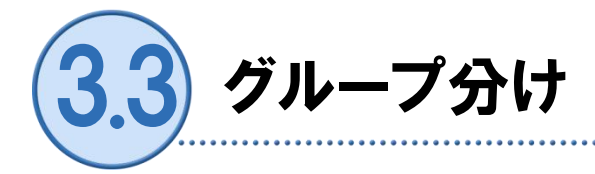

グループワークを実行するには、学習者をグループ分けしておく必要があります。グループ分けす る方法は次の4種類あります。

- ・グループ管理機能を利用する
- ・グループタブを利用する
- ・フリーレイアウト表示の [グルーピング] を実行する
- ・アナライザーの回答結果でグループを分ける

### (3.3.1)グループ管理機能を利用する

グループの数を指定し、学習者をランダムにグループ化します。グループのリーダーは、先生が指 名するか、ランダムに決めるかを選ぶことができます。

### ●操作手順

1 座席画面で [グループ管理] ボタンをクリックします。

「グループ管理」画面が表示されます。

- グループ数のプルダウンリ ストでグループの数を選択 します。([+] [--] ボタ ンで増減できます。)
- リーダーの決め方を選択し、
   [OK] ボタンをクリックします。

| グループ管理    | x                |
|-----------|------------------|
| リーダー変更    | インポート エクスポート     |
| グループ数 : 5 | > - +            |
| ● IJ-8    | ダーを決めてグルーピングする   |
| )<br>グル・  | ープ数を指定してグルービングする |
|           | ок キャンセル         |
|           |                  |

- 「リーダーを決めてグルーピングする」の場合:
   各グループのリーダーを順番に指名します。残りの学習者はランダムにグループ分けされます。
- 「グループ数を決めてグルーピングする」の場合:
   ランダムにグループ分けされ、リーダーもランダムに決まります。

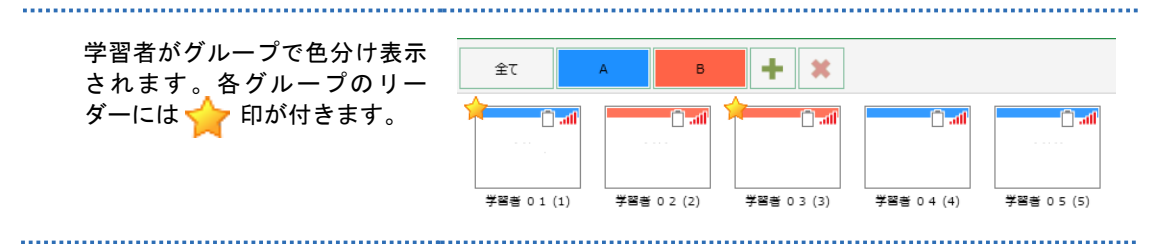

### ●機能(グループ管理)

| 機能名称   | 説明                                                                                  |
|--------|-------------------------------------------------------------------------------------|
| リーダー変更 | 現在のグループ分けでリーダーを選び直します。                                                              |
|        | 「グループ管理」画面を閉じ、座席画面で学習者サムネイルを選択して<br>[リーダー]ボタンをクリックしても、同じグループ内のリーダーを変更<br>することができます。 |
| インポート  | [エクスポート] で保存したグループ情報からグループを復元します。                                                   |
| エクスポート | 現在のグループ分けの情報を保存します。保存したファイルを指定して[イン<br>ポート]すると、同じグループを作成できます。                       |

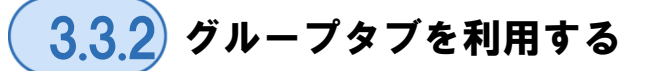

グループタブに学習者サムネイルをドラッグ&ドロップしてグループ分けします。

5年1組 社会 [5/5]

青木祐輔 (1)

+ X

🗐 ad

伊藤加奈 (2)

🗐 - atl

全て

### ●操作手順

ます。

 座席画面で [グループを追加 する] ボタンをクリックしま す。

> グループタブが追加されます。 必要な数のグループを追加しま す。

2 学習者サムネイルをクリッ 5年1組 1限目 祉 クして選択し、ドラッグして グループタブにドロップし

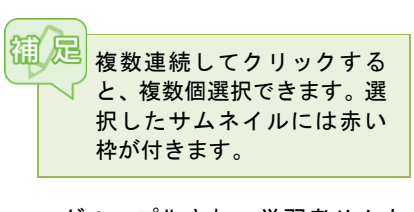

グループ化され、学習者サムネ イルにグループの色が付きま す。

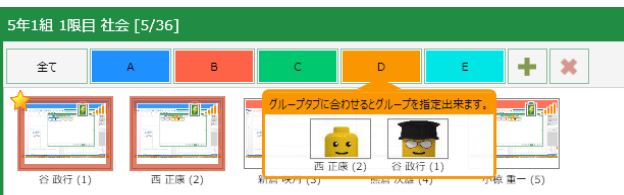

上杉太一 (3)

這藤沙織 (4)

رانيد 🗐

### 3.3 グループ分け

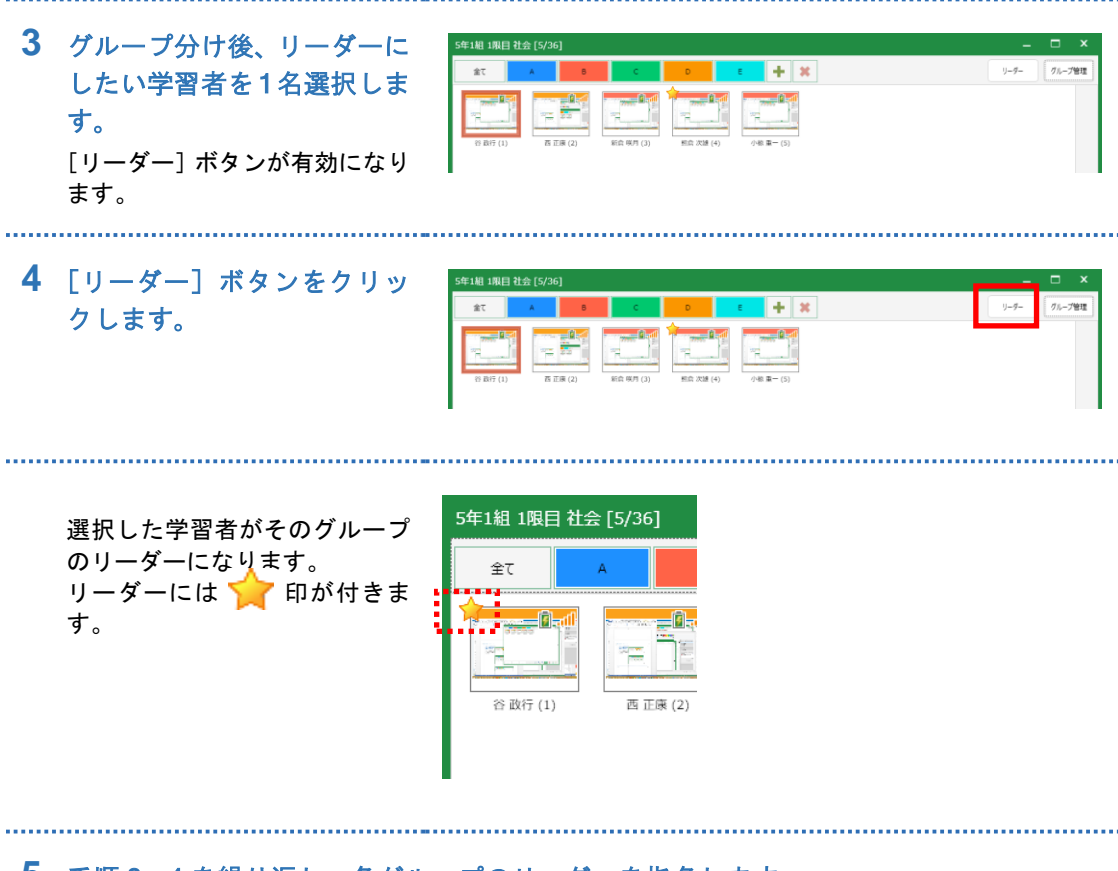

5 手順3,4を繰り返し、各グループのリーダーを指名します。

# (3.3.3) フリーレイアウト表示のグルーピング

フリーレイアウト表示に切り替え、 [グルーピング] ボタンでグループ枠を表示し、学習者サムネ イルをグループ枠にドラッグ&ドロップ操作で配置することによりグループ分けします。

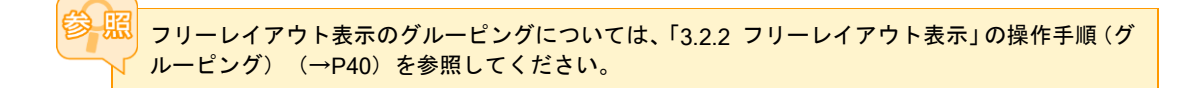

# (3.3.4) アナライザーの回答結果でグループ分けする

アナライザーを実行し、同じ回答の学習者同士をグループにします。

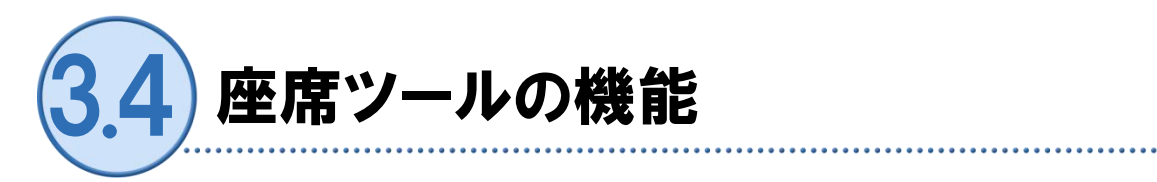

学習者を対象とし、次の各種授業支援のツールを利用することができます。

### ●機能

| 機能名称                      | アイコン                    | 説明                                                                                                |
|---------------------------|-------------------------|---------------------------------------------------------------------------------------------------|
| 操作ロック                     | <mark>」</mark><br>操作ロック | 学習者の操作を一時的に禁止します。<br>操作ロックについては、「3.5 操作ロック」(→P50)<br>を参照してください。                                   |
| Web 禁止<br>※iOS 版は<br>実行不可 | <br>」◎<br>Web禁止         | 学習者の Web アクセスを一時的に禁止します。<br>Web 禁止については、「3.6 Web 禁止」(→P51)を参照してください。                              |
| プリンター制御                   | 定していた。<br>プリンター制御       | 学習者の印刷を一時的に禁止します。<br>プリンター制御については、「3.7 プリンター制御」(→<br>P52)を参照してください。                               |
| メッセージ送信                   | メッセージ送信                 | 学習者に先生からのメッセージを表示します。<br>メッセージ送信については、「3.8 メッセージ送信」(→<br>P53)を参照してください。                           |
| プログラム起動                   | フログラム起動                 | 学習者のプログラムを一斉に起動します。<br>プログラム起動については、「3.9 プログラム起動」(→<br>P54)を参照してください。                             |
| アナライザー                    | アナライザー                  | 選択して答える問題や入力して答える問題を実行し、その場で<br>結果を集計します。<br>アナライザーについては、「3.10 アナライザー」(→<br>P58)を参照してください。        |
| 小テスト<br>※iOS 版は<br>実行不可   | 小テスト                    | あらかじめテスト用紙を用意し、開始・停止を指定して実行します。その場で採点し、結果をフィードバック・保存します。<br>小テストについては、「3.11 小テスト」(→P67)を参照してください。 |
| 早押しクイズ                    | 2000 早押しクイズ             | 早押しボタンを表示し、早く押した順に表示します。<br>早押しクイズについては、「3.12 早押しクイズ」(→<br>P86)を参照してください。                         |

| 自動抽選                    | 自動抽選        | 学習者の中からランダムに1名指名します。<br>自動抽選については、「3.13 自動抽選」(→P89)を<br>参照してください。                  |
|-------------------------|-------------|------------------------------------------------------------------------------------|
| 一斉印刷                    | 一斉印刷        | 学習者端末の画面やノートを一括して印刷します。<br>一斉印刷については、「3.14 一斉印刷」(→P91)を<br>参照してください。               |
| 電源管理<br>※iOS 版は<br>実行不可 | (U)<br>電源管理 | 学習者端末を先生からリモートでサインアウト,再起動,シャットダウンします。<br>電源管理については、「3.15 電源管理」(→P92)を<br>参照してください。 |

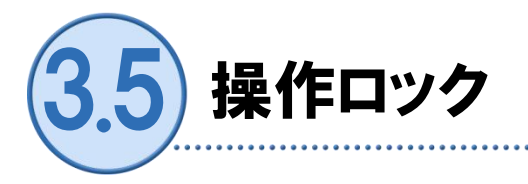

学習者の操作を一時的に禁止します。一部の学習者だけ対象にしたり、一部の学習者だけ解除した りすることができます。

### ●操作手順

1 座席ツールメニューで[操作ロック]ボタンをクリックします。

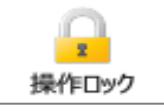

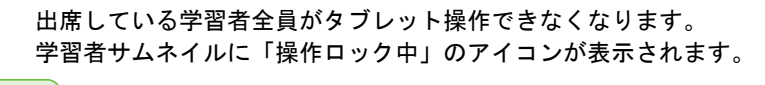

[操作ロック]ボタンをクリックする前に学習者を選択していると、
 選択した学習者のみが対象となります。

[操作ロック] ボタンの右上に、対象人数が表示されます。

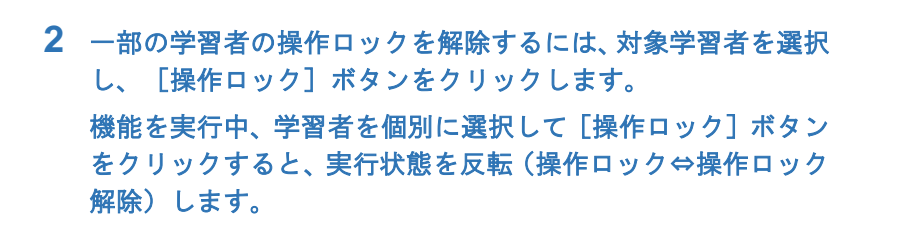

**3** 全員の操作ロックを解除するには、学習者サムネイルを選択せずに、 [操作ロック] ボタンをクリックします。

操作ロックが解除され、学習者がタブレット操作できるようになりま す。

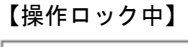

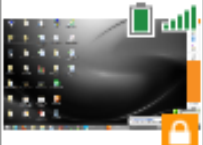

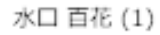

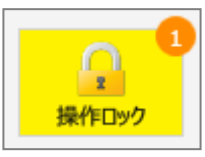

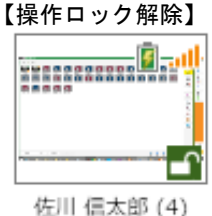

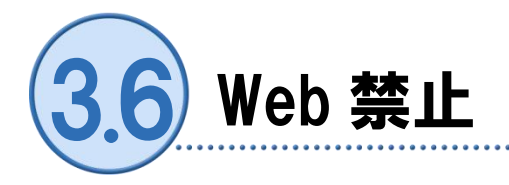

学習者の Web ブラウザ操作を一時的に禁止します。一部の学習者だけ対象にしたり、一部の学習 者だけ解除したりすることができます。

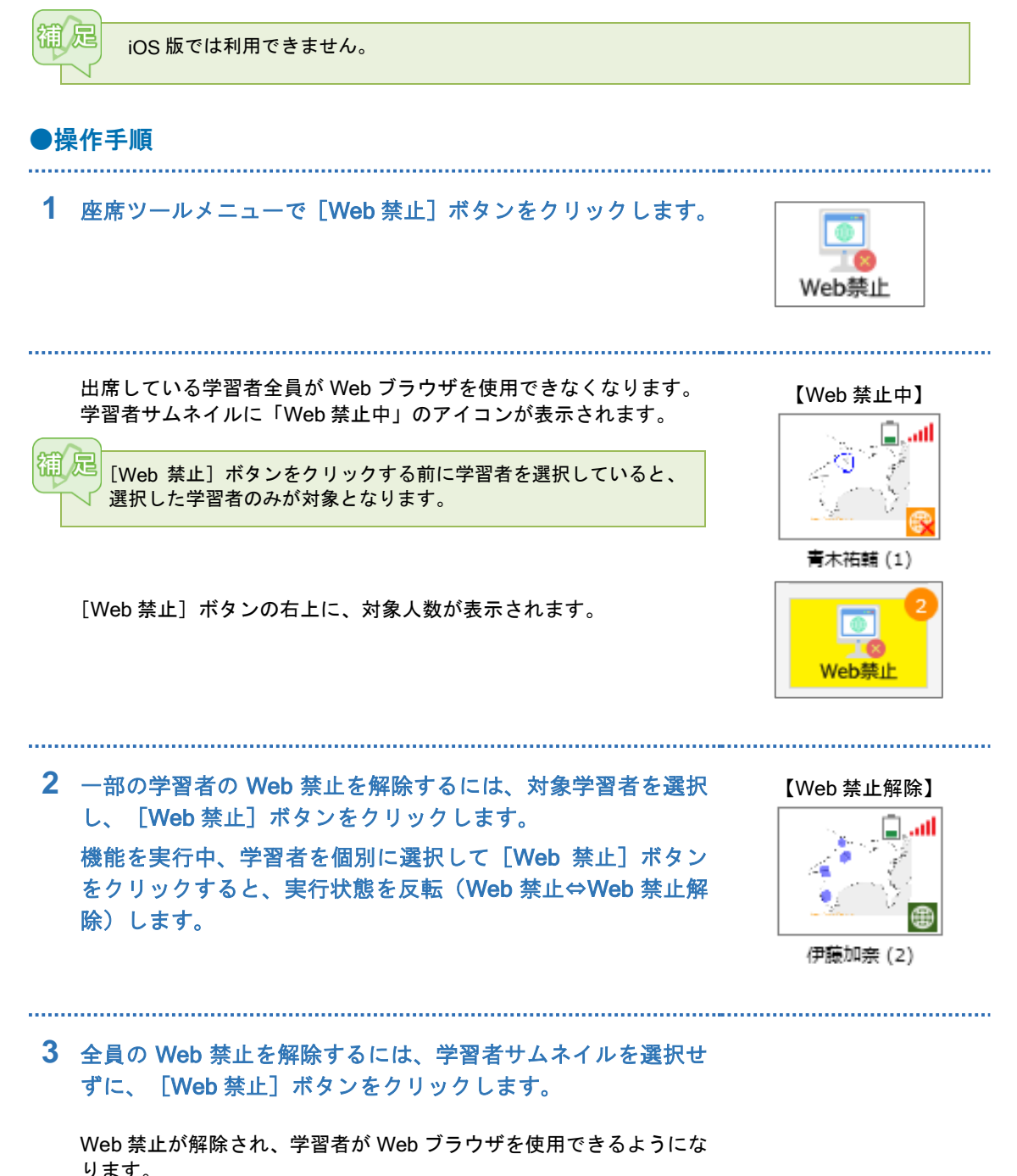

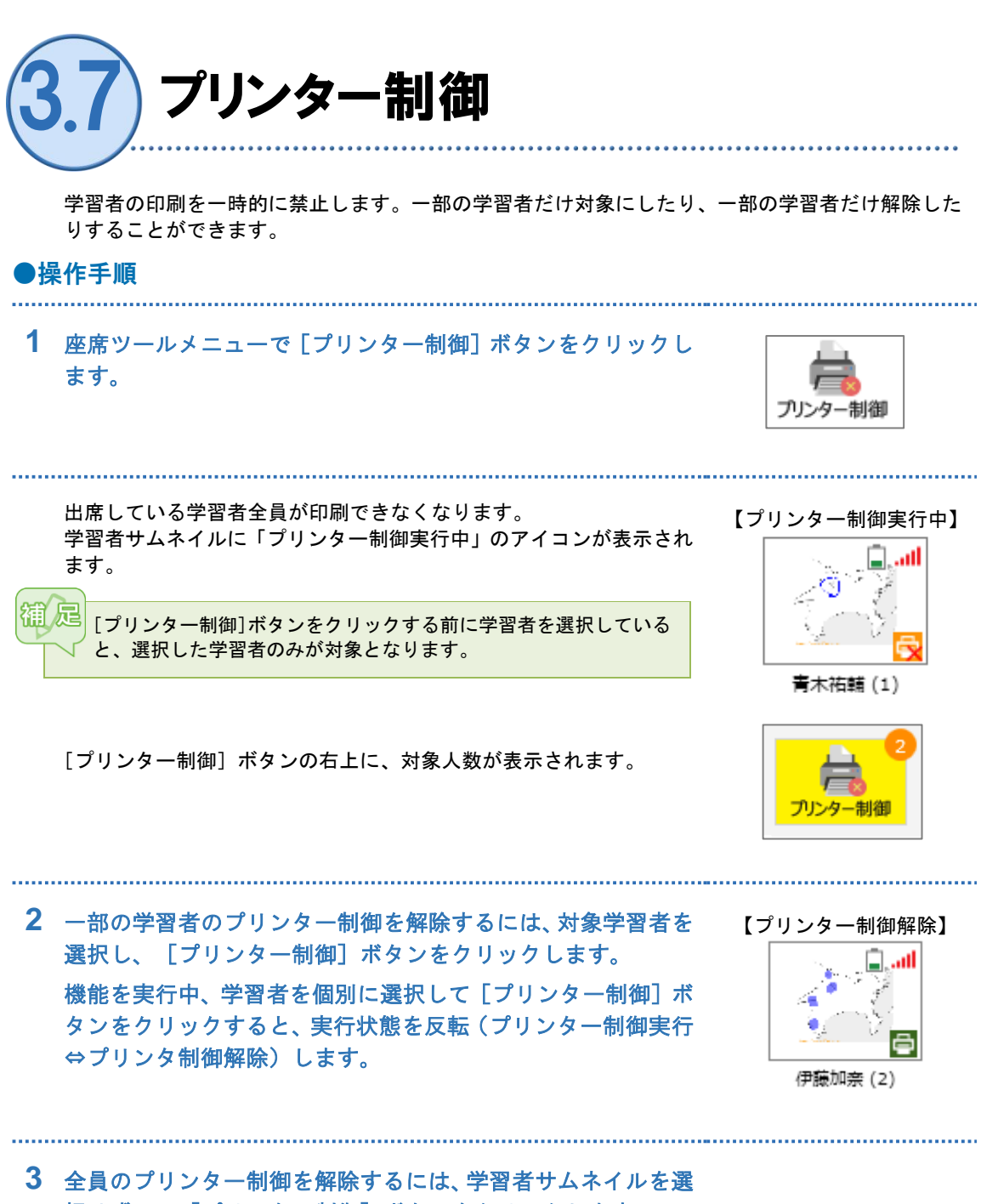

・ 主員のシリンラー前面を解除するには、子首有リムネイルを選択せずに、 [プリンター制御] ボタンをクリックします。

プリンター制御が解除され、印刷できるようになります。

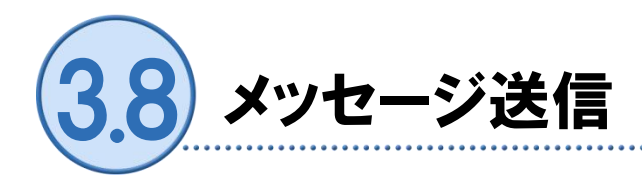

先生 PC から学習者タブレットへメッセージを送ります。作業の指示や注意点などを学習者タブ レットに表示させることができます。

### ●操作手順

\_\_\_\_\_

1 座席ツールメニューで [メッセージ送信] ボタンをクリックします。

「メッセージ送信」画面が表示されます。

2 リストのメッセージを選択 するか、入力欄に文字を入力 し、[送信] ボタンをクリッ クします。

| 学習 | 習者にメッセージを送信します       |  |
|----|----------------------|--|
|    | 先生に注目してください。         |  |
|    | 作業を止めてください。          |  |
|    | 先生に注目してください。         |  |
|    | 静かにしてください。           |  |
|    | 10分前です。              |  |
|    | - / <del>** **</del> |  |
|    | 追加 削除 送信 キャンセル       |  |

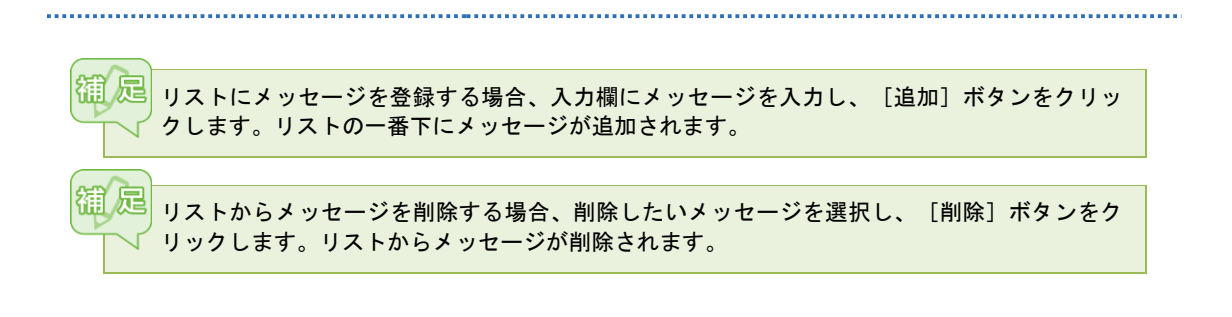

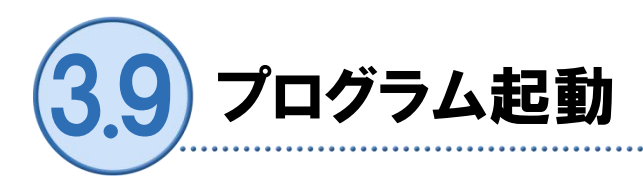

学習者タブレットのプログラムを先生側から一斉に起動することができます。授業でよく使うプロ グラムをあらかじめリストに登録し、選択して起動したり、その場でプログラムを指定して起動し たりすることができます。

# (3.9.1) よく使うプログラムをリストに登録する

授業でよく使うプログラムをあらかじめリストに登録しておくことができます。

### ●操作手順

- 1 座席ツールメニューで [プログラム起動] ボタンをクリックします。

「プログラムー斉起動」画面が表示されます。

 プログラム一斉起動」画面 で「プログラムリスト」タブ を選択し、[追加]ボタンを クリックします。

> 「プログラムの登録」 画面が表示 されます。

| ſ | たプログラムを一斉:<br>プログラムリスト | 起動させます<br>直接起動         |  |
|---|------------------------|------------------------|--|
|   | プログラム名利                | な プログラムパス 引数           |  |
|   | Xモ帳                    | C:¥Windows¥notepad.exe |  |
|   |                        |                        |  |
|   |                        |                        |  |

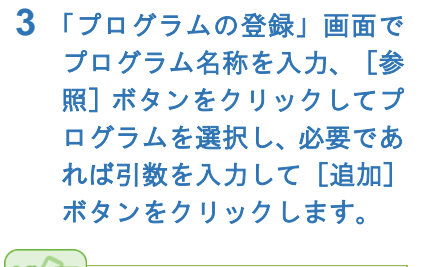

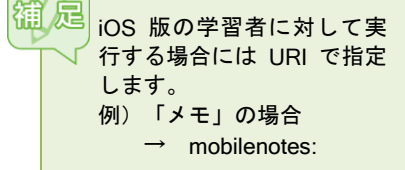

| プログラムの登録     |                        |            |  |
|--------------|------------------------|------------|--|
| プログラムリストに新しく | プログラムを登録出来ます           |            |  |
| プログラム名称:     | メモ帳                    |            |  |
| プログラムパス :    | C:¥Windows¥notepad.exe | 参照         |  |
| 引数 :         | 引数が必要な場合は指定します         |            |  |
|              | 登録                     | \$<br>ャンセル |  |

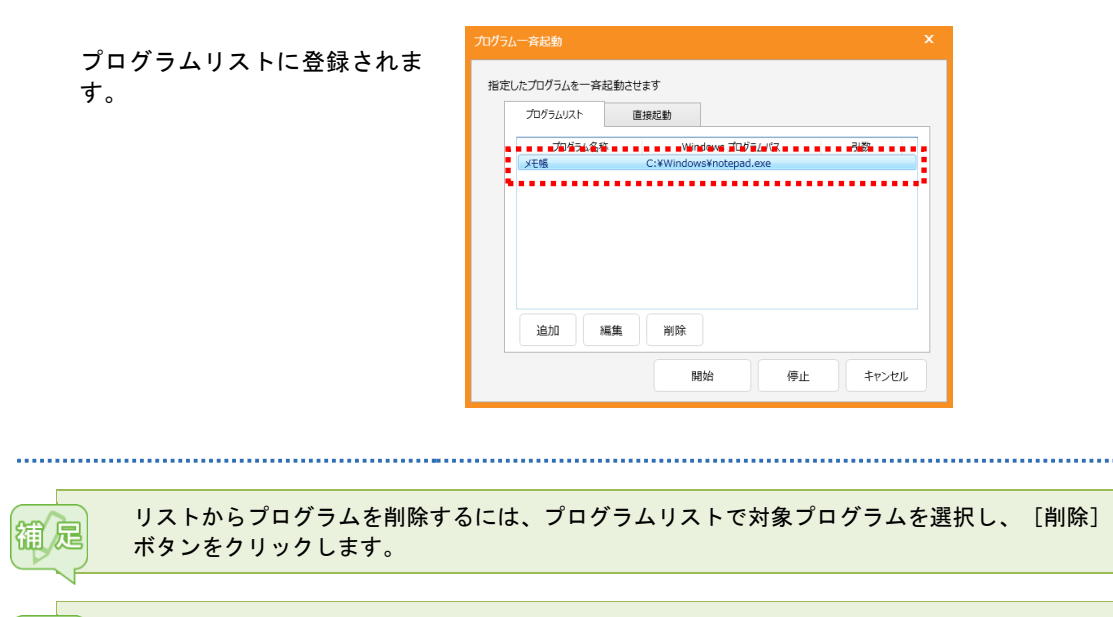

プログラムリストのプログラムを変更するには、プログラムリストで対象プログラムを選択し、 [編集] ボタンをクリックします。

# (3.9.2) 学習者のプログラムを一斉に起動する

先生が学習者タブレットのプログラムを一斉に起動します。あらかじめリストに登録したプログラムを指定する方法と、起動するプログラムをその場で指定する方法とがあります。

●操作手順(リストに登録されているプログラムを指定する)

1 座席ツールメニューで [プログラム起動] ボタンをクリックします。

「プログラムー斉起動」画面が表示されます。

2「プログラムー斉起動」画面 で「プログラムリスト」タブ を選択、リストから起動した いプログラムを選択し、[開 始]ボタンをクリックしま す。

学習者タブレットで指定したプログラムが起動されます。

| 」にノロクラムを一合け | 記動させます  |                |    |    |
|-------------|---------|----------------|----|----|
| プログラムリスト    | 直接起動    |                |    |    |
| プログラム交系     |         | プログラムパス        |    | 引数 |
| メモ帳         | C:¥Wind | ows¥notepad.ex | (e |    |
|             |         |                |    |    |
|             |         |                |    |    |
|             |         |                |    |    |
|             |         |                |    |    |
|             |         |                |    |    |
|             |         |                |    |    |
|             |         |                |    |    |

3 [×] ボタンまたは [キャン セル] ボタンをクリックして 「プログラム一斉起動」画面 を閉じます。

| ログラム・<br>指定し | 一斉起動<br>たプログラムを一斉起重 | りさせます                  | ×     |
|--------------|---------------------|------------------------|-------|
|              | プログラムリスト            | 直接起動                   |       |
|              | プログラム名称             | プログラムパス                | 引数    |
|              | Xモ帳                 | C:¥Windows¥notepad.exe |       |
|              |                     |                        |       |
|              | 追加編集                | 削除                     |       |
|              |                     | 開始停止                   | キャンセル |

●操作手順(その場で起動するプログラムを指定する)

1 座席ツールメニューで [プログラム起動] ボタンをクリックします。

「プログラムー斉起動」画面が表示されます。

2「プログラム一斉起動」画面で「直接起動」タブを選択します。[参照]ボタンをクリックして起動したいプログラムを指定し、必要であれば引数を入力して[開始]ボタンをクリックします。

学習者タブレットで指定したプ ログラムが起動されます。

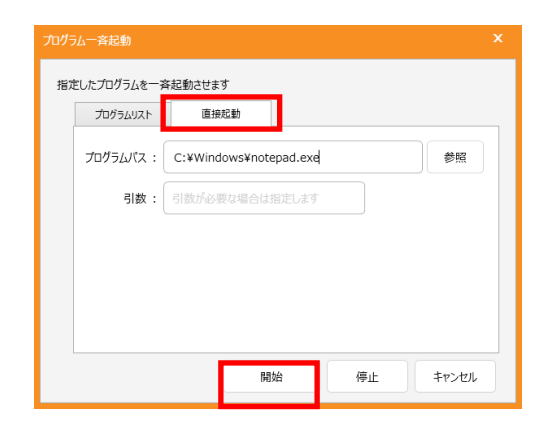

3 [×] ボタンまたは [キャン セル] ボタンをクリックして 「プログラム一斉起動」画面 を閉じます。

| ブログラ | ム一斉起動                   |                 |            |    |       | > |
|------|-------------------------|-----------------|------------|----|-------|---|
| 指定   | こしたプログラムを一手<br>プログラムリスト | 各起動させます<br>直接起動 |            |    |       |   |
|      | プログラムバス :               | C:¥Windows¥n    | otepad.exe |    | 参照    |   |
|      | 引数:                     | 引数が必要な場合        | は指定します     |    |       |   |
|      |                         |                 |            |    |       |   |
|      |                         |                 |            |    |       |   |
|      |                         |                 |            |    |       |   |
|      |                         |                 | 開始         | 停止 | キャンセル |   |

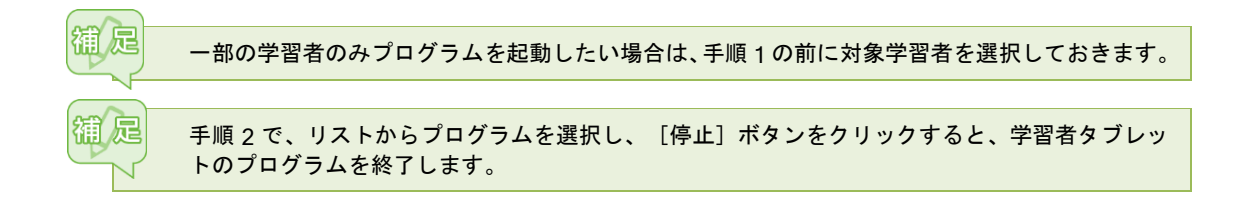

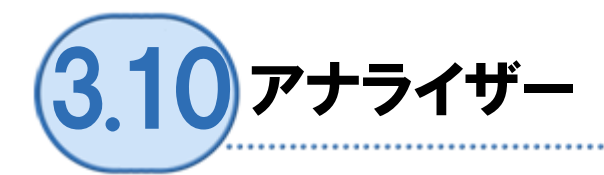

「アナライザー」機能を使うと、選択式のアンケートや問題を 1 問ずつ実行し、結果をその場で自 動集計することができます。学習者の回答状況はリアルタイムに確認でき、集計結果はグラフやー 覧で表示できます。

## (3.10.1)アナライザーの設問形式と画面

[アナライザー]をクリックすると、アナライザー画面が表示されます。設問形式,選択肢の数,制 限時間等を指定し、学習者の回答を受け付けます。設問形式は「多肢選択問題(単一解答)」「正 誤問題」「記述問題」から選択することができます。

![](_page_57_Picture_4.jpeg)

学習者の回答画面には問題文や指示文、選択肢の内容は表示されないため、プロジェクターに 映したりホワイトボードに書いたりするなど、別の方法で提示します。

### ●アナライザー設問形式

#### ● 多肢選択問題

複数の選択肢(2~6)から1つ を選択して答える問題。 ボタン表記は「文字(アルファ ベット)」「数字」を選択でき ます。 【先生:設定画面】

![](_page_57_Picture_10.jpeg)

学習者は、ボタンをクリックし て回答します。制限時間になる か、先生が回答を締め切るまで 選択し直すことができます。

![](_page_57_Picture_12.jpeg)

### ● 正誤問題

2 つの選択肢から 1 つを選択し て答える問題。 ボタン表記は「YES/NO」「✔ /×」「O/×」を選択できま す。

| 【先生:設定画面】   |                  |         |  |  |  |
|-------------|------------------|---------|--|--|--|
| 🚺 問題: 1     |                  |         |  |  |  |
|             | 制限時間             | 回答率     |  |  |  |
| ► START     | <b>— 00:30</b> 🔶 | 0/40 0% |  |  |  |
| 多肢選択問題 正誤問題 | 記述問題             |         |  |  |  |
| 正答:         |                  |         |  |  |  |
| ΟΧ          |                  |         |  |  |  |
| ⊚ Y/N ⊚ √/× | (07×)            |         |  |  |  |
| ■ 回答グラフ     |                  |         |  |  |  |
| 設定          | 成績を表示・保存する       | 5 閉じる   |  |  |  |

学習者は、ボタンをクリックし て回答します。制限時間になる か、先生が回答を締め切るまで 選択し直すことができます。

| 【学習者:実行時の画面】 | (例:「O/×」表記) |
|--------------|-------------|
| 1 問題: 1      |             |
| 制限時間 00:25   |             |

#### ● 記述問題

文字を入力して答える問題。 自動で正誤判定するか、大文字・ 小文字を区別して正誤判定する かを指定できます。 正誤判定する場合、正答を入力し ます。

![](_page_58_Picture_8.jpeg)

学習者は、入力欄に文字を入力 し、[送信]ボタンをクリックし て回答します。一度[送信]ボタ ンをクリックしても、制限時間に なるか、先生が回答を締め切るま では[変更]ボタンをクリックし て回答し直すことができます。

| 【先生:設定画詞    | 面】          |            |
|-------------|-------------|------------|
| 🚺 問題: 1     |             | <b>- X</b> |
|             | 制限時間        | 回答率        |
| ► START     | 🗕 00:30 🔶   | 0/40 0%    |
|             |             |            |
| 多肢選択問題 正誤問題 | 記述問題        |            |
| 正答:         |             |            |
|             |             | *          |
|             |             |            |
|             |             | ~          |
| ☑ 自動で採点する   | 大文字・小文字を区別す | 5          |
|             |             |            |
| 🔄 回答グラフ     | 🔏 回答者リスト    |            |
|             |             |            |
| 設定          | 成績を表示・保存する  | る 閉じる      |
|             |             |            |
|             |             | _          |
| 【学習者:実行日    | 時の画面】(例:    | 「O/×」表     |
| 問題: 1       |             |            |
| 制限時間 00:24  | 回答未         | 送信         |
|             |             |            |
| 1           |             |            |
|             |             |            |

送信

変更

### ●先生の画面(回答受け付け開始前)

![](_page_59_Figure_1.jpeg)

|     | 名称                 | 内容                                                                                                    |
|-----|--------------------|----------------------------------------------------------------------------------------------------|
| 1   | 問題番号               | 連続して出題する場合、何番目かを表示します。                                                                                                    |
| 2[  | 回答受け付け開始<br>ボタン    | クリックすると、学習者の回答受け付けを開始します。                                                                                                    |
| 3 f | 制限時間設定             | [一] [+] ボタンをクリックすると、制限時間を減らしたり、増やし<br>たりすることができます。<br>(1 回のクリックで何秒増減するかは [設定] ボタンで設定できます。)                                                                                                    |
| 4 [ | 回答率                | 出席者数と回答者数、および出席者に対する回答者の割合(%)を表示します。                                                                                                    |
| 5   | 設問形式選択タブ           | 「多肢選択問題」「正誤問題」「記述問題」から出題の形式を選択しま<br>す。                                                                                                    |
| 6 7 | ボタン表記選択            | 「多肢選択問題」「正誤問題」の場合、ボタンの表記を選択します。<br>多肢選択問題の場合:「文字」「数字」<br>正誤問題の場合:「Y/N」「✔/×」「〇/×」                                                                                                    |
| ⑦ j | 選択肢増減ボタン           | 「多肢選択」問題の場合、[-] [+] ボタンをクリックすると選択肢<br>の数を減らしたり増やしたりすることができます。(選択肢数=2~6)                                                                                                    |
| 8 [ | 回答状況/結果表示<br>(グラフ) | <ul> <li>回答受け付け開始後、実行中または直前に実行した設問の回答状況/</li> <li>結果を棒グラフで表示します。</li> <li>「多肢選択問題」「正誤問題」の場合:</li> <li>選択肢ごとの回答者数,未回答の人数を棒グラフで表示します。</li> <li>正答を指定している場合、正誤を色分けして表示します。</li> <li>「記述問題」の場合:</li> <li>回答済み/未回答の人数を棒グラフで表示します。正答を指定している場合、正解/不正解/未回答の人数を表示します。</li> </ul> |

| 9    | 回答状況/結果表示<br>(リスト) | 学習者ごとの回答内容をリストで表示します。<br>正答を指定している場合、結果欄に「正解」「不正解」を表示します。 |
|------|--------------------|-----------------------------------------------------------|
| 10   | 設定ボタン              | 「設定」画面を表示し、各種設定をします。(→P.61)                               |
| 1    | 成績表示/保存ボタ<br>ン     | アナライザーを開始してから現在までに出題した問題の正答率を、学<br>習者ごとまたは設問ごとに表示・保存します。  |
| (12) | 閉じるボタン             | アナライザーを終了します。                                             |

### ●先生の画面(回答受け付け開始後)

![](_page_60_Figure_3.jpeg)

|   | 名称                | 内容                                                                                                    |
|---|-------------------|----------------------------------------------------------------------------------------------------|
| 1 | 回答受け付け<br>締め切りボタン | クリックすると、学習者の回答受け付けを締め切ります。                                                                                         |
| 2 | 制限時間              | 設定した制限時間からカウントダウンします。<br>[-] [+] ボタンをクリックすると、制限時間を減らしたり、増やし<br>たりすることができます。<br>(1回のクリックで何秒増減するかは [設定] ボタンで設定できます。) |

### ●アナライザーの設定

アナライザーを実行する時の各種設定をします。

| 制限時間                                        |          |              |             |            |    |
|---------------------------------------------|----------|--------------|-------------|------------|----|
| 既定値                                         | 0        | <del>分</del> | 30          | 秒          |    |
| +-ボタンの増減                                    | 0        | 分            | 10          | 秒          |    |
| 結果                                          |          |              |             |            |    |
| 📄 問題停止時に回                                   | 「答グラフを自  | 動で表示         | する          |            |    |
| √ 学習者に回                                     | 答グラフを自動  | 前で表示す        | 3           |            |    |
| 📝 アプリケーショ                                   | ョン終了時にCS | V形式で         | 自動保存する      |            |    |
| CSV保存先                                      | %MYDOCU  | MENT%¥       | CHIeru Anal | yzer Resul | 参照 |
|                                             | 、約フ味に針   | 甲龙明明         | ずとにXML形     | 式で自動保存す    | 3  |
| 🔲 アプリケーショ                                   |          | ACCURINGS    |             |            |    |
| <ul> <li>アプリケーショ</li> <li>XML保存先</li> </ul> |          | ****C1P1/680 |             |            | 参照 |

| 種類   | 項目                                         | 内容                                                                     |
|------|--------------------------------------------|------------------------------------------------------------------------|
| 制限時間 | 既定值(分,秒)                                   | 制限時間の既定値を指定します。                                                        |
|      | +-ボタンの増減(分,秒)                              | [+] [-]ボタンを 1 回クリックしたときに増<br>減する単位を指定します。                              |
| 結果   | 問題停止時に回答グラフを自動で<br>表示する                    | チェックを入れると、回答締め切り後、先生 PC<br>に自動で結果グラフを表示します。                            |
|      | 学習者に回答グラフを自動で表示<br>する                      | 上記にチェックを入れている場合、チェックを入<br>れると、学習者タブレットにも自動で結果グラフ<br>を表示します。            |
|      | アプリケーション終了時に CSV 形<br>式で自動保存する             | チェックを入れると、アナライザー終了時、自動<br>で結果を CSV ファイルに出力します。保存先の<br>フォルダーを指定します。     |
|      | アプリケーション終了時に結果を<br>問題ごとに XML 形式で自動保存す<br>る | チェックを入れると、アナライザー終了時、問題<br>ごとの結果を XML ファイルに自動保存します。<br>保存先のフォルダーを指定します。 |

![](_page_62_Picture_1.jpeg)

アナライザーを起動し、学習者の回答を収集し、クラス全体の結果を確認します。

### ●操作手順

**1** 座席ツールメニューで「アナライザー」ボタンをクリックします。

学習者サムネイルがアナライザー表示に切り替わります。 アナライザー画面が表示されます。

![](_page_62_Picture_6.jpeg)

3 制限時間を [一] [+] ボタ ンで設定し(秒単位)、 [START] ボタンをクリック します。

> 回答受け付け画面に切り替わ り、学習者タブレットに回答画 面が表示されます。 制限時間がカウントダウン表示 されます。

![](_page_62_Picture_9.jpeg)

![](_page_63_Picture_0.jpeg)

. . . . . . . . . . . . .

正解がある問題の場合、正答の選択肢ボタンをクリックします。

正誤を色分けして表示します。 (正解:緑,不正解:赤)

![](_page_64_Figure_3.jpeg)

7 学習者タブレットに結果グ ラフを表示したい場合、[学 習者に表示する]ボタンをク リックします。

![](_page_64_Figure_5.jpeg)

学習者タブレットに結果グラフ が表示されます。 自分の選択したボタンが押下し た状態になっています。

![](_page_64_Figure_7.jpeg)

### 8 続けて出題したい場合、手順 2~7 を繰り返します。

9 終了するには、アナライザー 画面で[×]または[閉じる] ボタンをクリックします。

> アナライザーの結果でグルーピ ングを行うか、確認する画面が 表示されます。

![](_page_65_Picture_2.jpeg)

![](_page_65_Picture_3.jpeg)

同じ回答の学習者をグループに まとめます。学習者サムネイル にグループの色が付きます。 学習者のらくらくメニューがグ ループの色に変わります。

グルーピングしない場合、 [キャンセル] をクリックし ます。

![](_page_65_Picture_6.jpeg)

......

![](_page_66_Picture_1.jpeg)

5 種類の問題形式(単一選択/複数選択/入力/正誤/エッセイ)から形式を選び、組み合わせて 問題を作成し、小テストとして一斉に実施します。解答はその場で自動採点され、集計結果が保存 されます。作成した小テストは印刷することもできます。

iOS 版では利用できません。

貓足

らくらく授業支援にはチエル フラッシュ型教材に対応した小テスト問題が用意されています。小テ スト問題のインストールについては別冊の「らくらくシリーズ v2.2 セットアップガイド」を参照 してください。

# 3.11.1 小テストの構成

らくらく授業支援の小テストは、小テストを作成する「Quiz Editor」(小テスト作成ツール)と、 小テストを実施する「テストコンソール」の2つから成ります。

座席ツールメニューで[小テスト]をクリックすると「テストコンソール」画面が表示されます。 「テストコンソール」画面で[新規作成]をクリックすると、「Quiz Editor」画面が表示され、小テ ストを作成することができます。

![](_page_66_Figure_9.jpeg)

# (3.11.2) 小テストの問題形式

「Quiz Editor」では5種類の問題形式(「単一選択」「複数選択」「入力」「正誤」「エッセイ」)を組み合わせて小テストを作成することができます。1つの小テストには50問まで作成できます。

### ●単一選択問題

選択肢の中から1つの正答を選ぶ問題形式です。

| 問題形式: | 単一選択 ✓ 配点:  |            |
|-------|-------------|------------|
| 問題:   |             |            |
| •     |             | <u>200</u> |
| 選択肢:  | OA.         |            |
|       | ОВ.         |            |
|       | 0c.         |            |
|       | OD.         |            |
|       |             |            |
|       |             |            |
|       | + ● ○文字 ○数字 | 69         |

問題文、選択肢を入力し、正答(1 つ)をクリックします。 [+] [-]ボタンで選択肢の数を増減できます(2~6 個)。 選択肢の前につける文字を「文字(アルファベット)」「数字」から選択できます。

### ●複数選択問題

選択肢の中から複数の正答を選ぶ問題形式です。

| 問題形式: | 複数選択        |    |
|-------|-------------|----|
| 問題:   |             | 24 |
| •     |             |    |
| 選択肢:  | _A.         |    |
|       | B.          |    |
|       | C.          |    |
|       | D.          |    |
|       |             |    |
|       |             |    |
|       | ★ ● ①文字 ○数字 | 60 |

問題文、選択肢を入力し、正答(複数可)をクリックします。 [+][-]ボタンで選択肢の数を増減できます(2~6 個)。 選択肢の前につける文字を「文字(アルファベット)」「数字」から選択できます。

### ●入力問題

正答を入力して答える問題形式です。

| 問題形式: | 入力  |              | ►  | 配点: |    |
|-------|-----|--------------|----|-----|----|
| 問題:   |     |              |    |     | 24 |
| •     |     |              |    |     |    |
| 正答:   |     |              |    |     |    |
|       |     |              |    |     |    |
|       |     |              |    |     |    |
|       |     |              |    |     |    |
|       |     |              |    |     |    |
|       |     |              |    |     |    |
|       | + - | □ 大文字・小文字を区別 | する |     | 63 |

問題文、正答を入力します。

[+] [-] ボタンで正答を入力する欄の数を増減し(1~6 個)、正答の候補を複数指定すること ができます。複数の正答を指定した場合、学習者がそのいずれかを解答すると正解と判定されま す。

大文字・小文字を区別して正誤判定するかどうかを指定できます。

全角/半角は区別せずに正誤判定します。 解答文字列の前後に含まれる空白文字(スペース,タブ,改行)や、文字列内に含まれる連続 した空白文字を無視して正誤判定したい場合、小テストを実行する前に[設定]ボタンをクリッ クし、設定します。(→P79)

### ●正誤問題

「はい/いいえ」または「正/誤」で答える問題形式です。

| 問題形式: | [正誤] V                                | 配点: |    |
|-------|---------------------------------------|-----|----|
| 問題:   |                                       |     | 24 |
| 選択肢:  | , (はい)<br>○ いいえ ()<br>● はいりいいえ () 正/鉄 |     | ]  |

問題文を入力し、正答をクリックします。 選択肢の表示は「はい/いいえ」「正/誤」から選択できます。

### ●エッセイ問題

入力して解答する問題形式です。

![](_page_69_Figure_2.jpeg)

問題文を入力します。

配点を指定した場合、学習者が解答するとその配点が与えられます。

![](_page_69_Picture_5.jpeg)

![](_page_70_Picture_1.jpeg)

![](_page_71_Picture_0.jpeg)

作成した設問の下に新しい問題 入力欄が追加されます。(設問 の画面を下にスクロールして確 認します。)

| G 新規デスト - Quiz Editor                                                                                                    | - • ×      |
|----------------------------------------------------------------------------------------------------|------------|
|                                                                                                    | A @        |
| デスト名:         ・           会計:4::         100         会計:4::>今日開設上水下る           ・         利田時程:         0         始           ・         利田時程:         0         始           ・         利田時程:         0         分           ・         利田時程:         0         分           ・         ・         ・         ・           ・         ・         ・         ・           ・         ・         ・         ・           ・         ・         ・         ・           ・         ・         ・         ・           ・         ・         ・         ・           ・         ・         ・         ・           ・         ・         ・         ・           ・         ・         ・         ・           ・         ・         ・         ・           ・         ・         ・         ・           ・         ・         ・         ・           ・         ・         ・         ・           ・         ・         ・         ・           ・         ・         ・         ・           ・         ・         ・ <th>Statift: 1</th> | Statift: 1 |
|                                                                                                    |            |
| <b>联频</b> の输加                                                                                                    | v          |

6 手順3~5を繰り返し、必要な数の設問を作成します。

補足 1

1つの小テストには最大 50 問まで作成できます。

7 設問の順番を見直します。 [▼] [▲] ボタンをクリッ クして順番を入れ替えるこ とができます。

| ۲.<br>۲      | 新規テスト - Quiz Editor                        | - • × |
|--------------|--------------------------------------------|-------|
| 🗎 😂 🖪        | 8 3 6 6 1 6 4 2                            | A @   |
| 721          | ►6:                                        |       |
| 61           | ★: 100 ○合計点から自動配点する 図配点を表示する 関係            | 盛数: 4 |
| ► \$108      | 1918: 0 時間 0 分                             |       |
| テストのページ      | <b>₩</b> : 0                               |       |
| ▲ 脱硼形式:      | ₩-選択 v 配点:                                 | Ŷ     |
| ■ 8558:<br>▼ | A:( ) is that girl?<br>B:She is my syster. |       |
| 道织数:         | ●1. Who                                    |       |
|              | 02. when                                   |       |
|              | 03. Where                                  |       |
|              |                                            |       |
| ▲ 脱鹽形式:      | ₩→選択 ✓ 配点:                                 |       |
| 2 8898:      | A:( ) notebooks are these?                 |       |
|              | B: Mine.                                   | v     |

8 小テストの情報を入力しま 新規テスト - Quiz Edito 🖹 🔍 🗗 🚱 🗟 🗟 🗐 🕼 📾 😭 🕥 A 6 す。 10 (金計点から目動配点する) (記点を表示する) 合計点: ・テスト名 ► 0 1012 ページ数・ ·合計点 ·制限時間 1 問題: A:( ) is that gir B:She is my syster. -ind Ŧ ・ページ数 1. Who
 Who
 100 02. when 1
合計点を入力し、「合計点から自動配点する」にチェックを入れると、設問数に応じて合計点 を均等割りし、各設問に点数(整数)を配点します。
 「合計点から自動配点する」にチェックを入れない場合、各設問の「配点」欄に点数を入力し、 その合計を合計点として入力します。
 制限時間を指定した場合、小テストを開始してから制限時間が経過すると自動で小テストを終 了します。

制限時間を指定しなかった場合、実行時に先生が手動で小テストを終了させることもできます。

ページ数を指定すると、ページ数に応じて1画面に表示する設問数を自動調整します。ページ 数が「0」(または「1」)の場合、1画面に表示します。

9 [名前を付けて保存] ボタン をクリックして保存します。

> 「名前を付けて保存」 画面が表示 されます。

| G         | 新規テスト - Quiz Editor                                                                                                    |   | × |
|-----------|----------------------------------------------------------------------------------------------------|---|---|
| 🗐 😂 🖪     | 8 3 6 6 6 6 4 8 4                                                                                                    | A | 0 |
| テス        | ト名: 確認テスト (1)                                                                                                    | _ |   |
| 6         | 計畫: 10 (合計点から目動配点する) (引配点を表示する 開墾数)                                                                                                    | 5 |   |
| ▶ 約88     | 時程: 0 時程 5 分                                                                                                    |   |   |
| テストのペー    |                                                                                                    |   |   |
| ▲ 問題形式:   | <u>単一連</u> 织 ✓ 配点: 2                                                                                                    |   | î |
| 1 1888    | A: ( ) is that girl?                                                                                                    |   |   |
| •         | a lane la try agaver.                                                                                                    |   |   |
| ·<br>道択肢: | Output     Description     Description     Descripti     Descripti     Description     Description |   |   |
|           | 02. when                                                                                                    |   |   |
|           | O3. Where ■                                                                                                    |   |   |

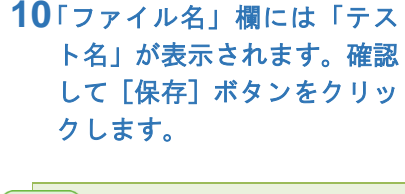

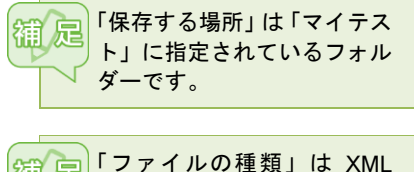

ファイルとなります。

| Ø                    |                  | 名前を付けて保存       | E. |                          | ×                |
|----------------------|------------------|----------------|----|--------------------------|------------------|
| (保存する場所(1):          | 퉬 CHleru Test Fi | les .          | Ý  | G 🦸 🖻 🛄                  |                  |
| 9                    | 名前               | *              |    | 更新日時<br>2015/12/17 10:07 | 種類<br>XML ドキュメント |
| 最近表示した場所             |                  |                |    |                          |                  |
| デスクトップ               |                  |                |    |                          |                  |
| <b>ไล้</b><br>ระวัรบ |                  |                |    |                          |                  |
| ■<br>コンピューター         |                  |                |    |                          |                  |
|                      | ٢                |                |    |                          | ,                |
| ネットワーク               | ファイル名(N):        | 確認テスト(1) xml   |    | ~                        | 保存( <u>S</u> )   |
|                      | ファイルの種類(工):      | XMLファイル (*xml) |    | ~                        | キャノセル            |

小テストが保存されます。

**11** [×] ボタンをクリックし、 「Quiz Editor」画面を閉じま す。

> 「テストコンソール」 画面にもど ります。

\_\_\_\_\_

| ۲. | 新規テスト - Quiz Editor                                     |        |
|----|---------------------------------------------------------|--------|
|    | ڬ 13 13 13 13 13 14 14 14 14 14 14 14 14 14 14 14 14 14 | A      |
|    | テスト名: 種語テスト (1)                                         |        |
|    | 合計点: 10 2 合計点から目動配点する 2 配点を表示する                         | 開題数: 5 |
| •  | 制限時程: 0 時間 5 分                                          |        |
|    | テストのページ数: 1                                             |        |
|    | 問題形式: ■一選択 v 配点: 2                                      | ^      |
| 1  | 略題: A:( ) is that girl?                                 |        |
|    | • sne is my syster.                                     | -      |
|    | 選択時: ④1. Who                                            | *      |
|    | 02. when                                                | ×      |
|    | O3. Where                                               | -      |

12「マイテスト」の上で右ク リックし、「最新情報に更新」 を選択します。

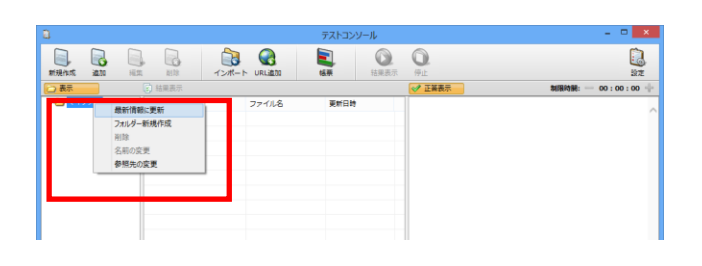

.....

ー覧に作成した小テストが表示 されます。 小テストを選択すると、プレ ビュー欄に内容が表示されま す。

| 3       |                     |              | テストコンソール |                                                                                                    | - 🗆 🗙                 |
|---------|---------------------|--------------|----------|----------------------------------------------------------------------------------------------------|-----------------------|
| 新現作成 進加 |                     | jat−⊦ uru≝ta |          | 0<br>9±                                                                                                    | 100 E                 |
| 表示      | 11 結果表示             |              |          | ✓ 正協表示 制限時間:                                                                                                    | - 00 : 05 : 00 🕂      |
|         | 9216<br>6 HE925 (1) | 77488        | R#131    | デスト名:         雑芸デスト(1)           クラス:         ふごうクラス           先生:         (Default User)           合計点:         10           1.         A:( ) is that g           (約:6:9:2)         B:She is my syster.           ● 1.         Who           ○ 2. when         3. Where           ○ 3. Where         ○ 4. What           2.         A:( ) noteboo           (約:6:2)         B:Mne. | Irl?<br>ks are these? |
|         |                     |              |          | <ul> <li>2. What</li> <li>3. Whose</li> </ul>                                                                                                    | ~                     |
|         |                     |              |          |                                                                                                    | · · · · ·             |

### (3.11.4) テキストファイルを用意して小テストを作成する

Quiz Editor 画面で問題を入力する代わりに、テキストファイルで問題を作成し、テストコンソール に読み込み、小テストとして保存することもできます。

### ●操作手順

- 1 後述のテキストファイルのフォーマットに従い、小テストのファイルを用意します。
- 2 座席ツールメニューで [小テスト] ボタンをクリックします。

「テストコンソール」画面が表示されます。

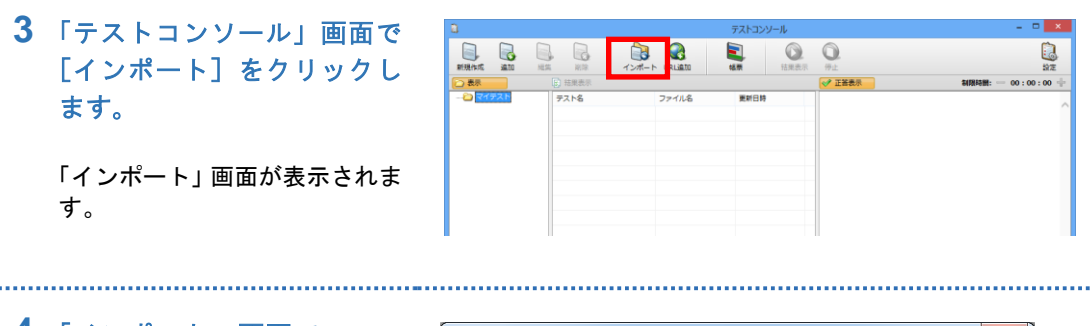

4 「インポート」画面で、ファ イルの種類「小テスト(テキ ストファイル)」を選択し、 インポートファイルの選択 方法,保存設定,出力先の フォルダを適宜指定、「イン ポート元」でテキストファイ ルを指定します。 [インポート] ボタンをク リックします。

> テキストファイルを読み込んで 小テストが作られます。

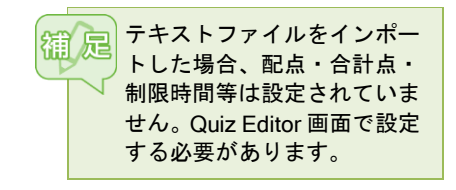

| インポート                                          |                           |  |
|------------------------------------------------|---------------------------|--|
| ファイル種別 小テスト(テキストファイル)                          | •                         |  |
| インポートファイル選択方法                                  | 保存設定                      |  |
| ◎ ファイルを選択してインポートする。                            | ◎ 同じファイル名が存在する場合は上書き保存する。 |  |
| ◎ フォルダーを選択してインポートする。 ◎ 同じファイル名が存在する場合は別名で保存する。 |                           |  |
| インポート元:                                        | 参照                        |  |
| 出力先フォルダー: C:¥Users¥chieru¥Documer              | ts¥CHIeru Test Files 参照   |  |
|                                                | インボート 閉じる                 |  |

------

5 「テストコンソール」画面の「マイテスト」フォルダの上で右クリックし、「最新の情報に更新」を選択します。

読み込んだ小テストがリストに表示されます。

.....

6 小テストを選択し、 [編集] ボタンをクリックします。

7 配点・合計点・制限時間等を指定し、 [上書き保存] ボタンをクリックします。

小テストが保存されます。

### ●テキストファイルのフォーマット

1つの小テストに含めたい問題は1つのファイルに連続して記述します。 1問ごとに以下の内容を記述します。

- ① 問題種別
- ② 問題文
- ③ 選択肢(単一選択/複数選択/正誤問題の場合)
- ④ 選択肢(単一選択/複数選択/正誤問題の場合)
- ⑤ 正答(単一選択/複数選択/正誤/入力問題の場合)

#### <単一選択問題>

| 項目   | 記載                       |
|------|--------------------------|
| 問題種別 | [multiplechoice]         |
| 問題文  | 複数行の記載可                  |
| 選択肢  | 1行に選択肢を1つずつ入れる。選択肢は2~6個。 |
|      | 【ラベル】【区切り文字】【選択肢の文字列】    |
|      | ここで、                     |
|      | ラベル =「A」~「F」または「1」~「6」   |
|      | 区切り文字 =「.(ドット)」「 )(丸括弧)」 |
| 正答   | 【ANSWER:】【正答】            |
|      | ここで、正答は上記で指定した【ラベル】      |

例)

[multiplechoice]

Unit4 のニュースを見て、次の問いに答えてください。 How much is the Rembrandt painting worth? A) 14 million dollars

B) 40 million dollarsC) 140 million dollarsANSWER:B

[multiplechoice] Who bought the painting two years ago? 1. an artist 2. a businessman 3. an art dealer ANSWER:3

### <複数選択問題>

| 項目   | 記載                                                                                                    |
|------|----------------------------------------------------------------------------------------------------|
| 問題種別 | [multiplechoice]                                                                                                    |
| 問題文  | 複数行の記載可                                                                                                    |
| 選択肢  | 1 行に選択肢を1 つずつ入れる。選択肢は2~6 個。<br>【ラベル】【区切り文字】【選択肢の文字列】<br>ここで、<br>ラベル = 「A」~「F」または「1」~「6」<br>区切り文字 = 「.(ドット)」「)(丸括弧)」 |
| 正答   | 正答が複数ある場合、1 行に正答を 1 つずつ入れる。<br>【ANSWER:】【正答】<br>ここで、正答は上記で指定した【ラベル】                                                 |

例)

[multiplechoice]

Miki と学生のやり取りを見て答えなさい。(正解は1つとは限りません。)

Mark the phrases used by the first man that Miki asked.

A. It's pretty far from here.

B. It's more than a 10-minute walk.

C. It's behind the library.

D. Go past the student union.

ANSWER:C

ANSWER:D

#### <正誤問題>

| 項目   | 記載                              |  |  |  |
|------|---------------------------------|--|--|--|
| 問題種別 | [truefalse]                     |  |  |  |
| 問題文  | 複数行の記載可                         |  |  |  |
| 選択肢  | 1 行に選択肢を1 つずつ入れる。選択肢は2 個。       |  |  |  |
|      | 【ラベル】【区切り文字】【選択肢】               |  |  |  |
|      | ここで、                            |  |  |  |
|      | ラベル =「T」「F」または「Y」「N」            |  |  |  |
|      | ※ T/F を指定した場合、「正」「誤」,           |  |  |  |
|      | Y/N を指定した場合、「はい」「いいえ」と表示        |  |  |  |
|      | 区切り文字 =「.(ドット)」「 )(丸括弧)」        |  |  |  |
|      | 選択肢 = T/F を指定した場合、「True」「False」 |  |  |  |
|      | Y/N を指定した場合、「Yes」「No」           |  |  |  |
| 正答   | 【ANSWER:】【正答】                   |  |  |  |
|      | ここで、正答は上記で指定した【ラベル】             |  |  |  |

#### 例)

[truefalse] The goddes in the painting is called Minerva. T. True F. False ANSWER:T

[truefalse] The painting has been in private collections. Y) Yes N) No ANSWER:Y

### <入力問題>

| 項目   | 記載                                               |
|------|--------------------------------------------------|
| 問題種別 | [shortanswer]                                    |
| 問題文  | 複数行の記載可                                          |
| 正答   | 複数の正答がある場合、1 行に 1 つずつ入れる。1~6 個。<br>【ANSWER:】【正答】 |

### 例)

[shortanswer]

During the election campaign, one of the main \_\_\_\_\_ was education. ANSWER:issue

### <エッセイ問題>

| 項目   | 記載      |
|------|---------|
| 問題種別 | [essay] |
| 問題文  | 複数行の記載可 |

### 例)

[essay]

あなたがもしこの絵を手に入れていたとしたら、どうしますか?

# 3.11.5 小テスト実行時の設定

「テストコンソール」画面で[設定]ボタンをクリックすると、小テスト実行時の動作を指定することができます。

### ●操作手順

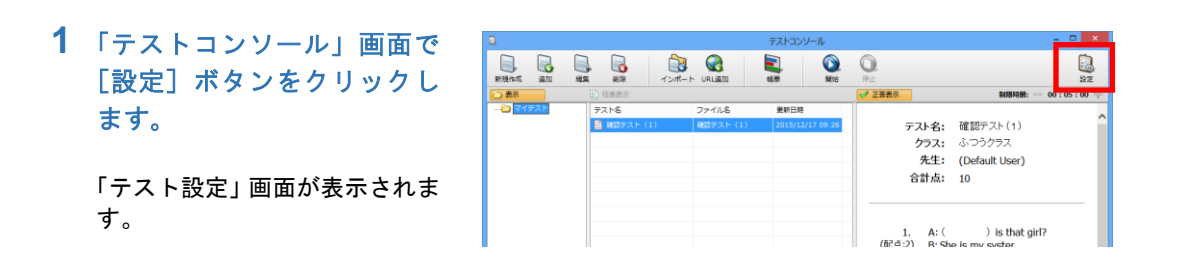

2 各項目を確認、変更し、 [保存] ボタンをクリックします。

指定した内容で小テストを実行できるようになります。

学校の環境によっては、先生 PC の電源 OFF 時やシステム再起動時に設定が元にもどります。小 テスト実行前に設定を確認してください。

.....

### ●設定項目

| テスト設定                                                                                                    |                                                                                                    |
|----------------------------------------------------------------------------------------------------|----------------------------------------------------------------------------------------------------|
| 制限時間          民定値            民定値          時間         の         分            +・ボタンの増減         の         時間         の         分            番号・学習者名            テスト開始時に学習者に番号・名前を入力させる             ・出席の番号・名前を使用する | <ul> <li>テスト結果の表示</li> <li>●表示しない</li> <li>●得点を表示する</li> <li>● 採点結果の詳細を表示する</li> <li>■ 学習者に正解を表示する</li> <li>■ 学習者に正解を表示する</li> <li>■ 答響提出後の画面表示</li> <li>● 答案提出後の画面表示</li> </ul> |
| <ul> <li>テストの表示</li> <li>□ フルスクリーンで表示する</li> <li>□ 学習者ごとに問題の順番をシャッフルする</li> <li>テストのページ数:</li> <li>1</li> <li>採点オプション</li> <li>□ 入力問題の大文字、小文字を区別する</li> </ul>                                                 | ● Fスト終了後にテスト結果を表示する ● テスト終了まで以下のメッセージを表示する                                                                                                    |
| 入力問題の前後スペースを区別する                                                                                                    | 休好 キャンゼ                                                                                                    |

| 項目   | 設定                   | 内容                                                                       |
|------|----------------------|--------------------------------------------------------------------------|
| 制限時間 | 既定値(時間,分)            | 小テストに制限時間を設定していない場合の制限時間<br>を指定します。                                      |
|      | + - ボタンの増減<br>(時間,分) | 小テスト実行中、[+] [-] ボタンで制限時間を延長,<br>短縮することができます。ボタンを1クリックしたとき<br>の増減値を指定します。 |

| 番号・学習者名        | 結果に表示・保存する番号・名前を次の2つから指定します。<br>・テスト開始時に学習者に番号・名前を入力させる<br>・出席の番号・名前を使用する                                                                                                 |                                                                                                    |  |
|----------------|----------------------------------------------------------------------------------------------------|----------------------------------------------------------------------------------------------------|--|
| テストの表示         | フルスクリーンで表<br>示する                                                                                                    | チェックありの場合:<br>小テストが全画面表示となり、他のアプリケーション<br>に切り替えることができません。 チェックなしの場合:<br>小テストはウィンドウ画面表示となり、大きさや位置<br>を変更できるほか、他アプリケーションを表示するこ<br>ともできます。                     |  |
|                | 学習者ごとの問題の<br>順番をシャッフルす<br>る                                                                                                    | チェックありの場合:<br>同じページの中で、学習者によって設問の順番を変え<br>て表示します。<br>チェックなしの場合:<br>先生が作成した順番で設問を表示します。                                                                      |  |
| 採点オプション        | 入力問題の大文字、<br>小文字を区別する                                                                                                    | <ul> <li>チェックありの場合:</li> <li>入力問題で、大文字・小文字を区別して正誤判定します。</li> <li>チェックなしの場合:</li> <li>入力問題で、大文字・小文字は区別せずに正誤判定します。</li> </ul>                                 |  |
|                | 入 カ 問 題 の 前 後 ス<br>ペースを区別する                                                                                                    | <ul> <li>チェックありの場合:</li> <li>入力問題で、学習者の解答および正答文字列前後に入力された空白文字もそのまま正誤判定します。</li> <li>チェックなしの場合:</li> <li>入力問題で、学習者の解答および正答文字列前後の空白文字を削除して正誤判定します。</li> </ul> |  |
| テスト結果の<br>表示   | <ul> <li>小テスト終了後、学習者に結果を表示するかどうかを次の3つから指定します。</li> <li>表示しない</li> <li>得点を表示する:得点のみ表示します。</li> <li>採点結果の詳細を表示する:得点と、設問ごとの正誤を表示します。</li> <li>※正答を表示するかどうかを選択します。</li> </ul> |                                                                                                    |  |
| 答案提出後の<br>画面表示 | 小テスト終了前に学習者が答案提出した場合、テスト結果を表示するかどうか<br>を次の2つから指定します。「テスト結果の表示」については、前項の指定に<br>準じます。<br>・答案提出後にテスト結果を表示する<br>・テスト終了後にテスト結果を表示する                                            |                                                                                                    |  |
|                | テスト終了まで以下<br>のメッセージを表示<br>する                                                                                                    | チェックありの場合:<br>学習者が答案提出してから小テスト終了まで、表示<br>するメッセージを指定できます。<br>チェックなしの場合:<br>学習者が答案提出後、特に何も表示しません。                                                             |  |

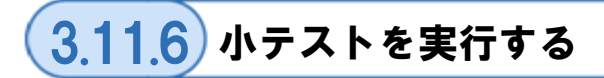

「テストコンソール」 画面であらかじめ作成した小テストを選択し、実行します。テスト終了時に自動採点され、結果レポートが保存されます。

### ●操作手順

1 座席ツールメニューで [小テスト] ボタンをクリックします、

「テストコンソール」画面が表示されます。

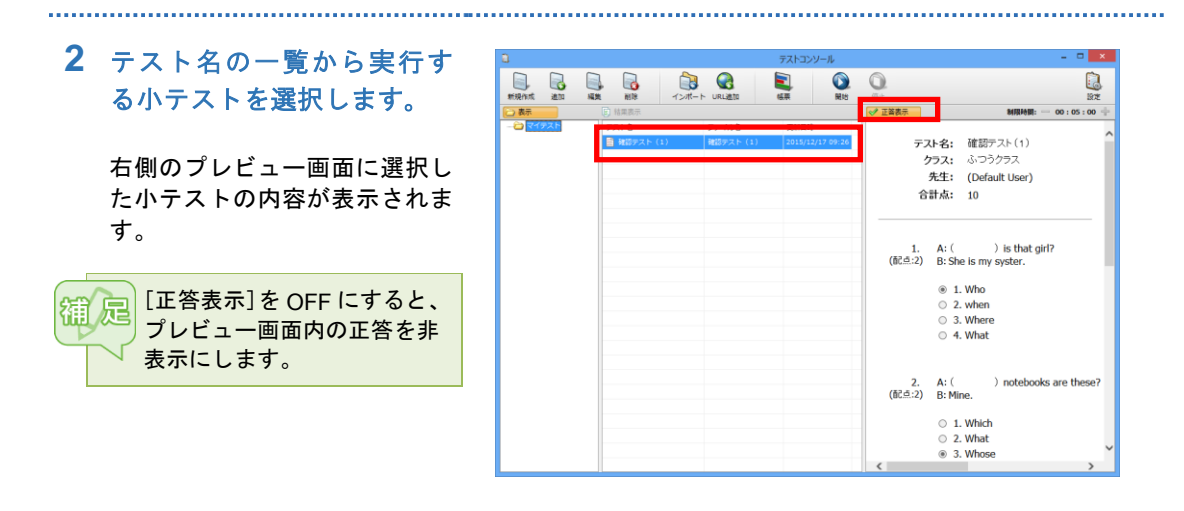

**3** 制限時間を確認し、[開始] ボタンをクリックします。

学習者画面に小テストが表示され、制限時間を指定している場合はカウントダウンが始まります。

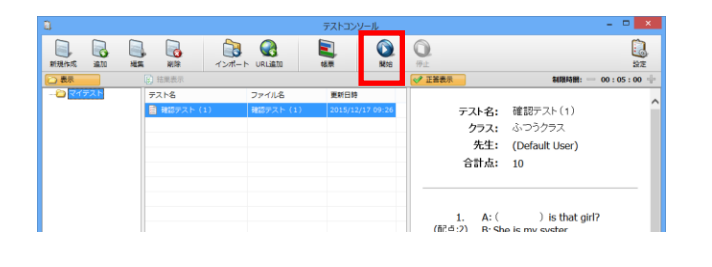

ー覧の小テストの下に新しく 「結果レポート」が追加され、プ レビュー画面に結果レポートの 内容が表示されます。

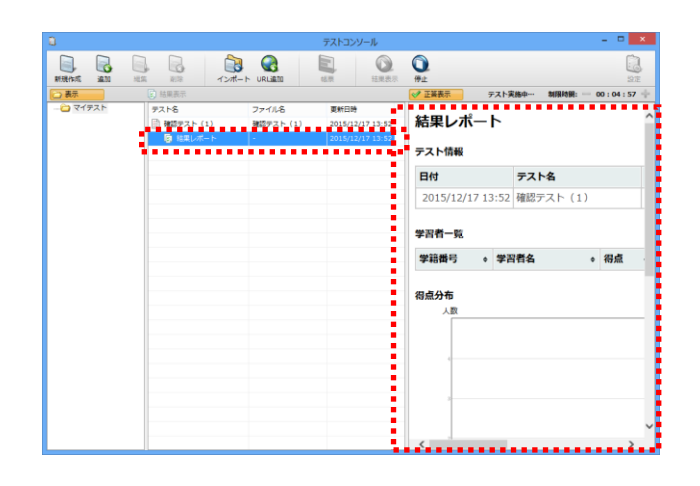

4 制限時間になるか、先生が [停止]ボタンをクリックす ると、小テストを終了しま す。

> 学習者の小テスト画面が自動で 閉じ、採点されます。 「テストコンソール」画面の一覧 で、実行した小テストの下に「結 果レポート」が追加されます。

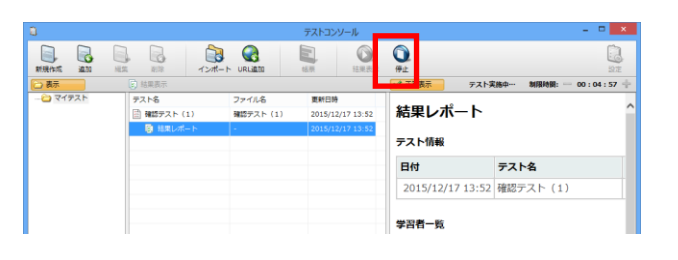

●操作手順(学習者)

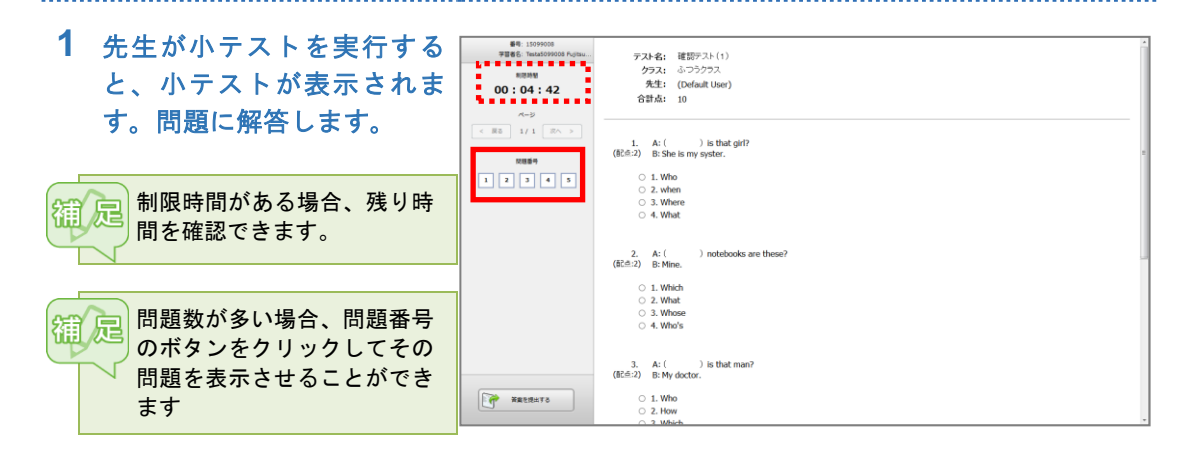

2 制限時間になったとき、または先生が小テストを終了したとき、解答途中であっても強制的に小テスト画面が閉じられ、自動採点されます。

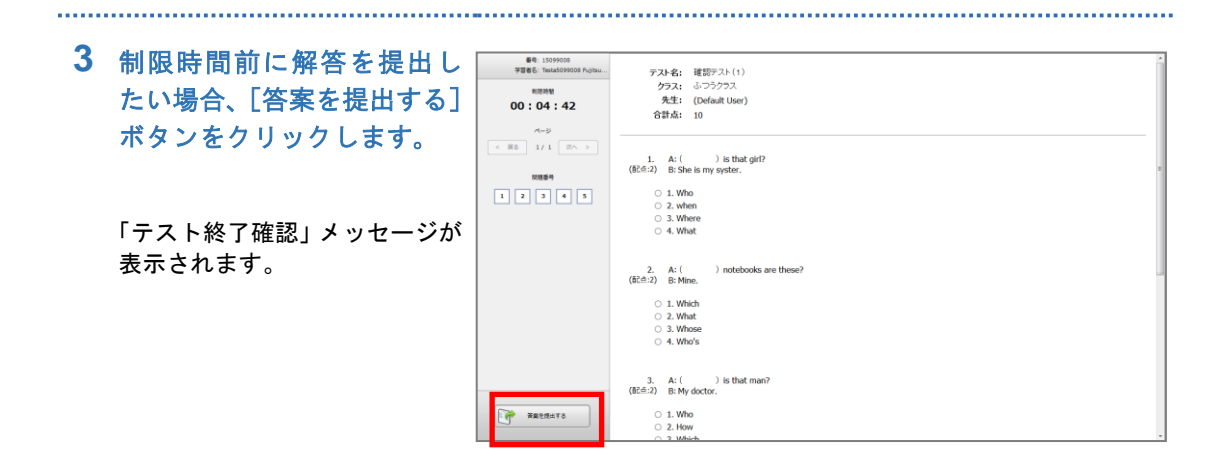

4 終了したい場合は [終了す る]を、もどって確認したい 場合は [続ける]をクリック します。

> 終了してよい場合は、さらに[は い]をクリックします。 小テスト画面が閉じられます。

| テスト終了 | "確認                                     |
|-------|-----------------------------------------|
| ?     | 答案を提出しました。<br>テストを続けますか?                |
|       | 続ける 終了する                                |
| テスト終了 | 7œ22                                    |
| ?     | テストを終了すると答案の見直しはできなくなります。<br>本当に終了しますか? |
|       | (\$t) UL\ <del>Z</del>                  |

### (3.11.7) 小テストの採点結果を表示する

「テストコンソール」画面に表示される実行結果を選択し、学習者の画面に表示します。

### ●操作手順

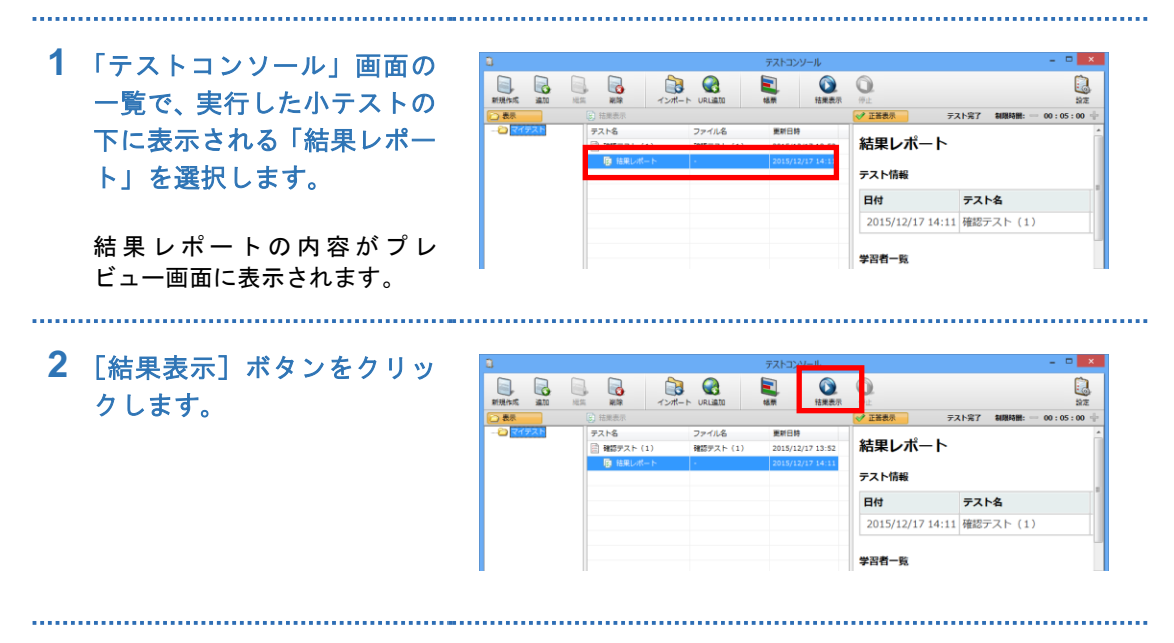

学習者タブレットに小テストの 結果が表示されます。

|            |                   |                                  | 採点結果               |                                                                                                    |          |      | -  |     |
|------------|-------------------|----------------------------------|--------------------|----------------------------------------------------------------------------------------------------|----------|------|----|-----|
| ۵ ه 🔋      | 8                 |                                  |                    |                                                                                                    |          |      |    |     |
| 採点結果       | Į                 |                                  |                    |                                                                                                    |          |      |    |     |
| 確認テスト(     | (1)               |                                  |                    |                                                                                                    |          |      |    |     |
| -          |                   |                                  |                    |                                                                                                    |          |      |    |     |
| 学結香亏       | 学習慣名<br>Student01 | 御風                               |                    |                                                                                                    |          |      |    |     |
|            | Studentor         | 6710                             |                    |                                                                                                    |          |      |    |     |
| 問題番号       | • 150.200         |                                  | 正解。                | 学習者の解答                                                                                                    | • REAL • | 正洪 ( | 得点 |     |
|            | 1 A: (<br>syster. | ) is that girl? B : She is my    | Who                | Who                                                                                                    | 2        | 0    |    | 2   |
|            | 2 A: (            | ) notebooks are these? B : Mine. | Whose              | Which                                                                                                    | 2        | 8    |    | 0   |
|            | 3 A: (            | ) is that man? B : My doctor.    | Who                | Who                                                                                                    | 2        | 0    |    | 2   |
|            | 4 How (           | ) pencils do you have?           | many               | many                                                                                                    | 2        | 0    |    | 2   |
|            | 5 A : How lon     | g is the concert? B: (           | It is three hours. | It is three hours.                                                                                                    | 2        | ٢    |    | 2   |
| 得点分布<br>人政 |                   |                                  |                    |                                                                                                    |          |      |    |     |
| -          |                   |                                  |                    | 10         -4           11         -4           12         -4           12         -4           12         -4           12         -4           12         -4           12         -4           12         -4 |          |      |    |     |
|            |                   |                                  |                    |                                                                                                    |          |      |    |     |
| -          |                   |                                  |                    |                                                                                                    |          |      |    |     |
| -          |                   | 10                               |                    |                                                                                                    |          |      |    |     |
|            |                   |                                  |                    |                                                                                                    |          |      |    |     |
|            |                   |                                  |                    | 64                                                                                                    |          |      |    |     |
|            |                   |                                  |                    |                                                                                                    |          |      |    | NC8 |

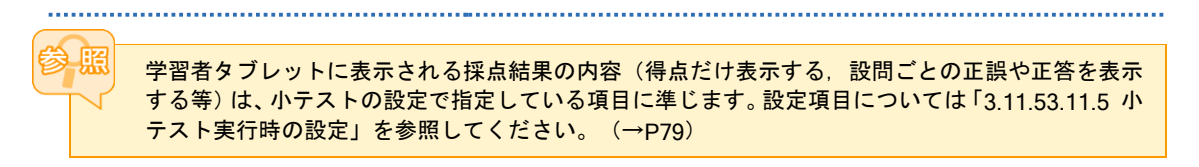

### 3.11.8 小テストの採点結果を確認する

小テストの採点結果は、小テストが保存されているフォルダーに自動で保存されます。

### ●操作手順

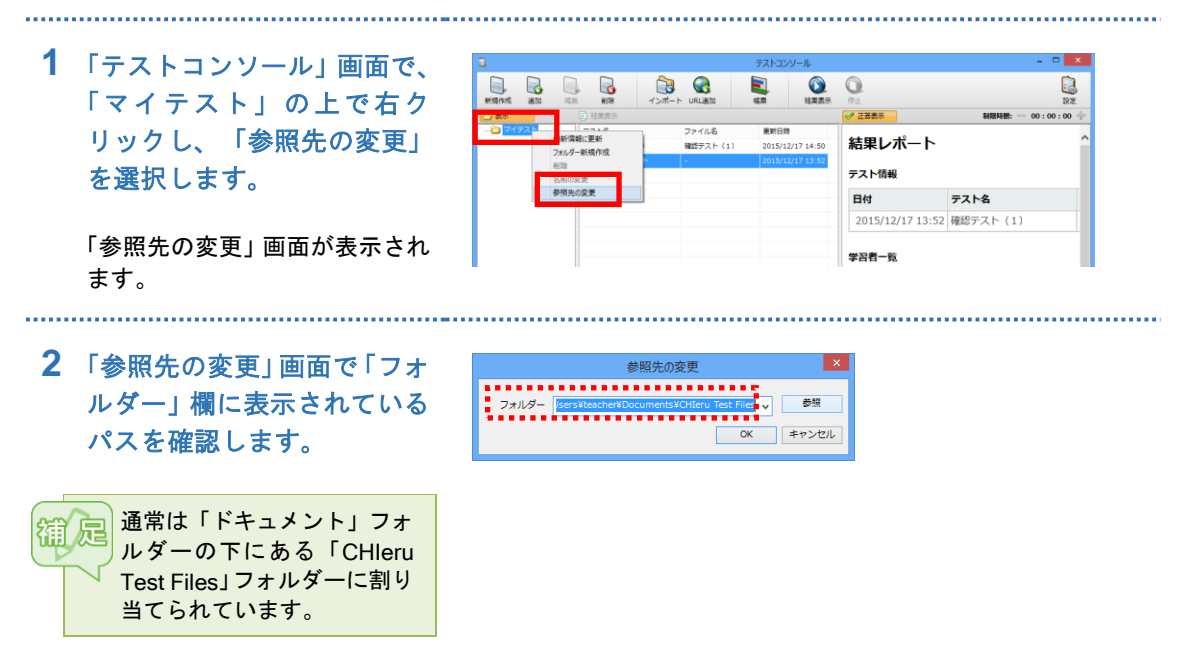

**3** エクスプローラーで上記2のフォルダーを開きます。

「Results\_(小テスト名)\_YYYYMMDD\_hhmmss」フォルダーに、採点結果が保存されて います。(ここで「YYYYMMDD\_hhmmss」は小テストを実行した日時)

#### · result.csv

学習者ごとの得点,正答率,設問ごとの解答内容と正誤、および問題ごとの正答率が CSV ファ イル(カンマ区切りテキストファイル)として保存されています。

#### ・結果レポート.html

ダブルクリックすると、Web ブラウザが開き、「テストコンソール」のプレビュー画面で確認したものと同じ形式で採点結果を確認できます。

.....

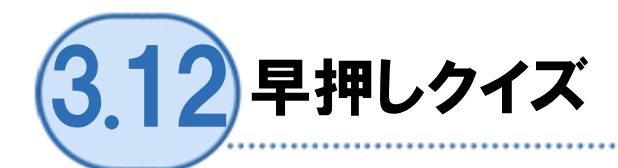

授業の途中で学習者の理解度を把握するために、早押しクイズを出題し、学習者に回答させること ができます。

### ●操作手順

1 座席ツールメニューの[早押しクイズ]ボタンをクリックします。

「早押しクイズ」画面が表示されます。

2 [早押しの準備] をクリック します。

> 学習者タブレットに早押しボタ ン(準備中)が表示されます。

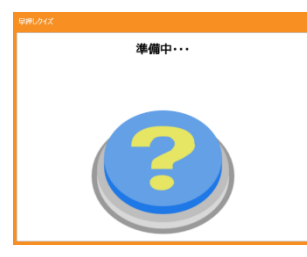

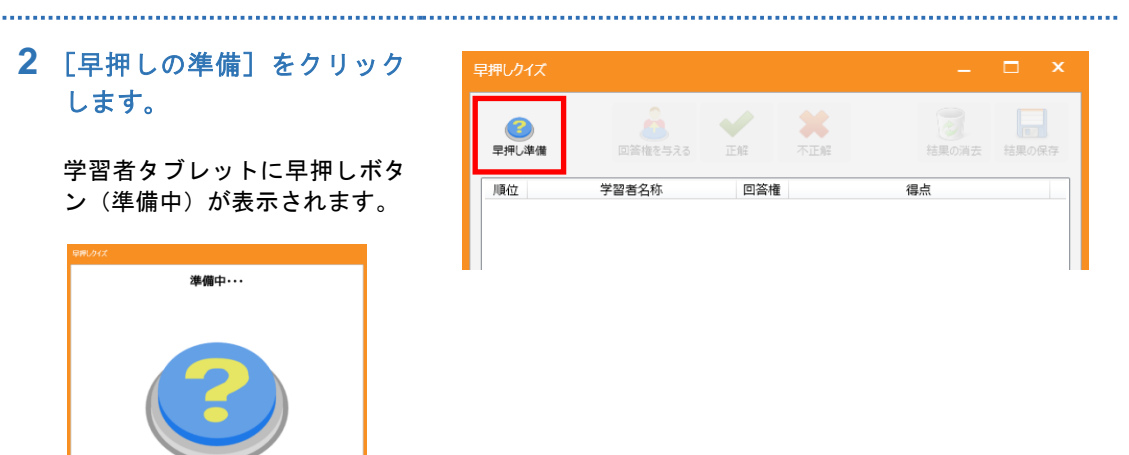

3 [早押し開始] をクリックし ます。

> 学習者タブレットの早押しボタ ンが「開始!」に変わり、ボタ ンが押せる状態になります。

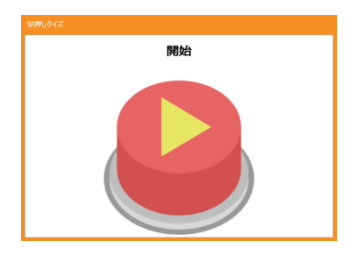

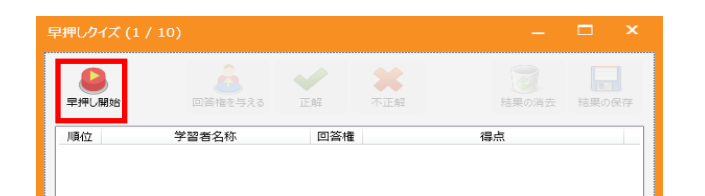

.....

4 学習者が早押しボタンを押 すと、押した順に学習者の名 前が表示されます。

.....

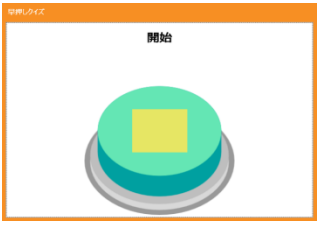

学習者サムネイル上にも早押し ボタンを押した順番が表示され ます。

.....

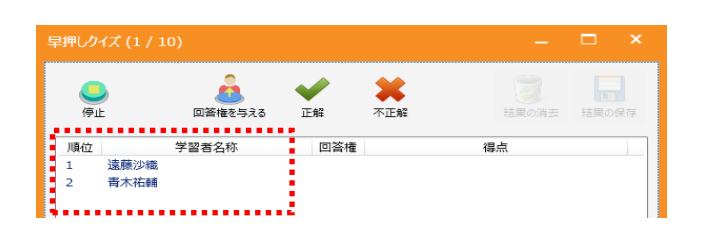

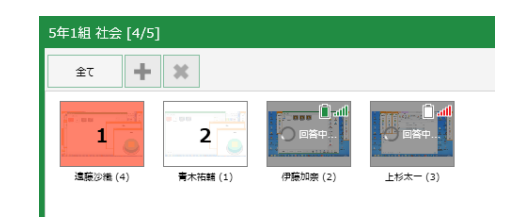

5 学習者を指名するには、一覧 で学習者を選択し[回答権を 与える]をクリックします。

> 対象学習者の画面に「先生に指 名されました」と表示されます。 学習者に回答してもらいます。

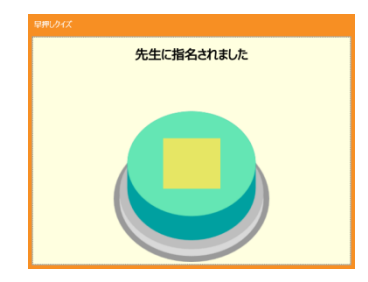

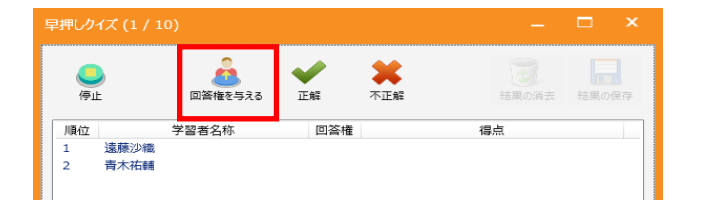

■ 足 必要に応じて、回答後に[正解]/[不正解]アイコンをクリックします。 [正解]アイコンをクリックすると名前が緑色で表示され、ポイントが1つ付与されます。 [不正解]アイコンをクリックすると名前が赤色で表示されます。

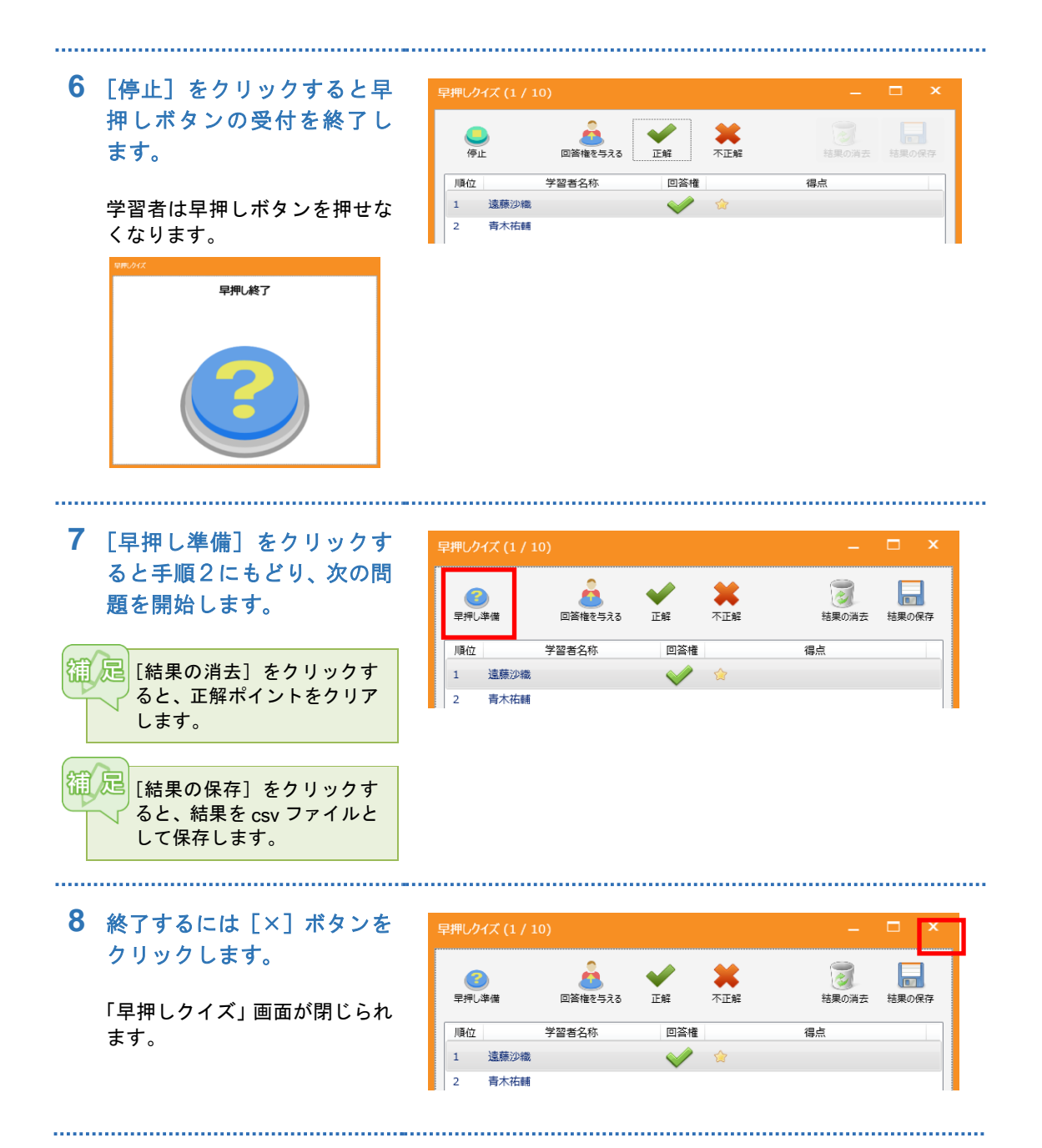

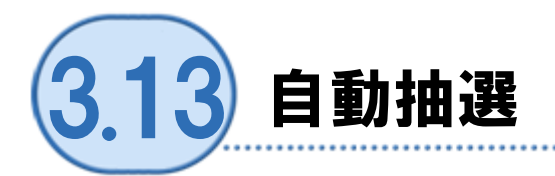

出席者の中からランダムに1名指名します。

### ●操作手順

1 座席ツールメニューで [自動抽選] をクリックします。

「自動抽選」画面が表示されます。

**2**「自動抽選」画面で[抽選開 始]をクリックします。

表示が「抽選中…」になります。

| 自動抽選 |           | - | × |
|------|-----------|---|---|
|      | 全<br>油選開始 |   |   |
|      |           |   |   |
|      |           |   |   |
|      |           |   | _ |
|      |           |   |   |

.....

3 任意のタイミングで[停止] をクリックします。

1名選ばれます

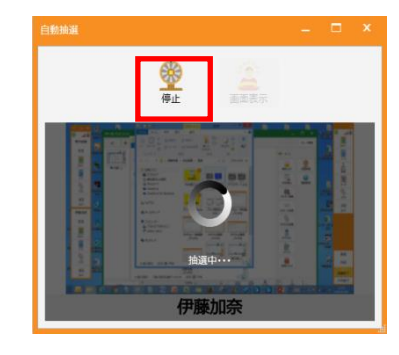

[画面表示]をクリックする と選択中の学習者の画面を 画像ビューアで表示します。

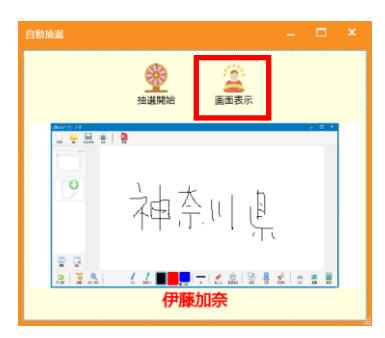

- 4 次の学習者を選ぶには手順 2 にもどります。
- 5 終了するには [×] ボタンを クリックします。

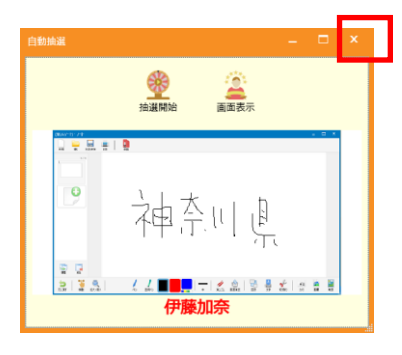

.....

\_\_\_\_\_

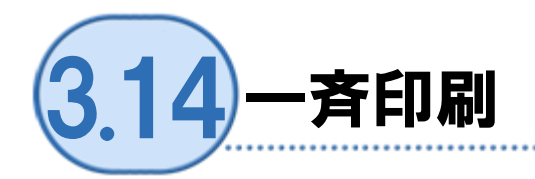

学習者端末の画面やノートを一括して印刷します。

### ●操作手順

1 座席ツールメニューで[一斉印刷]ボタンをクリックします。 特定の学習者を対象にする場合は、[一斉印刷]をクリックする前に選択します。 (複数指定可)

「一斉印刷」画面が表示されます。

2「一斉印刷」画面で、設定項目を指定し、[印刷]ボタンをクリックします。

指定した設定で印刷します。

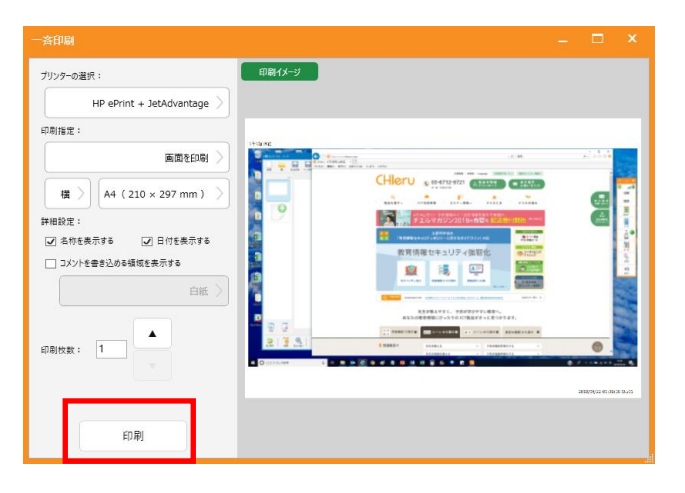

【設定項目】

- ・プリンターの選択
- 印刷指定
  - ① 画面を印刷, ノートを印刷(現在のページのみ),
    - ノートを印刷(1 イメージ/ページ), ノートを印刷(2 イメージ/ページ), ノートを印刷(4 イメージ/ページ)
  - ②縦,横
  - ③ 用紙サイズ
- 印刷枚数
- 詳細設定
  - ① 名称を表示する、しない
  - ② 日付を表示する,しない
  - ③ コメントを書き込める領域を表示する、しない
  - コメント種類: 白紙, 白紙(氏名), 白紙(日付), 横書き, 横書き(氏名), 横書き(日付), 縦書き, 縦書き(氏名), 縦書き(日付), 方眼紙(大), 方眼紙(中), 方眼紙(小)

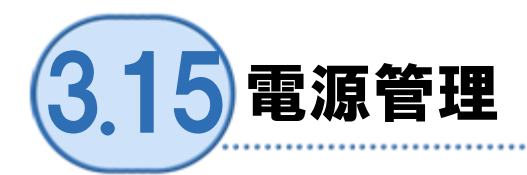

学習者端末を先生から「サインアウト」「再起動」「シャットダウン」します。

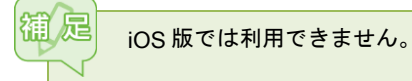

.....

### ●操作手順

1 座席ツールメニューで [電源管理] をクリックします。

「電源管理」画面が表示されます。

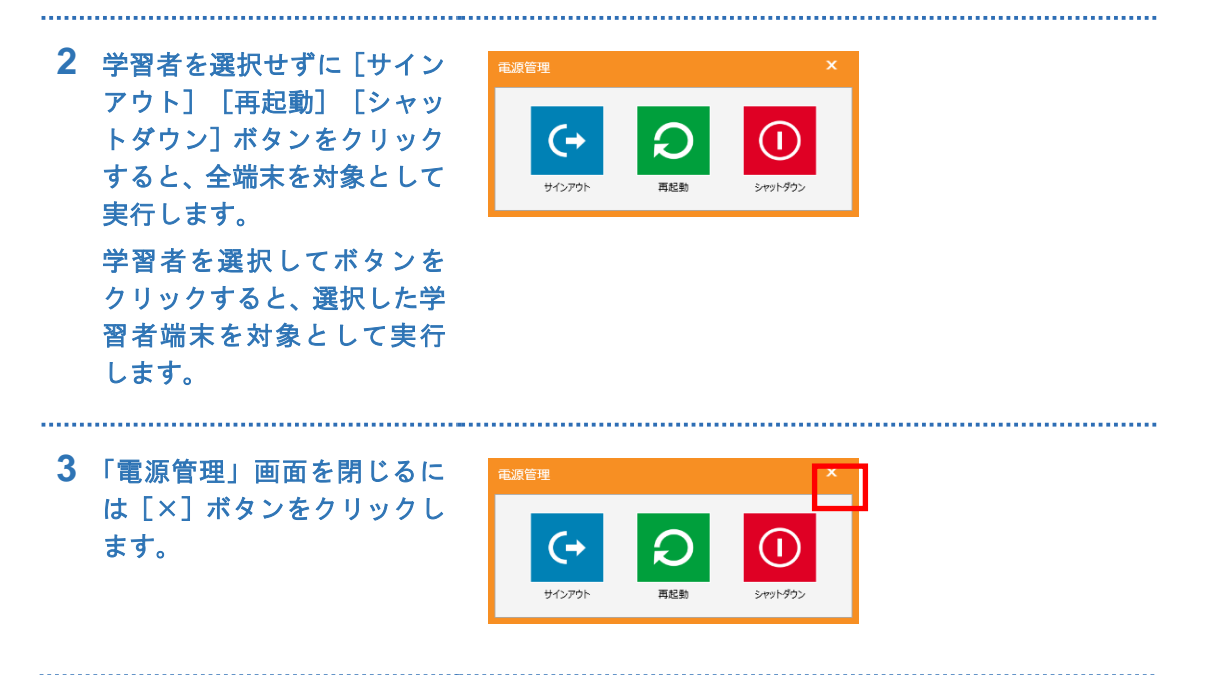

.....

## CHIeru サポートについて

下記サポートセンターまでお問い合わせください。

URL http://technical.chieru.co.jp/

E-Mail support@chieru.co.jp

- TEL 03-5781-8110
- FAX 03-6712-9461

【受付時間】

午前10時~正午、午後1時~午後5時 土曜日、日曜日、祝祭日および弊社指定休日は休業させていただきます。

らくらく授業支援 v2.2 操作ガイド

2018年 5月

作成/発行/企画 チエル 株式会社

〒140-0002 東京都品川区東品川 2-2-24 天王洲セントラルタワー3F

※ 記載されている会社名及び商品名は、各社の商標もしくは登録商標です。

- \* 本書の内容は将来予告なしに変更することがあります。
- \* 本書の内容の一部、または全部を無断で転載、あるいは複写することを禁じます。
- \* 本書の内容については万全を期して制作致しましたが、万一記載に誤りや不完全な点が ありましたらご容赦ください。

### CHIeru チェル 株式会社

| ■本 者   | Έ  | 〒140-0002 東京都品川区東品川 2-2-24 天王洲セントラルタワー3F     |
|--------|----|----------------------------------------------|
|        |    | TEL: (03)6712-9721 FAX: (03)6712-9461        |
| ■札幌営業所 | 䜣  | 〒060-0062 北海道札幌市中央区南2条西9丁目1-2 サンケン札幌ビル6F     |
|        |    | TEL: (011)804-7170 FAX: (011)804-7171        |
| ■仙台営業所 | 䜣  | 〒980-0013 宮城県仙台市青葉区花京院 1-1-5 タカノボル第 25ビル 4F  |
|        |    | TEL: (022)217-2888 FAX: (022)206-5222        |
| ■首都圏営業 | 業所 | 〒140-0002 東京都品川区東品川 2-2-24 天王洲セントラルタワー3F     |
|        |    | TEL: (03)6712-9471 FAX: (03)6712-9461        |
| ■名古屋営業 | 業所 | 〒465-0002 愛知県名古屋市中区丸の内 3-21-25 清風ビル 2F       |
|        |    | TEL: (052)687-2225 FAX: (052)687-2226        |
| ■大阪営業所 | 䜣  | 〒532-0011 大阪府大阪市淀川区西中島 7-1-29 新大阪 SONE ビル 5F |
|        |    | TEL: (06)6838-3077 FAX: (06)4806-7056        |
| ■福岡営業府 | 䜣  | 〒812-0011 福岡県福岡市博多区博多駅前 3-10-12 J-MAX ビル 6F  |
|        |    | TEL: (092)483-1603 FAX: (092)483-1604        |
| ■沖縄営業所 | 䜣  | 〒903-0804 沖縄県那覇市首里石嶺町 4-99-1 まるしんビル 1F       |
|        |    | TEL: (098)886-1715 FAX: (098)886-1725        |

### http://www.chieru.co.jp